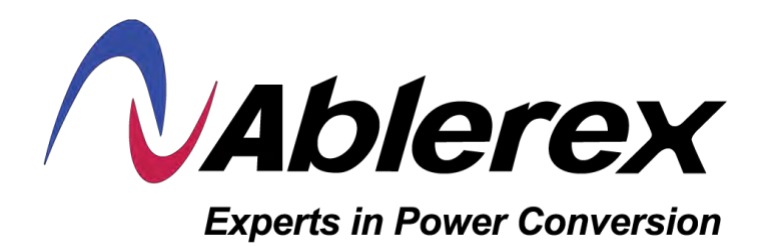

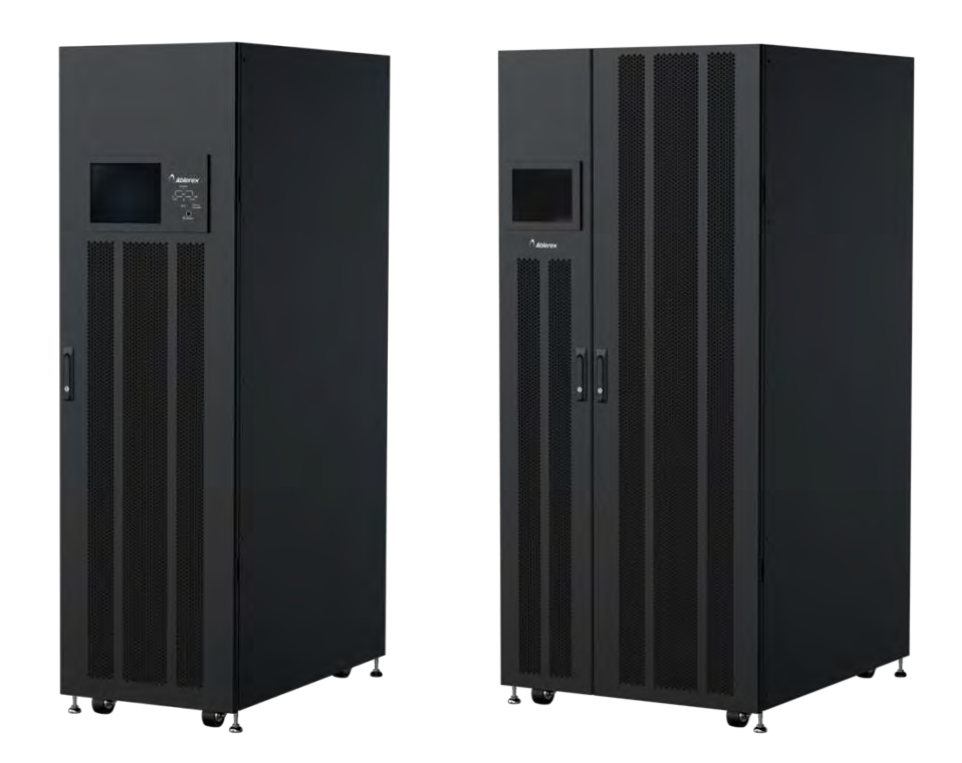

# TAURMHL350K & TAURMHL700K Módulo de Poder TAURMHK70K 480V Manual del Usuario

# Tabla de contenidos

| 1. | Seguridad                                                        | 1    |
|----|------------------------------------------------------------------|------|
|    | 1.1 Intrucciones importantes de seguridad                        | 1    |
|    | 1.2 EMC                                                          | 1    |
|    | 1.3 información de instalación                                   | 1    |
|    | 1.4 Mantenimiento                                                | 2    |
|    | 1.5 Recicando la bateria usada                                   | 2    |
| 2. | Instalación                                                      | 3    |
|    | 2.1 Inspección inicial                                           | 3    |
|    | 2.2 Ambiente de instalación                                      | 3    |
|    | 2.3 Desempaque                                                   | 3    |
|    | 2.4 Moviendo el gabinete                                         | 6    |
|    | 2.5 Tipo de gabientes de UPS                                     | 9    |
|    | 2.6 Exterior                                                     | . 10 |
|    | 2.7 Mecanismos internos                                          | . 12 |
|    | 2.8 Panel de Control                                             | . 17 |
|    | 2.9 Introducción a los módulos                                   | . 18 |
|    | 2.10 Cables de alimentación                                      | .21  |
|    | 2.11 Cableado                                                    | .21  |
|    | 2.12 Instalación de módulos de poder                             | .24  |
| 3. | Modos de operación y modos de UPS                                | . 26 |
|    | 3.1 Diagrama de bloque del UPS                                   | . 26 |
|    | 3.2 Modos de operacion                                           | . 28 |
|    | 3.3 Operación del UPS                                            | . 32 |
| 4. | Descripción de la pantalla y del panel de control                | . 42 |
|    | 4.1 Introducción                                                 | .42  |
|    | 4.2 Descripción de la pantalla                                   | .43  |
|    | 4.3 Lista de alarmas                                             | . 64 |
|    | 4.4 Historial de registros                                       | . 66 |
| 5. | Interfases y comunicación                                        | . 67 |
|    | 5.1 Puertos de contactos secos                                   | . 67 |
|    | 5.2 Ranura de Comunicaciones Extras                              | . 69 |
|    | 5.3 Puertos loscales de comunicación – RS232 & USB               | . 69 |
|    | 5.4 Ranura para SNMP                                             | . 69 |
| 6. | Solución de problemas                                            | . 70 |
| 7. | Servicio                                                         | . 72 |
|    | 7.1 Procedimiento para reemplazo de módulos de poder             | .72  |
|    | 7.2 Procedimiento para el reemplazo del módulo de rodeo estático | .72  |
|    | 7.3 Procedimiento de reemplazo del filtro de polvo               | .73  |
| 8. | Especificaciones                                                 | . 74 |
|    | 8.1 Estandares de conformidad                                    | .74  |
|    | 8.2 Características ambientales                                  | .74  |
|    | 8.3 Características mecánicas                                    | .74  |
|    | 8.4 Caracrterísticas eléctricas (Alimentación del réctificador)  | . 76 |
|    | 8.5 Características eléctricas (Circuito Intermedio DC)          | .76  |
|    | 8.6 Características eléctricas (Salida del Inversor)             | . 77 |
|    | 8.7 Características eléctricas (alimentacion del Main y Bypass)  | . 77 |

# 1. Seguridad

# **1.1 Instrucciones de seguridad importantes**

Este UPS contiene VOLTAJES LETALES. Todas las reparaciones y el servicio deben ser realizados únicamente por PERSONAL DE SERVICIO AUTORIZADO. NO HAY PIEZAS REPARABLES POR EL USUARIO dentro del UPS.

#### **ADVERTENCIA:**

- 1. El UPS diseñado para fines comerciales e industriales, está prohibido solicitar cualquier soporte y soporte de vida.
- 2. El sistema UPS contiene su propia fuente de energía. Los terminales de salida pueden transportar voltaje vivo incluso cuando el UPS está desconectado a una fuente de CA.
- 3. Para reducir el riesgo de incendio o descarga eléctrica, la instalación del SAI debe realizarse en una habitación controlada donde se controlen la temperatura y la humedad. La temperatura ambiente no debe superar los 40 °C. El sistema es solo para uso en interiores.
- 4. Asegúrese de que toda la energía esté desconectada antes de la instalación o el servicio.
- 5. El servicio y el mantenimiento deben ser realizados únicamente por personal calificado.

#### Antes de trabajar en este circuito

- 1. Aislar el sistema de alimentación ininterrumpida (UPS)
- 2. Luego, verifique el voltaje peligroso entre todos los terminales, incluida la tierra protectora.

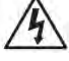

Riesgo de retroalimentación de voltaje

El dispositivo de aislamiento debe ser capaz de transportar la corriente de entrada del SAI.

# 1.2 EMC

**ADVERTENCIA:** Este es un producto para aplicación comercial e industrial en el segundo entorno: es posible que se necesiten restricciones de instalación o medidas adicionales para evitar perturbaciones.

**ADVERTENCIA:** Este equipo ha sido probado y se ha determinado que cumple con los límites para un dispositivo digital de Clase A, de conformidad con la parte 15 de las Reglas de la FCC. Estos límites están diseñados para proporcionar una protección razonable contra interferencias dañinas cuando el equipo se opera en un entorno comercial. Este equipo genera, utiliza y puede irradiar energía de radiofrecuencia y, si no se instala y utiliza de acuerdo con el manual de instrucciones, puede causar interferencias dañinas en las comunicaciones por radio. Es probable que el funcionamiento de este equipo en una zona residencial cause interferencias perjudiciales, en cuyo caso el usuario deberá corregir la interferencia a su cargo.

# 1.3 Información de instalación

# **ADVERTENCIA:**

- 1. La instalación debe ser realizada únicamente por personal calificado.
- 2. Los armarios deben instalarse en un suelo nivelado adecuado para equipos informáticos o electrónicos.
- 3. El gabinete del UPS es pesado. Si no se siguen estrictamente las instrucciones de descarga, el gabinete puede causar lesiones graves.
- 4. No incline los gabinetes más de 10 grados.

- 5. Antes de aplicar energía eléctrica al UPS, asegúrese de que el conductor de tierra esté instalado correctamente.
- 6. La instalación y el cableado deben realizarse de acuerdo con las leyes y regulaciones eléctricas locales.
- 7. El dispositivo de desconexión debe elegirse en función de la corriente de entrada y debe romper los conductores de línea: tres polos para tres fases.

# 1.4 Mantenimiento

### **ADVERTENCIA:**

- 1. Solo personal de servicio calificado debe realizar la instalación de la batería.
- 2. Se deben observar las siguientes PRECAUCIONES
  - a) Quítese relojes, anillos u otros objetos metálicos.
  - b) Utilice herramientas con mangos aislados.
  - c) Use guantes y botas de goma.
  - d) No coloque herramientas o piezas metálicas encima de las baterías o los gabinetes de baterías.
  - e) Desconecte la fuente de carga antes de conectar o desconectar el terminal.
  - f) Compruebe si la batería está conectada a tierra inadvertidamente. Si es así, retire la fuente de conexión a tierra. El contacto con cualquier parte del suelo puede provocar una descarga eléctrica. La probabilidad de que se produzca un choque de este tipo puede evitarse si se eliminan dichos motivos durante la instalación y el mantenimiento.
  - g) El UPS está diseñado para suministrar energía incluso cuando está desconectado de la red eléctrica. Después de desconectar la red eléctrica y la alimentación de CC, el personal de servicio autorizado debe intentar acceder internamente al UPS.
  - h) No desconecte las baterías mientras el UPS esté en modo de batería.
  - i) Desconecte la fuente de carga antes de conectar o desconectar los terminales.
  - j) Las baterías pueden resultar en un riesgo de descarga eléctrica o quemaduras por alta corriente de cortocircuito.
  - k) Cuando reemplace las baterías, use la misma cantidad de baterías de plomo-ácido selladas.
  - No abra ni mutile la batería. La liberación de electrolitos es dañina para la piel y los ojos, y puede ser tóxica.

# 1.5 Reciclaje de la batería usada

# **ADVERTENCIA:**

- 1. No arroje la batería al fuego. La batería puede explotar. Se requiere la eliminación adecuada de la batería. Consulte los códigos locales para conocer los requisitos de eliminación.
- 2. No abra ni mutile la batería. El electrolito liberado es perjudicial para la piel y los ojos. Puede ser tóxico.
- 3. No deseche el SAI ni las pilas del SAI en la basura. Este producto contiene baterías de plomo-ácido selladas y debe desecharse correctamente. Para obtener más información, comuníquese con su centro local de reciclaje/reutilización o de desechos peligrosos.
- 4. No tires a la basura los residuos de aparatos eléctricos o electrónicos (RAEE). Para una eliminación adecuada, comuníquese con su centro local de reciclaje/reutilización o de desechos peligrosos.

# **PRECAUCIÓN:**

RIESGO DE EXPLOSIÓN SI LA BATERÍA SE REEMPLAZA POR UN TIPO INCORRECTO. DESECHE LAS BATERÍAS USADAS DE ACUERDO CON LAS INSTRUCCIONES.

# 2. Instalación

# 2.1 Inspección inicial

- 1. Examine visualmente si hay algún daño dentro y fuera de los paquetes en el proceso de transporte. Si hay algún daño, infórmelo al transportista de inmediato.
- 2. Verifique la etiqueta del producto y confirme la consistencia del equipo.
- 3. Si es necesario devolver el equipo, vuelva a embalarlo con cuidado utilizando el material de embalaje original que venía con él.

# 2.2 Entorno de instalación

- 1. El UPS está diseñado solo para uso en interiores y debe ubicarse en un entorno limpio con ventilación adecuada para mantener los parámetros ambientales dentro de las especificaciones requeridas.
- 2. Asegúrese de quelas rutas de transporte (por ejemplo, pasillo, puerta de puerta, ascensor, etc.) y el área de instalación puedan acomodar y soportar el peso del SAI, el armario de baterías externo y el equipo de manipulación.
- 3. El SAI utiliza refrigeración por convección forzada mediante ventiladores internos. El aire de refrigeración entra en el módulo a través de las rejillas de ventilación situadas en la parte delantera del armario y se expulsa a través de las rejillas situadas en la parte trasera del armario. Por favor, no bloquee los orificios de ventilación.
- 4. Asegúrese de que el área de instalación sea espaciosa para el mantenimiento y la ventilación.
- 5. Mantenga la temperatura del área de instalación por debajo de 40 °C y la humedad dentro del 90%. La altitud operativa más alta es de 1000 metros sobre el nivel del mar.
- 6. Si es necesario, instale un sistema de extractores de ambiente para evitar la formación de temperatura ambiente. Los filtros de aire son necesarios si el SAI funciona en un entorno polvoriento.
- 7. Se recomienda que ponga en paralelo los armarios de baterías externas al SAI. Se sugieren las siguientes instrucciones de autorización:
  - a) Mantenga un espacio libre de 100 cm desde la parte superior del SAI para el mantenimiento, el cableado y la ventilación.
  - b) Mantenga un espacio libre de 100 cm desde la parte posterior del SAI y los armarios de baterías externos para la ventilación.
  - c) Mantenga un espacio libre de 150 cm desde la parte frontal del SAI y los armarios de baterías externos para el mantenimiento y la ventilación.
  - d) Por motivos de seguridad, le sugerimos que :
  - e) Equipe con extintores de CO2 o polvo seco cerca del área de instalación.
  - f) Instale el UPS en un área donde las paredes, pisos y techos fueron construidos con materiales ignífugos.
  - g) No permita que personal no autorizado ingrese al área de instalación. Asigne personal específico para mantener la llave del SAI.

# 2.3 Desembalaje

- 1. Utilice una carretilla elevadora para mover el producto al área de instalacion. Consulte la Figura 2-1. Asegúrese de que la capacidad de carga de la carretilla elevadora sea suficiente.
- 2. Siga las instrucciones de la Figura 2-2 para eliminar el cajón y las espumas.

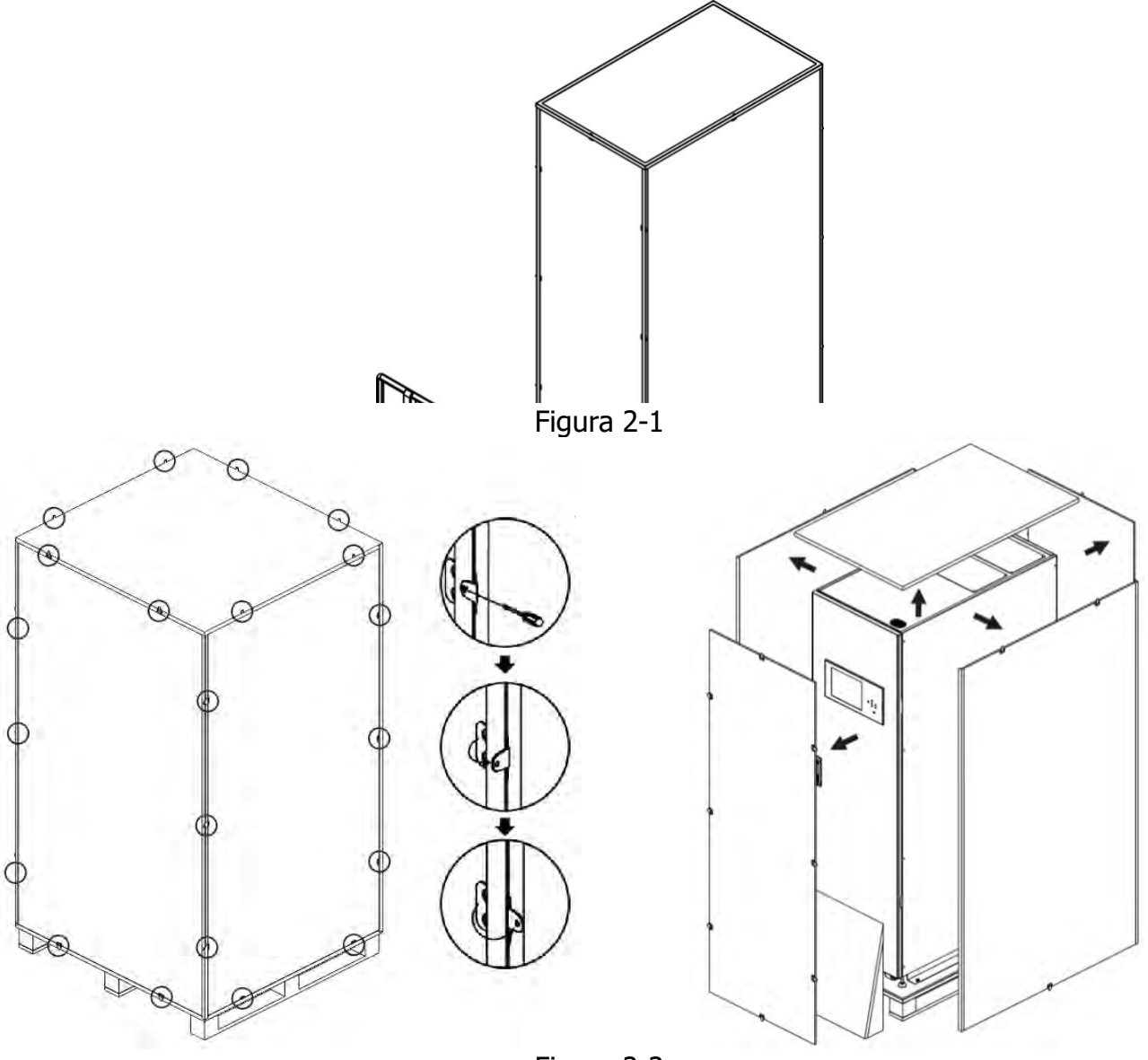

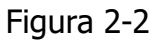

1. Coloque una rampa en la parte delantera del gabinete. Consulte la Figura 2-3.

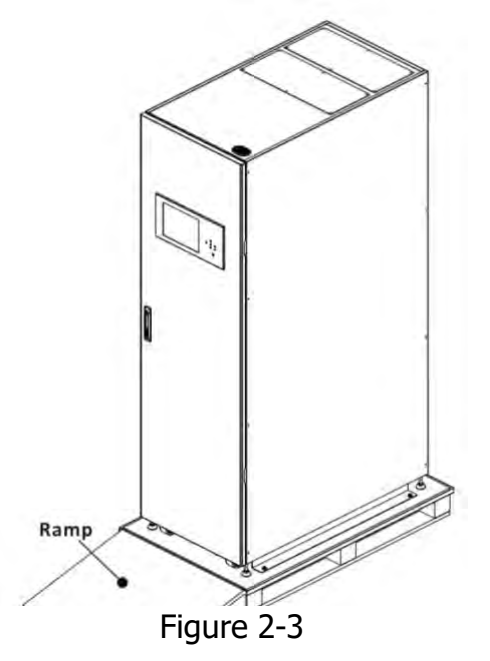

- 1. Retire 2 placas de fijación del gabinete y afloje las patas niveladoras girándolas en sentido contrario a las agujas del reloj. A continuación, mueva el armario de la paleta. Consulte la Figura 2-4.
- 2. Para fijar el gabinete en su posición, simplemente gire las patas niveladoras en el sentido de las agujas del reloj. Consulte la Figura 2-5.

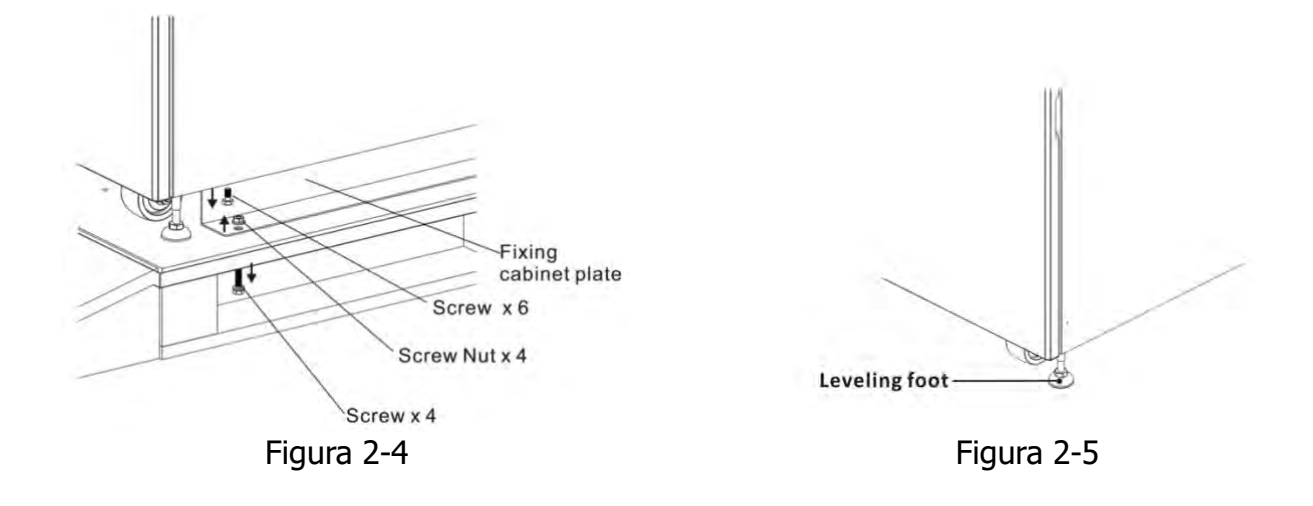

# 2.4 Remover el gabinete

# \land Warning

El SAI se fija en la paleta con 2 placas de fijación al gabinete. Al retirarlo, preste atención al movimiento de las ruedas para evitar accidentes.

El gabinete solo se puede empujar hacia adelante o hacia atrás. No está permitido empujarlo hacia los lados. Al empujar el gabinete, preste atención a no volcarlo, ya que el centro de gravedad está en la parte alta.

- 1. Si necesita mover el UPS a una larga distancia, utilice el equipo adecuado, como una carretilla elevadora. No utilice las ruedas del SAI para desplazarse a largas distancias.
- 2. Después de que el SAI se haya retirado del palé al suelo, sugerimos que al menos tres personas muevan el SAI al área de instalación. Una persona sostiene un lado lateral del UPS con las manos, otra sostiene el otro lado lateral del UPS con las manos y la otra persona empuja el UPS desde el lado frontal o desde el lado posterior hacia el área de instalación y evita volcar el UPS.
- 3. Las ruedas están diseñadas para moverse en terreno liso y plano. No mueva el SAI sobre una superficie irregular. Esto podría causar daños a las ruedas. Derribar el UPS también podría dañar la unidad.
- 4. Asegúrese de que el peso del SAI esté dentro de la capacidad de carga designada de cualquier equipo de manipulación.
- 5. En la parte inferior del UPS, las cuatro ruedas lo ayudan a mover el UPS a un área designada. Antes de mover el UPS, gire las cuatro patas niveladoras en sentido contrario a las agujas del reloj para levantarlas del suelo. Esto protege los pies niveladores de daños al mover el UPS.
- 6. Fije el armario firmemente al suelo atornillando la placa de fijación del armario. Consulte la Figura 2-6.

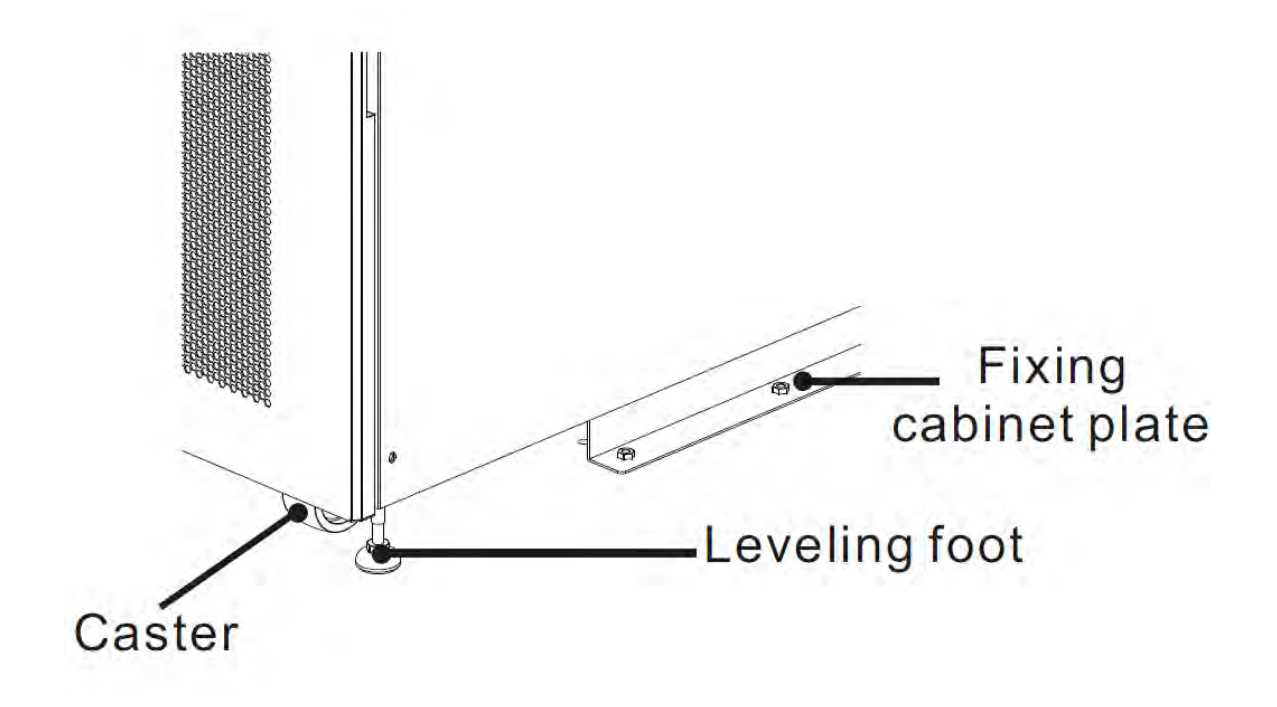

Figura 2-6

1. Ensamble el gabinete principal y el gabinete de distribución 42U-700.

Paso 1: Retire un lado de la cubierta de la caja del gabinete de distribución y del gabinete principal.

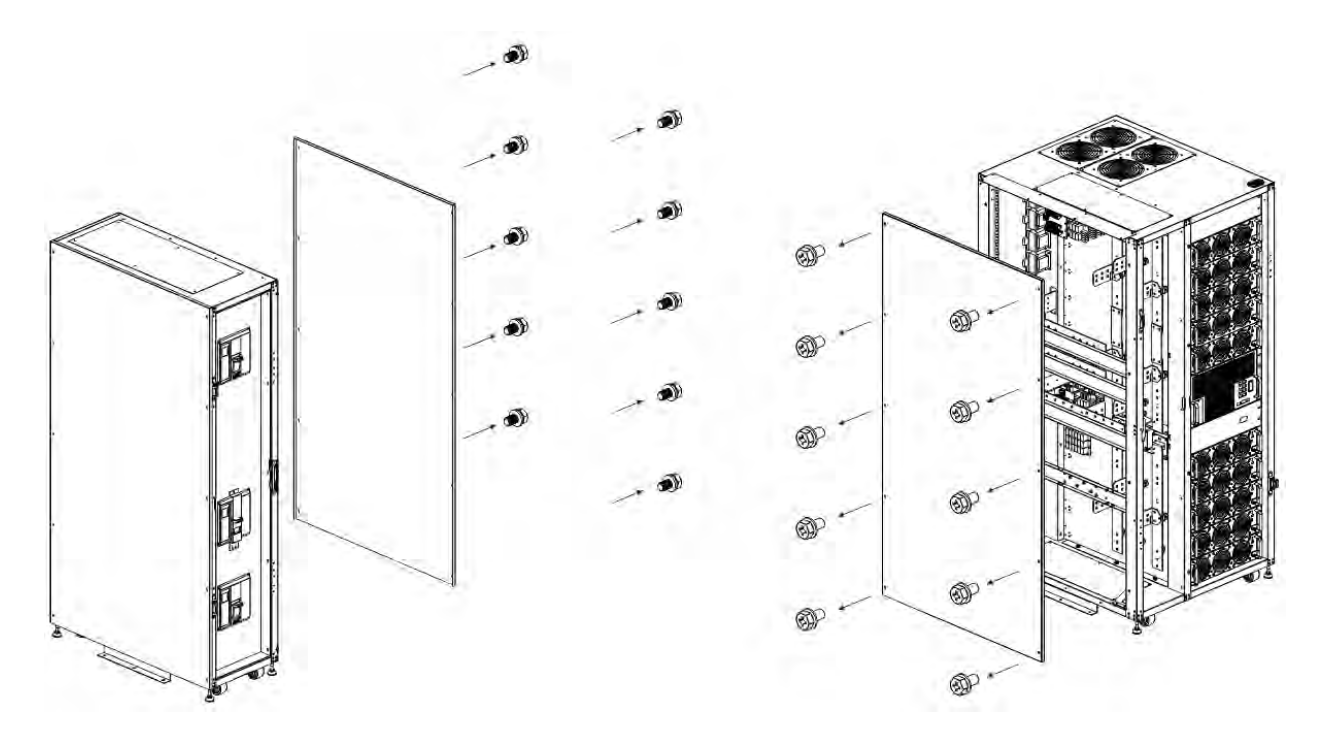

42U-700 Gabinete de distribución (opcional)

42U-700 Gabinete principal

Paso 2: Retire las barras colectoras de la entrada 1 y la entrada de derivación en el gabinete principal. Retire todas las placas de retención de terminales en el gabinete de distribución.

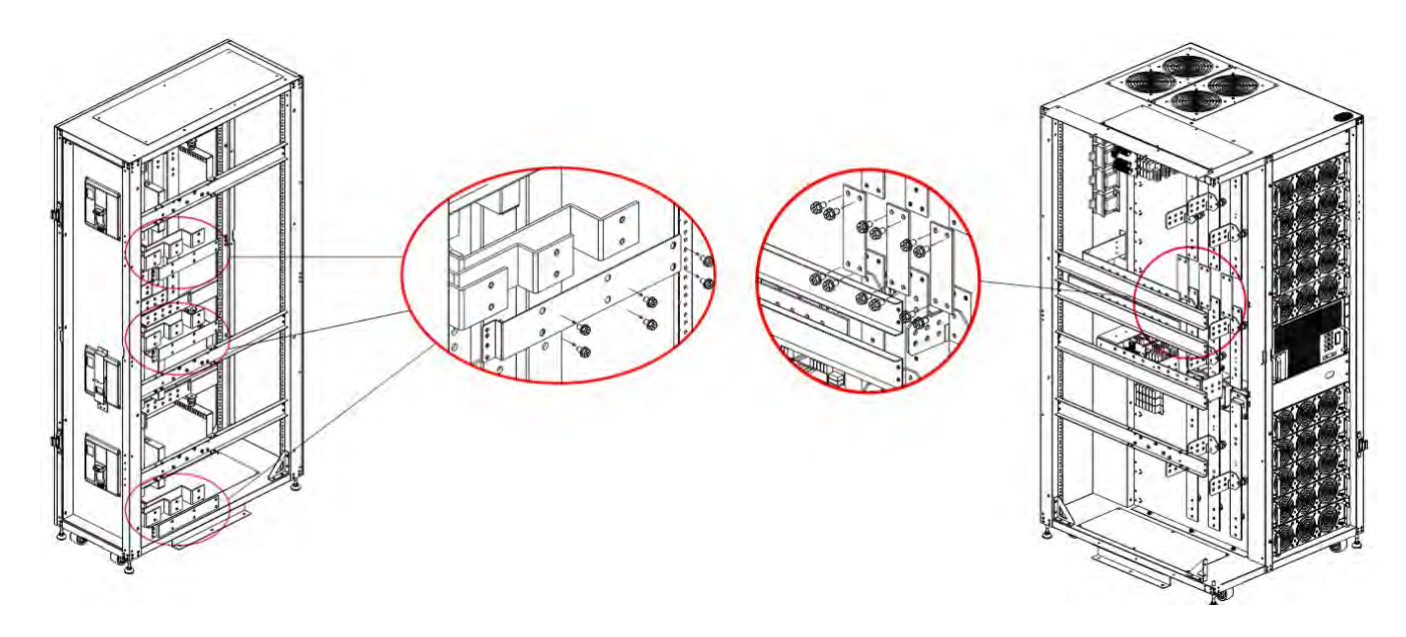

Armario de distribución 42U-700 (opcional) 42U-700 gabinete principal

Paso 3: Alinee el gabinete de distribución y el gabinete principal y fije ambos gabinetes con los tornillos, arandelas y arandelas elásticas M10 suministrados. Fije la placa larga (suministrada en el paquete del gabinete de distribución) en la parte superior de dos gabinetes.

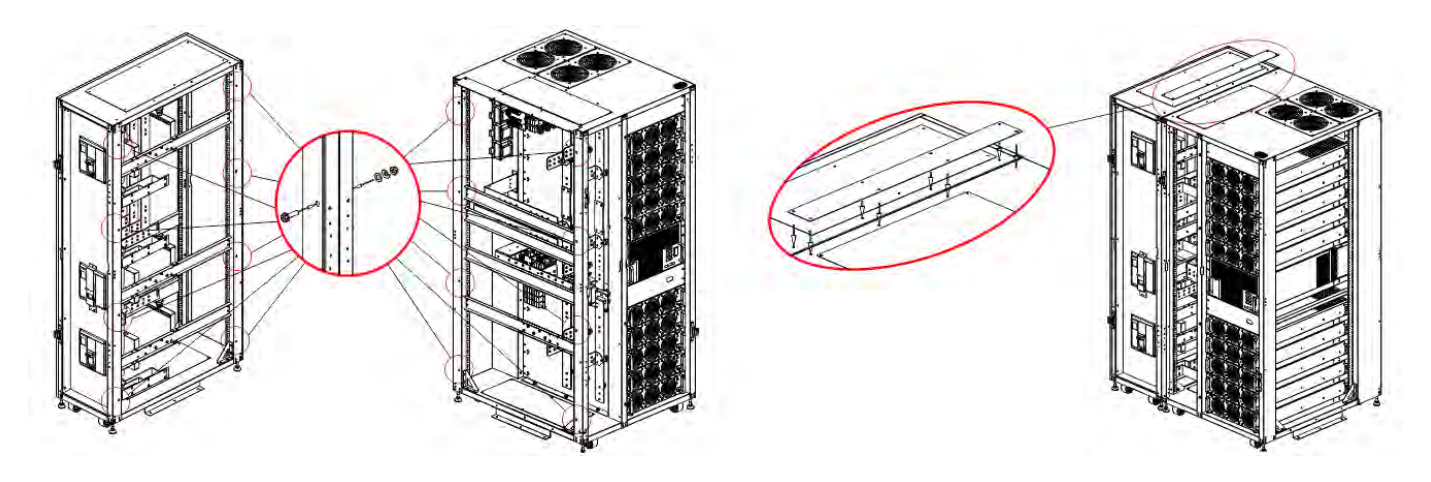

Paso 4: Utilice los 9 juegos de barras colectoras suministrados para conectar los terminales de entrada, derivación y salida en el armario de distribución y el armario principal

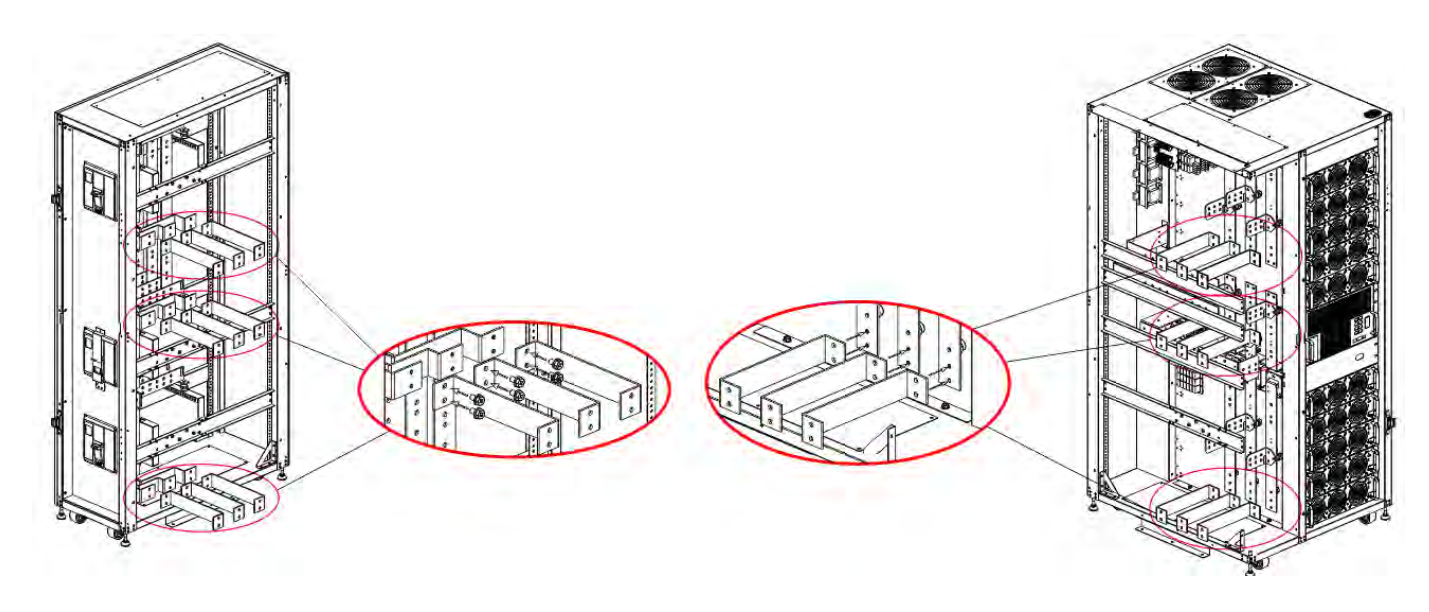

Gabinete de distribución 42U-700 (opcional)

42U-700 gabinete principal

## 2.5 Tipos de gabinete UPS

Los gabinetes extendidos no tienen los compartimentos del módulo de la batería. La batería tiene que estar conectada externamente.

Tenga en cuenta el ritmo de la batería externa y el calibre de cableado para la instalación.

| Serie Extendida            |         |                          |  |  |  |  |
|----------------------------|---------|--------------------------|--|--|--|--|
| Modelo                     | 42U-350 | 42U-700                  |  |  |  |  |
| Foto                       |         |                          |  |  |  |  |
| Altura del gabinete        | 42U     | 42U                      |  |  |  |  |
| Unidad de<br>conmutación   | 2       | 3 en un armario separado |  |  |  |  |
| STS                        | 1       | 1                        |  |  |  |  |
| Módulo de<br>potencia máx. | 5       | 10                       |  |  |  |  |
| Potencia máxima            | 350kVA  | 700kVA                   |  |  |  |  |

#### 2.6 Exterior

En la parte frontal del UPS, hay una interfaz de control (panel LCD) y una cerradura de puerta. Los paneles laterales se pueden bloquear. Las ruedas en la parte inferior del gabinete del UPS se pueden usar para moverse en distancias cortas. Hay cuatro pies niveladores para fijar y estabilizar el gabinete del UPS en el suelo. Consulte la Figura 2-7.

Dentro del gabinete, hay ranuras para disyuntores, módulo STS y módulo de potencia. Todos los bloques de terminales de cableado se encuentran en la parte posterior del gabinete.

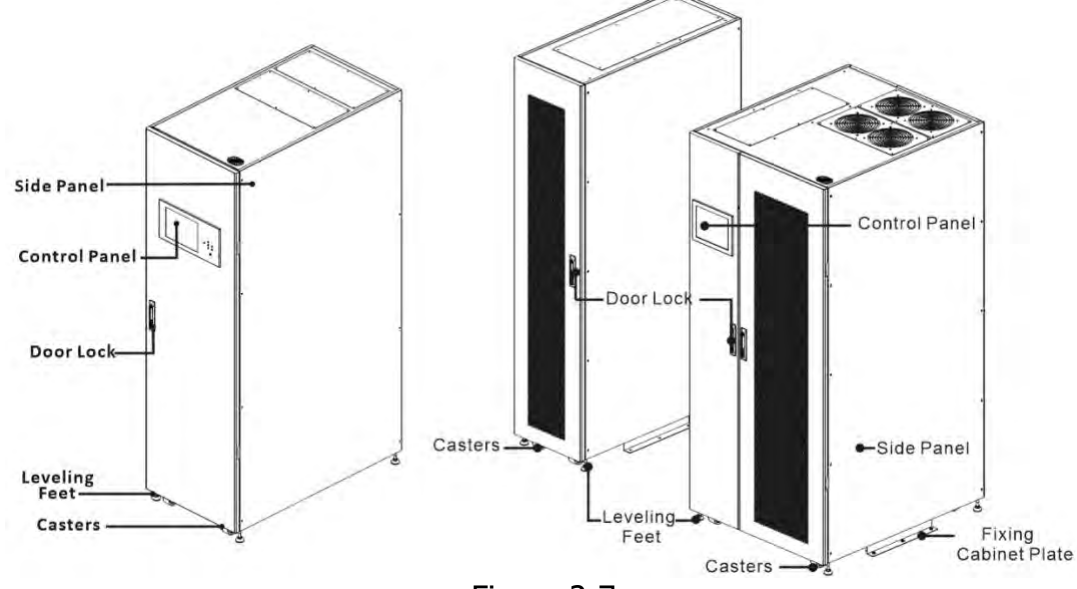

Figure 2-7

| 2.6.1 Datos mecánicos                 |                             |       |        |        |  |  |  |  |  |
|---------------------------------------|-----------------------------|-------|--------|--------|--|--|--|--|--|
|                                       | Dimensiones                 |       |        |        |  |  |  |  |  |
| Gabinete UPS Ancho Profundidad Altura |                             |       |        |        |  |  |  |  |  |
|                                       | 42U-350                     | 600mm | 1100m  | 2010mm |  |  |  |  |  |
|                                       | Gabinete UPS                | 900mm | 1065mm | 2000mm |  |  |  |  |  |
| 42U-700                               | Gabinete de<br>distribución | 450mm | 1065mm | 2000mm |  |  |  |  |  |

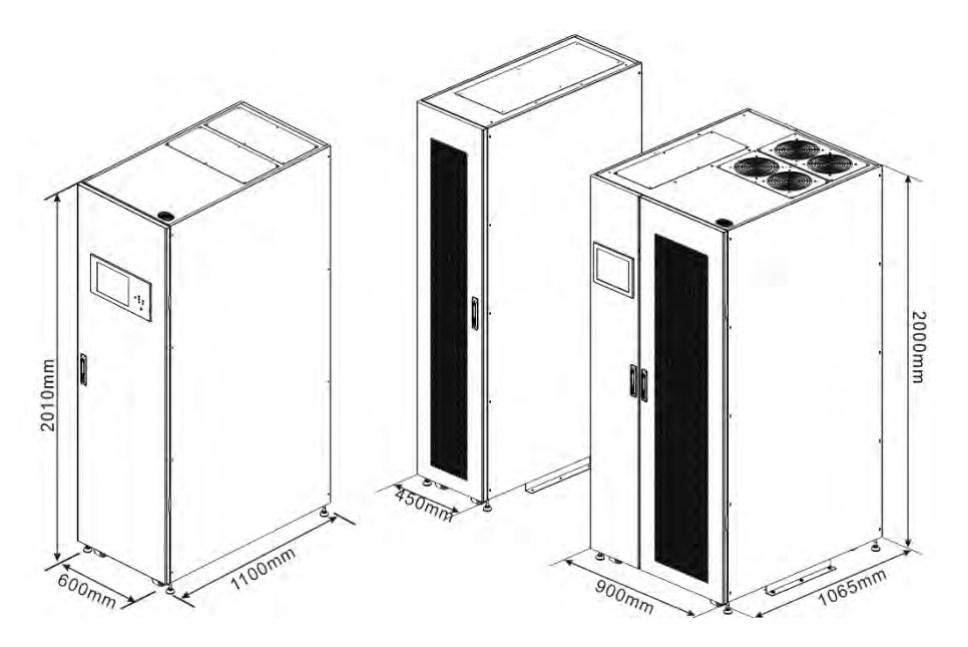

Figure 2-8 Dimensiones

#### 2.6.2 Vista frontal

Desbloquee y abra la puerta delantera y verá las ranuras del disyuntor principal (Q1), el disyuntor de mantenimiento (Q2), el disyuntor de salida (Q3), el módulo STS y el módulo de potencia. El 42U-350 está equipado con Disyuntor de mantenimiento y disyuntor de salida.

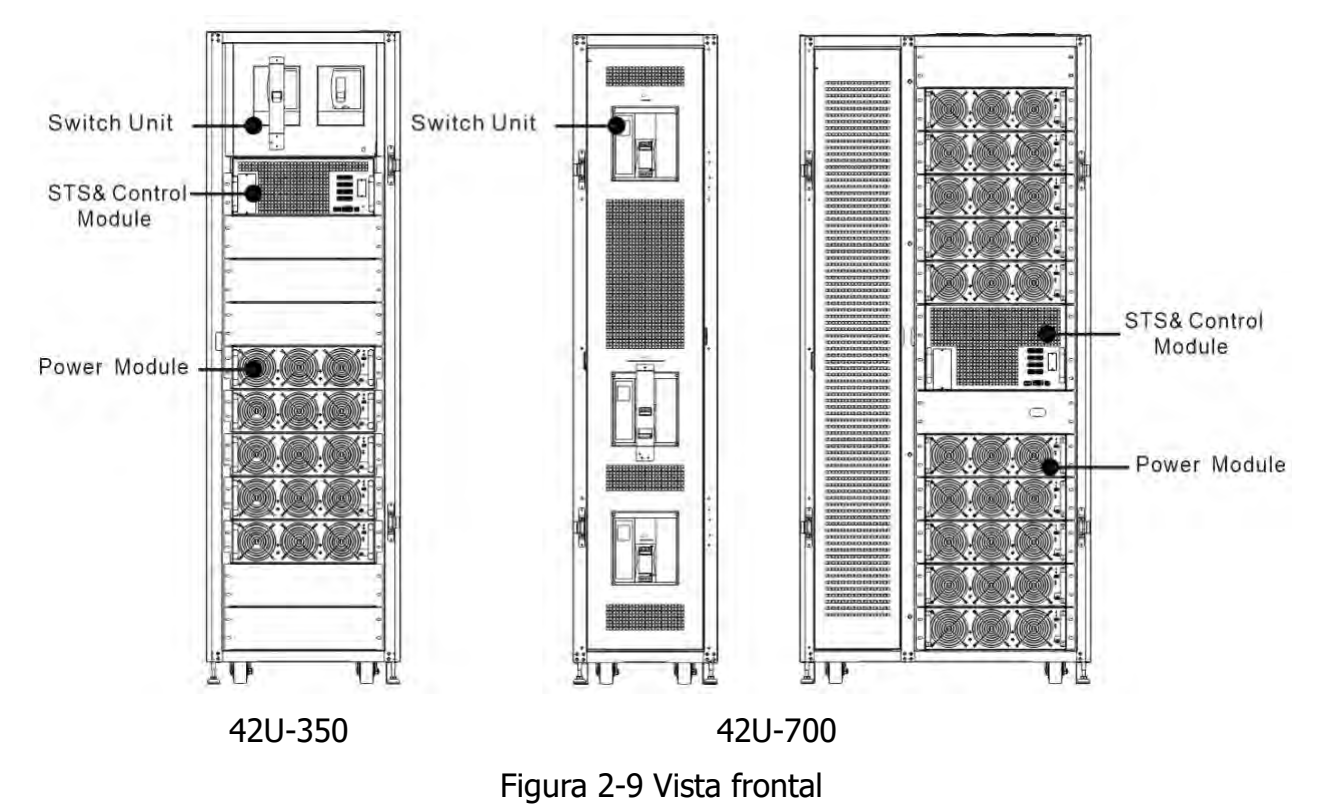

#### 2.6.3 Vista trasera

Desbloquee y abra el panel trasero y verá la parte trasera del UPS.

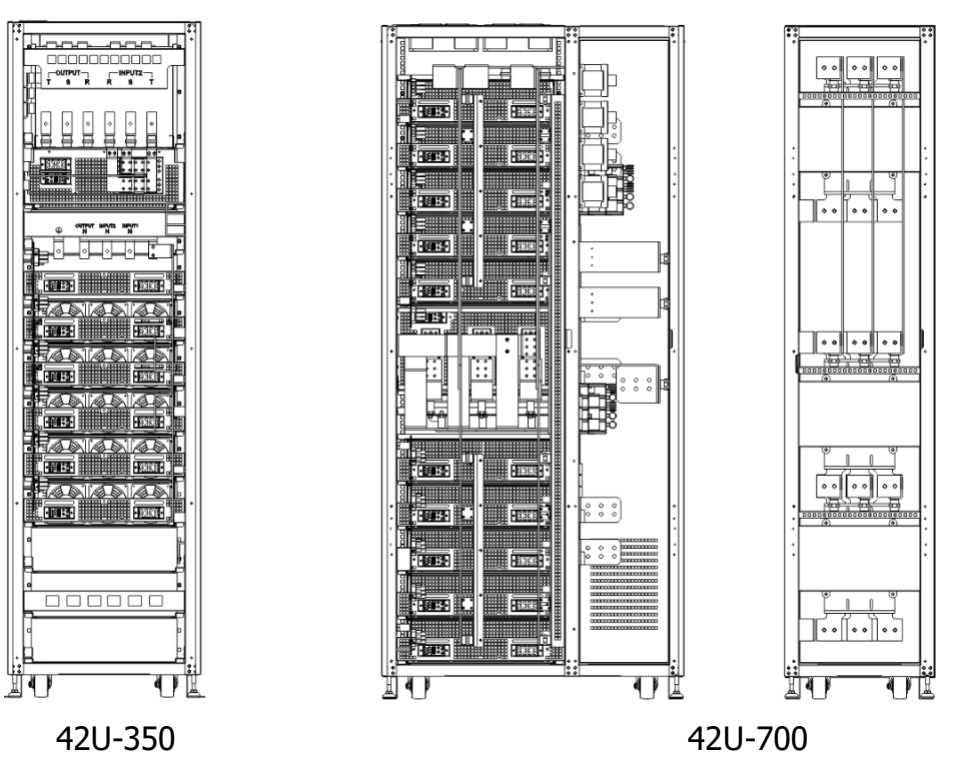

Figura 2-10 Vista trasera

# **2.7 Mecanismos internos** 2.7.1 Disyuntores

Después de abrir la puerta principal, hay tres disyuntores, el disyuntor principal (Q1), el disyuntor de mantenimiento (Q2) y el disyuntor de salida (Q3) en el gabinete de 350K / 700K.

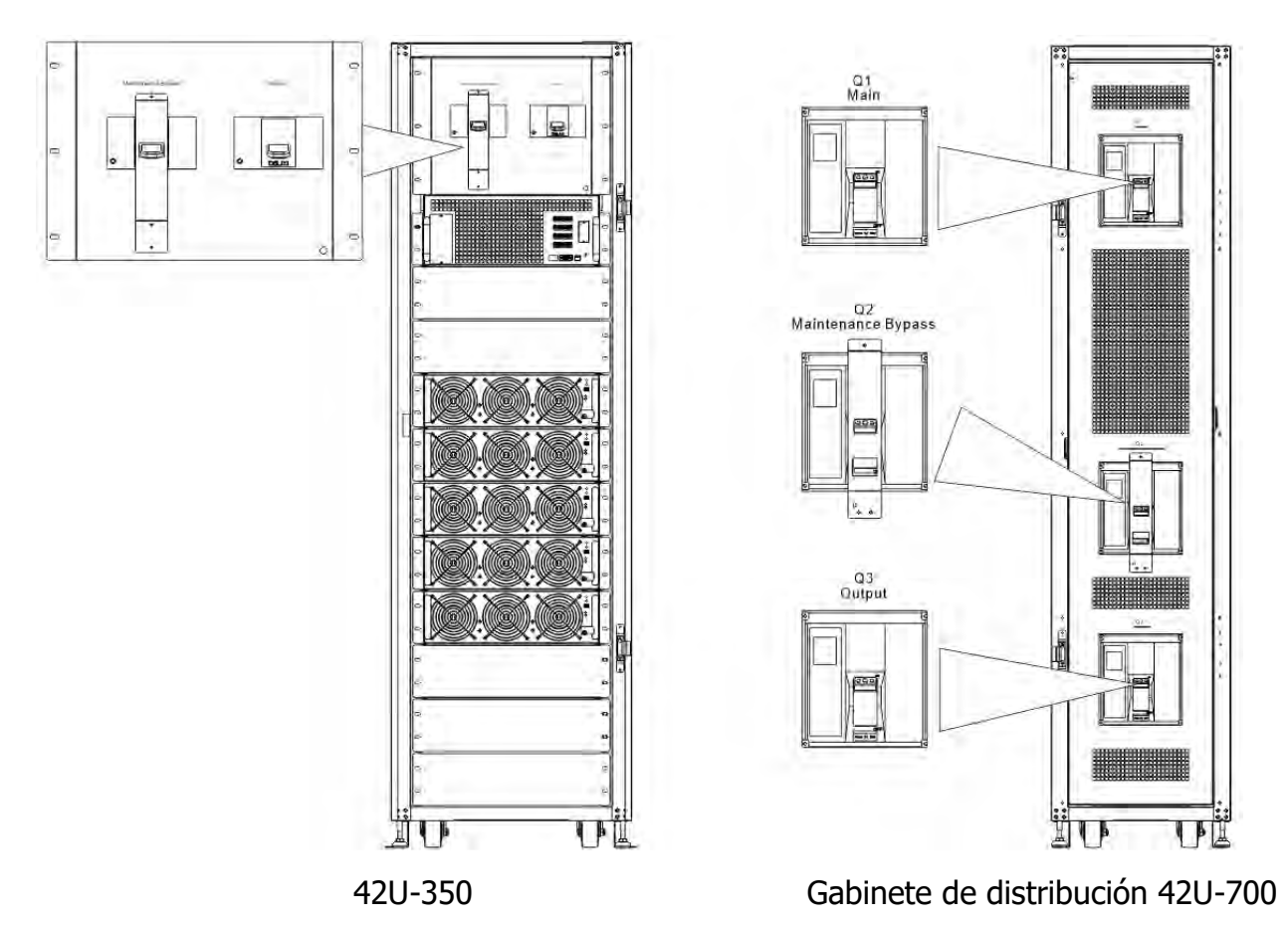

Figura 2-11 Interruptor (vista frontal)

#### 2.7.2 Bloques de terminales de cableado

Abra el panel posterior del UPS y verá el bloque de terminales de cableado. Para el cableado del gabinete del UPS, consulte la Figura 2-13.

| No. | Artículo                         | Función                                   | Descripción                                                     |
|-----|----------------------------------|-------------------------------------------|-----------------------------------------------------------------|
| 1   | Bloque de salida                 | Conecta las cargas críticas               | Incluye terminales R, S, T.                                     |
| 2   | Bloque de entrada de derivación  | Conecta la fuente de CA de derivación     | Incluye terminales R, S, T.                                     |
| 3   | Bloque de entrada<br>principal   | Conecta la fuente principal de CA         | Incluye terminales R, S, T.                                     |
| 4   | Para conexión a tierra<br>de UPS | Para conexión a tierra de<br>UPS          | Includes one grounding terminal.                                |
| 5   | Bloque de entrada de batería     | Conecta un armario de<br>baterías externo | Incluye Positivo (+), Negativo (-)<br>y Terminales neutros (N). |

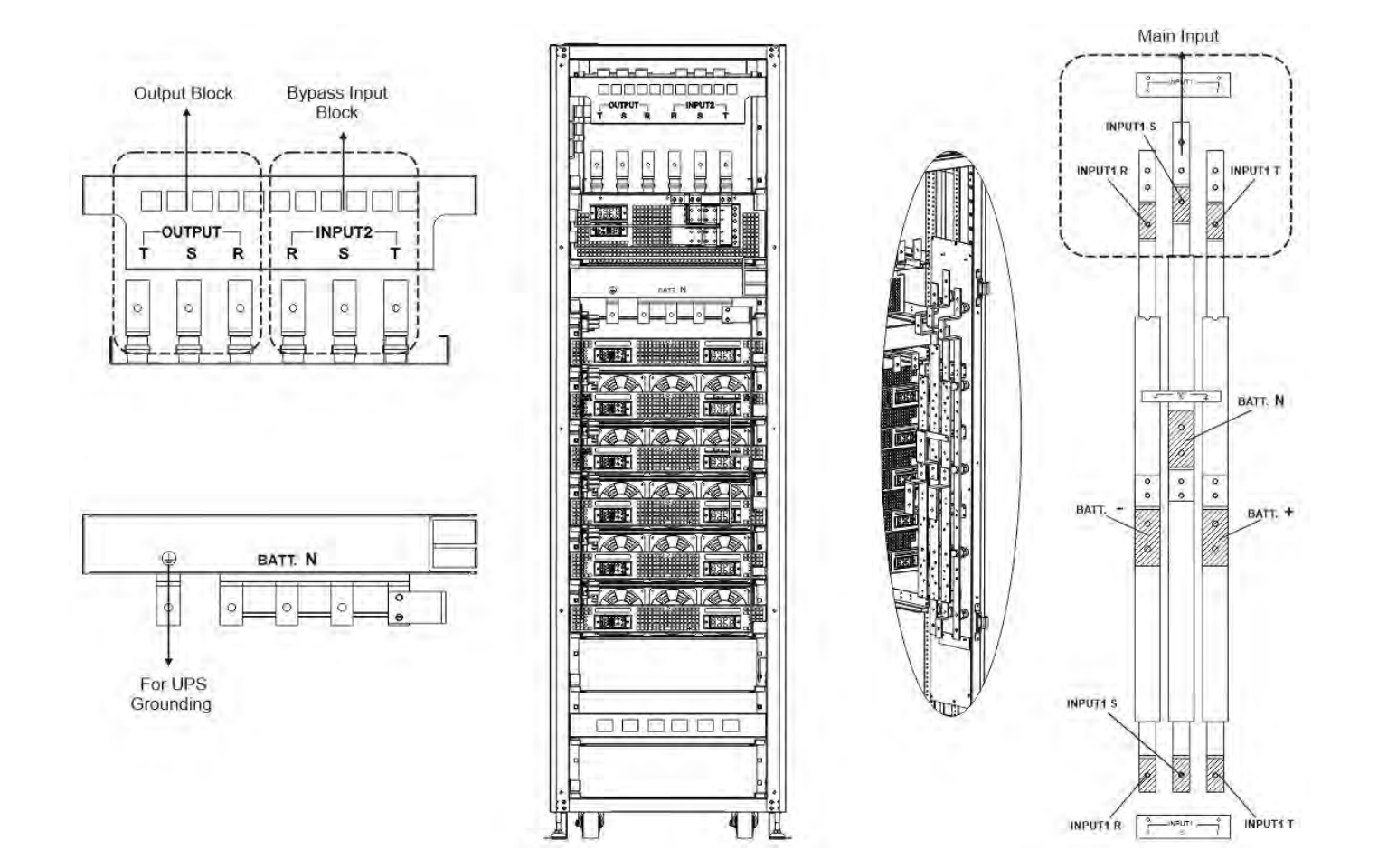

420-350

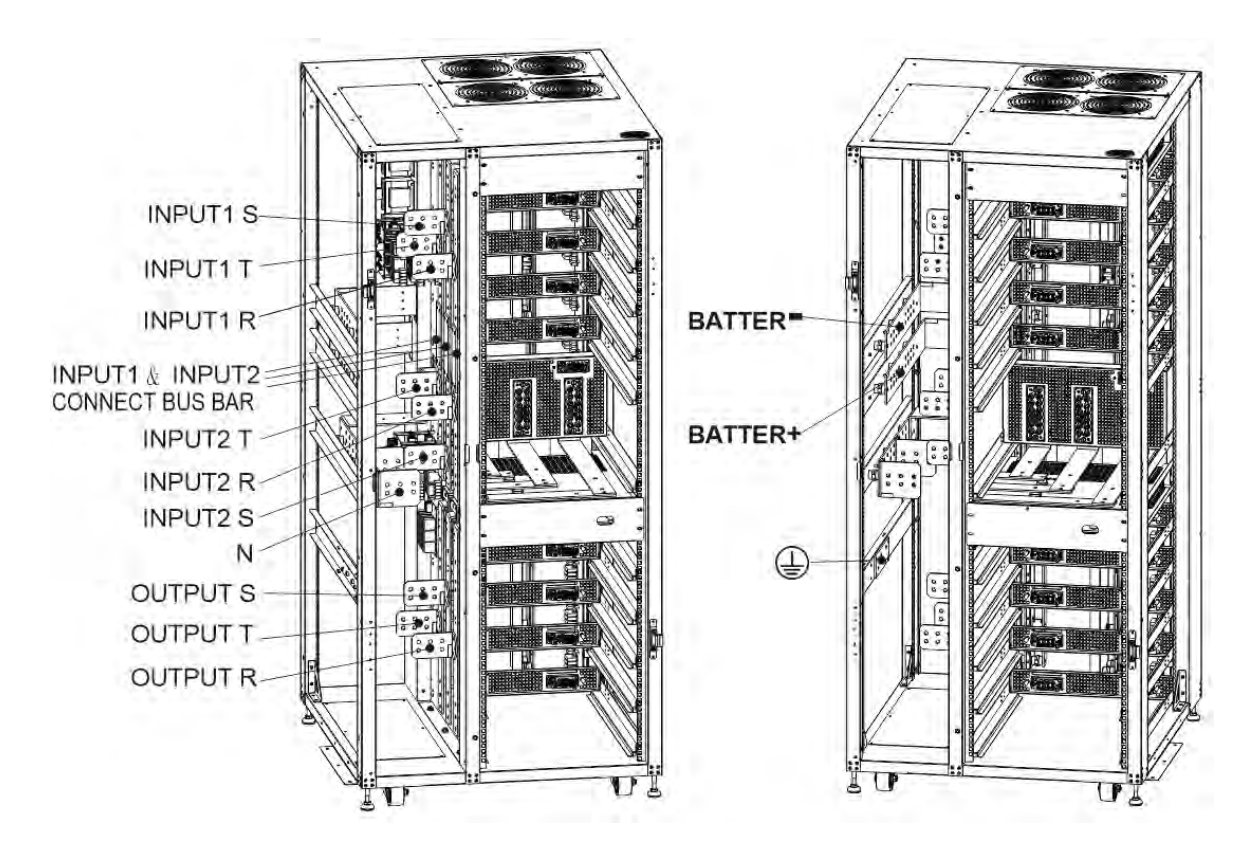

42U-700

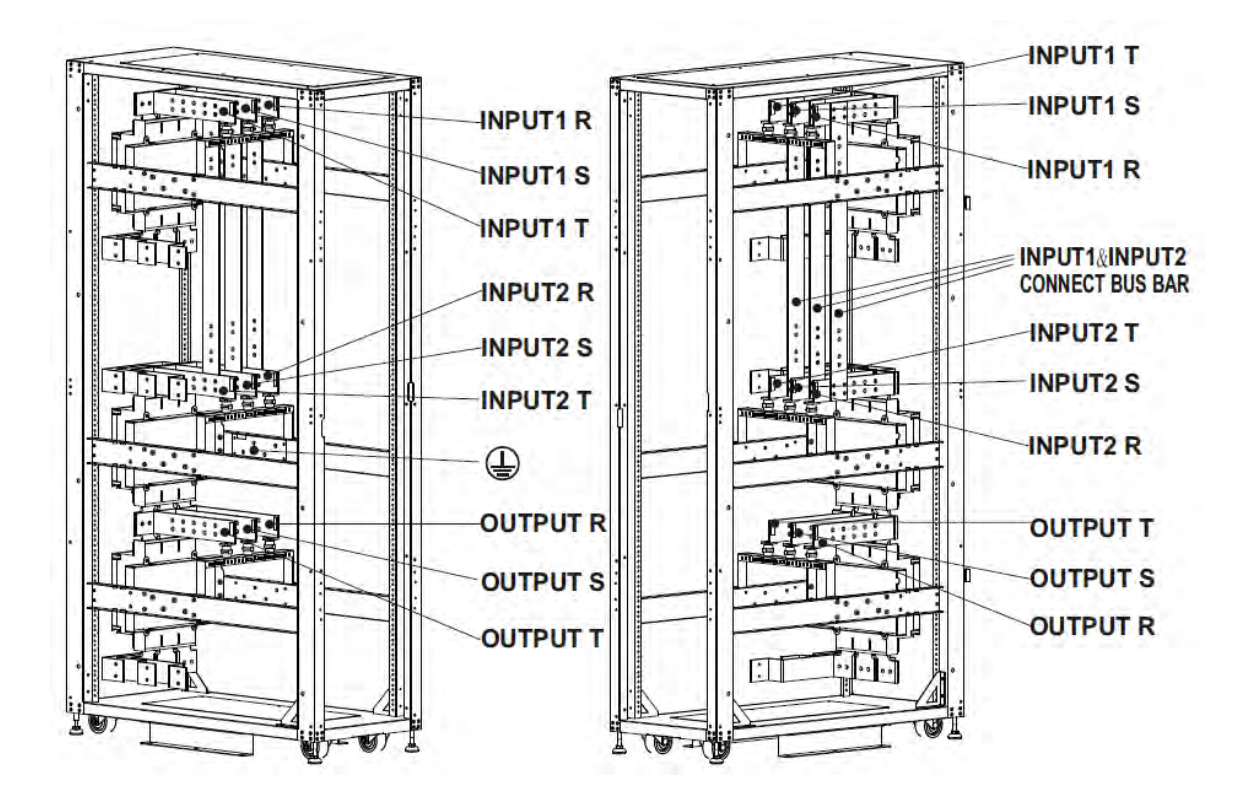

Gabinete de distribución 42U-700

Figura 2-13 Bloques de terminales

# 2.7.3 Solución EMI

Para cumplir con el requisito de EMI, agregue el núcleo de EMI como Figura 2-14.

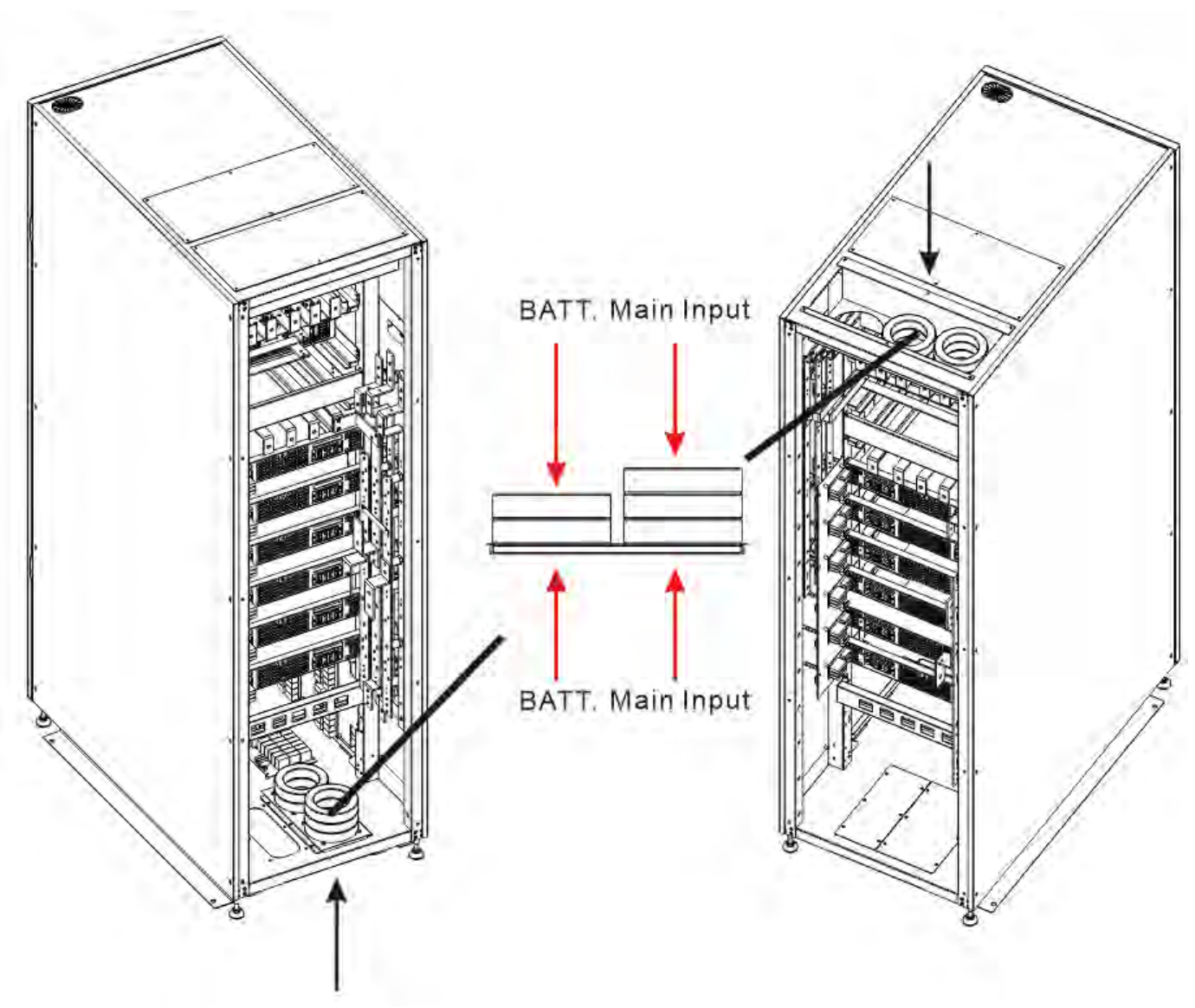

42U-350

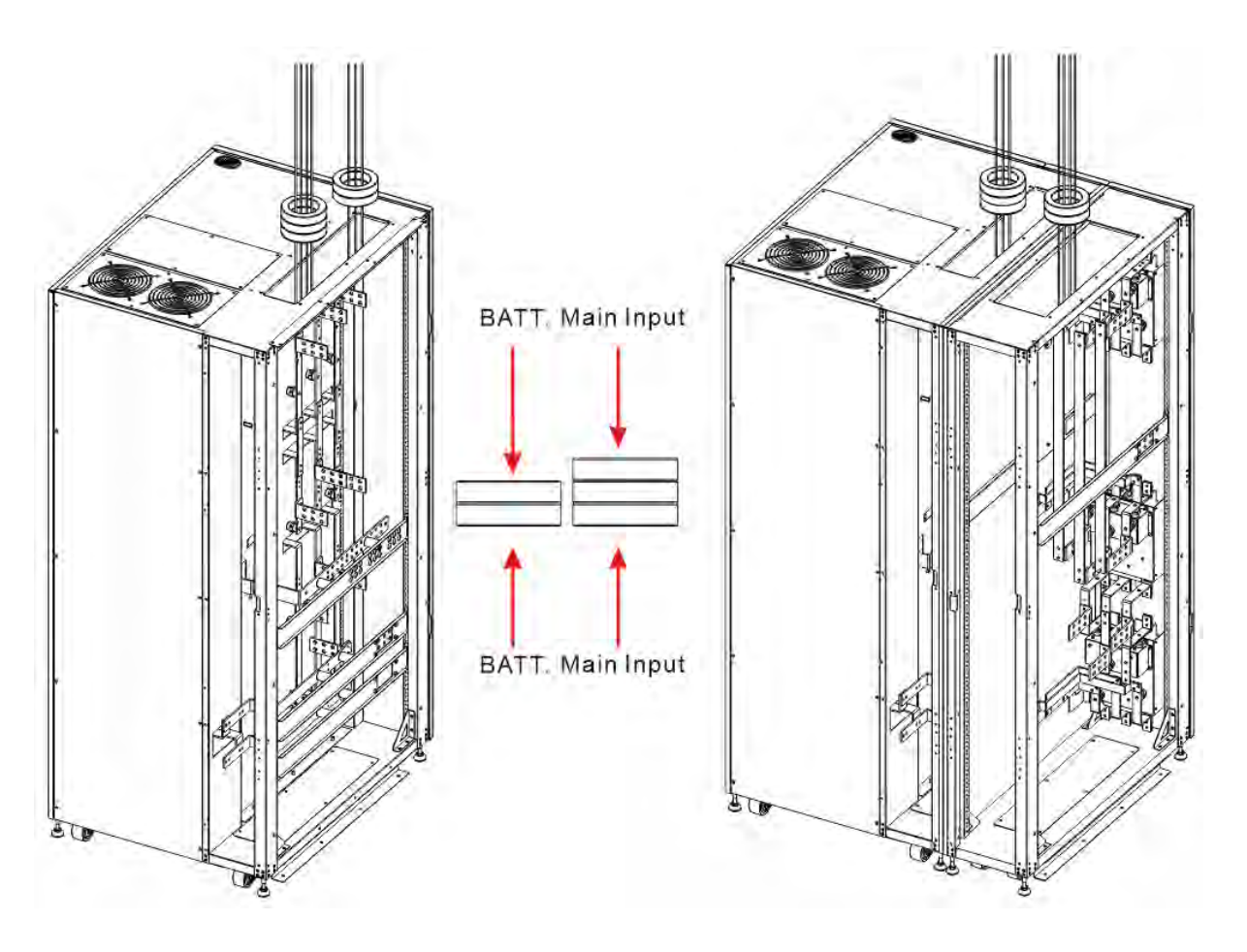

42U-700

42U-700 + 42U-700 gabinete de distribución

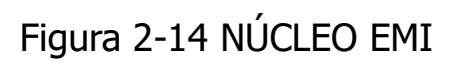

#### 2.8 Panel de Control 2.8.1 Pantalla LCD

A través de la pantalla LCD táctil, el usuario puede comprender fácilmente el modo de funcionamiento del UPS. Además, la medición, los parámetros, las versiones de firmware y las advertencias se pueden navegar en la interfaz amigable. Para obtener información detallada, consulte el Capítulo 4.

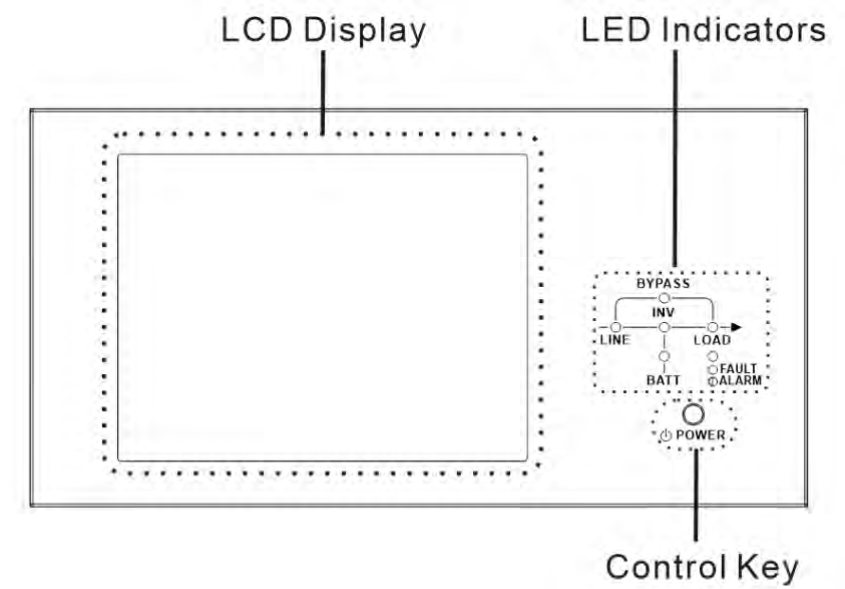

Figura 2-15 Panel de control

#### 2.8.2 Indicadores LED

| LED     | Color    | Estado   | Definición                               |
|---------|----------|----------|------------------------------------------|
|         |          | ON       | La fuente de entrada es normal.          |
| LÍNEA   | Verde    | Flashing | La fuente de entrada es anormal.         |
|         |          | Apagado  | No hay fuente de entrada                 |
|         |          | On       | Carga en derivación.                     |
| BYPASS  | Amarillo | Flashing | La fuente de entrada es anormal.         |
|         |          | Off      | El circuito de derivación no funciona.   |
| CARCA   | Verde    | On       | Hay potencia de salida para la carga.    |
| CARGA   |          | Off      | No hay salida de potencia para la carga. |
|         | Verde    | On       | Carga en inversores.                     |
| TIAN    |          | Off      | El circuito del inversor no funciona.    |
|         | Rojo     | On       | Potencia de salida de la batería.        |
| ΒΛΤΕΡΊΛ |          | Flashing | Batería baja                             |
|         |          |          | Off                                      |
|         |          |          | cargada.                                 |
|         |          | On       | Falla del UPS.                           |
|         | Rojo     | Flashin  | Alarma de SAI.                           |
|         |          | Off      | Normal.                                  |

#### 2.8.3 Tecla de control

Encienda o apague el UPS.

## 2.9 Introducción de módulos

El diseño del módulo STS y el módulo de potencia hacen que el mantenimiento y el reemplazo sean rápidos y fáciles. El diseño modular e intercambiable en caliente del módulo de potencia lo convierte en una solución altamente rentable para satisfacer sus necesidades de energía. El número de módulos de potencia instalados en el SAI puede basarse en las necesidades iniciales. Una vez que aumenta el requisito de energía, puede instalar fácilmente más módulos de potencia sin interrumpir el funcionamiento del sistema. La vista frontal se muestra en la figura 2-9

#### 2.9.1 Módulo STS

El módulo STS se instala antes de salir de fábrica. Proporciona la energía de derivación cuando el UPS está en modo de derivación.

Además de ofrecer alimentación de derivación, incluye algunas interfaces de comunicación. Para obtener información detallada, consulte el Capítulo 5.

| Esta rapura puede incortar una t                                                                   |                                                                                                    |
|----------------------------------------------------------------------------------------------------|----------------------------------------------------------------------------------------------------|
| ①ExtraComm.Esta tarjeta puede mejorar la caj<br>sistema UPS y proporcionar otra<br>contacto secos. | carjeta opcional, Extra Comm. Card.<br>pacidad de comunicación del<br>ranura SNMP y algunos puertos de |
| ②Puerto LCDEste puerto se conecta al panel o<br>fábrica.                                           | de control con un cable instalado de                                                                   |
| ③ Puerto RS232 Interfaz de comunicación local.                                                     |                                                                                                    |
| ④ USB port Interfaz de comunicación local.                                                         |                                                                                                    |
| ⑤Ranura SNMPEsta ranura puede funcionar con<br>AS400 o tarjeta Modbus.                             | una tarjeta opcional como SNMP,                                                                        |
| © Puertos de CN1~CN8 Para obtener informac                                                         | ción detallada, consulte el Capítulo 5                                                                 |

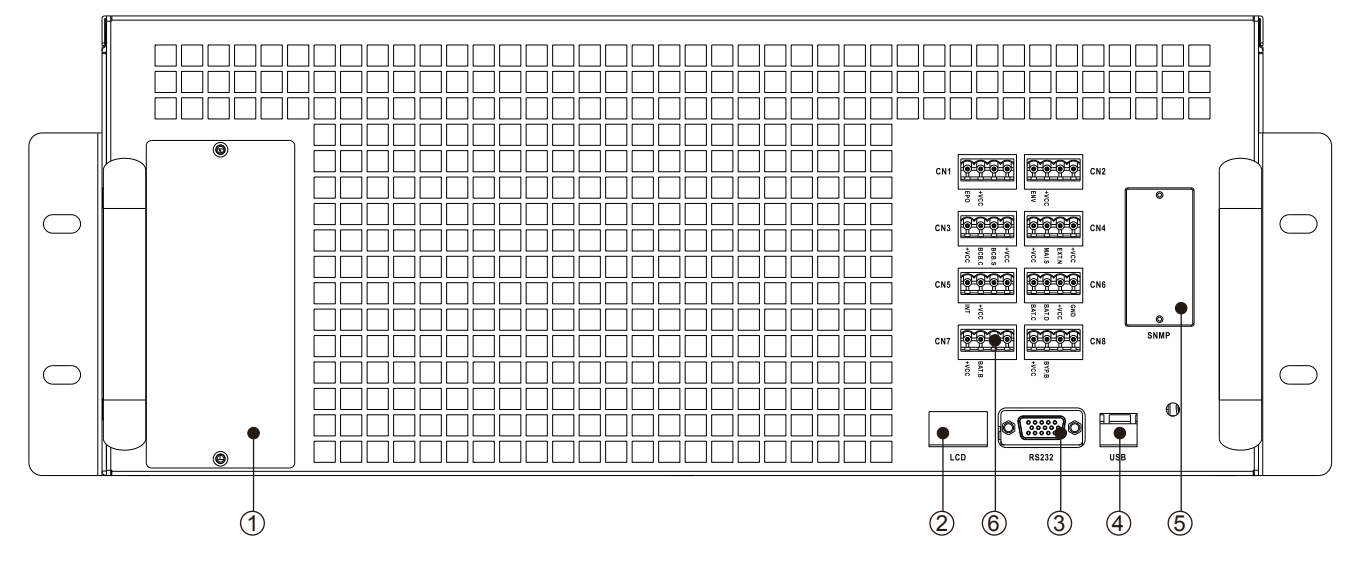

Figura 2-16 Módulo STS

#### 2.9.2 Módulo de potencia

Cada módulo de alimentación se envía con su propio paquete. Debe instalarse durante la instalación del sistema UPS.

La capacidad de cada módulo de potencia es de 70 kVA/70 kW. Incluye un rectificador de corrección del factor de potencia, un cargador de baterías, un inversor y un circuito de control.

| No. | Artículo                              |                                                                                                    | Descripción                                                                                                    |  |  |  |  |  |
|-----|---------------------------------------|----------------------------------------------------------------------------------------------------|----------------------------------------------------------------------------------------------------|--|--|--|--|--|
| 1   | Ventilador                            | El módulo de potencia utiliza enfriamiento por convección forzada por<br>estos ventiladores. El aire de refrigeración entra en el módulo a través<br>de las rejillas de ventilación y se expulsa a través de las rejillas situadas<br>en la parte trasera del módulo. Por favor, no bloquee el área de<br>ventilación. |                                                                                                    |  |  |  |  |  |
| 2   | Interruptor de relay                  | Desbloquéelo antes<br>Bloquéelo cuando el<br>Entonces el módulo                                                                                                    | de quitar el módulo de alimentación.<br>módulo de alimentación esté bien instalado.<br>de potencia puede comenzar a funcionar. |  |  |  |  |  |
| 3   | interruptores<br>DIP                  | Hay tres interruptores DIP para la configuración de la dirección del módulo de alimentación. En el mismo gabinete, cada ID de módulo de alimentación DEBE ser exclusivo. El método de ajuste se muestra en la <b>Tabla 2-1</b> .                                                                                       |                                                                                                    |  |  |  |  |  |
| 4   | Botón de<br>arranque de<br>la batería | Cuando la entrada de CA no exista, use este botón para iniciar la alimentación de la batería para UPS.                                                                                                    |                                                                                                    |  |  |  |  |  |
| 5   | FAULT LED                             | ON                                                                                                    | El módulo de alimentación está en condiciones de falla o el interruptor de activación está desbloqueado.                       |  |  |  |  |  |
|     |                                       | ON/OFF 0.5 sec                                                                                                    | El conflicto de los identificadores del módulo de alimentación.                                                                |  |  |  |  |  |
|     |                                       | ON/OFF 0.15 sec                                                                                                    | No se encuentra el módulo STS.                                                                                                 |  |  |  |  |  |
|     |                                       | ON                                                                                                    | El módulo de potencia normalmente funciona como<br>un módulo esclavo.                                                          |  |  |  |  |  |
| 6   | ejecución                             | ON/OFF 0.5 sec                                                                                                    | El módulo de potencia normalmente funciona como un módulo maestro.                                                             |  |  |  |  |  |
|     |                                       | ON/OFF 0.15 sec                                                                                                    | Falla de comunicación del bus CAN.                                                                                             |  |  |  |  |  |

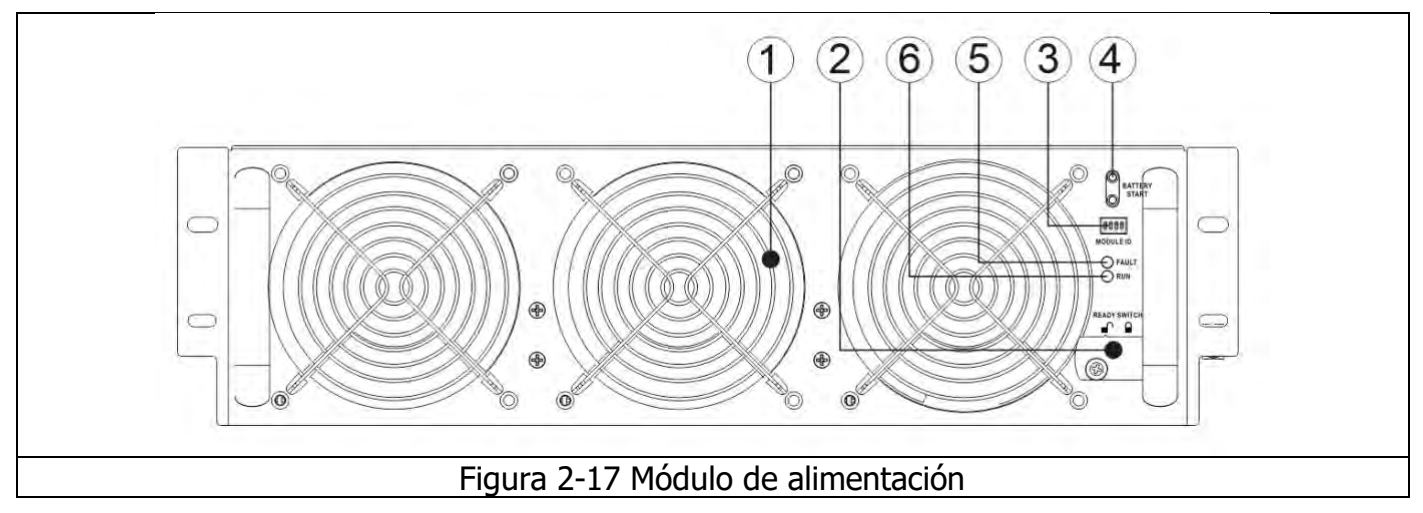

| Dirección del<br>módulo | INTERRUPTOR DIP | Dirección del módulo | INTERRUPTOR DIP |
|-------------------------|-----------------|----------------------|-----------------|
| 1                       | <b>.</b>        | 9                    |                 |
| 2                       |                 | 10                   |                 |
| 3                       |                 | 11                   | 1 2 3 4 5       |
| 4                       |                 | 12                   | 1 2 3 4 5       |
| 5                       |                 | 13                   | 1 2 3 4 5       |
| 6                       |                 | 14                   | 1 2 3 4 5       |
| 7                       | 1 2 3 4 5       | 15                   |                 |
| 8                       |                 |                      |                 |

Tabla 2-1 Configuración del interruptor DIP y dirección del módulo

#### Asignación de ID de módulo de alimentación

El ID del módulo de potencia se muestra en la **Tabla 2-1**. Los interruptores DIP (#3) están montados en el panel frontal como se muestra en la Fig. 2-17.

La posición del interruptor DIP se ha ajustado bien antes de salir de fábrica. No es necesario cambiarlo para una sola aplicación de sistema UPS (RACK 1).

# 2.10 Cable de alimentación

<u> W</u>arning

Siga las regulaciones locales de cableado. Siga las condiciones ambientales y consulte IEC60950-1.

# 2.10.1 Configuración del cable de alimentación y corriente máxima de entrada y salida de CA.

| Potencia nominal                         | 70kVA | 140kVA | 210kVA | 280kVA | 350kVA |
|------------------------------------------|-------|--------|--------|--------|--------|
| Corriente (A)                            | 110   | 220    | 330    | 440    | 550    |
| Cable de alimentación (mm <sup>2</sup> ) | 35    | 95     | 240    | 300    | 150*2  |
| Fuerza de torsión de fijación (lb-in)    | 60    | 60     | 60     | 60     | 60     |

| Potencia nominal                         | 420kVA | 490kVA | 560kVA | 630kVA | 700kVA |
|------------------------------------------|--------|--------|--------|--------|--------|
| Corriente (A)                            | 660    | 770    | 916    | 990    | 1100   |
| Cable de alimentación (mm <sup>2</sup> ) | 185*2  | 240*2  | 300*2  | 185*3  | 240*3  |
| Fuerza de torsión de fijación (lb-in)    | 60     | 60     | 60     | 60     | 60     |

**Aviso:** Instalación debe de tener en cuenta la corriente máxima y el grado de cableado al considerar una futura extensión.

#### 2.10.2 Cable de alimentación y corriente máxima de entrada de CC

| Potencia nominal                         | 70KVA | 140KVA | 210KVA  | 280KVA | 350KVA |
|------------------------------------------|-------|--------|---------|--------|--------|
| Corriente (A)                            | 200   | 400    | 600     | 800    | 1000   |
| Cable de alimentación (mm <sup>2</sup> ) | 95    | 240    | 150 x 2 | 240*2  | 185*3  |
| Fuerza de torsión de fijación (lb-in)    | 60    | 60     | 60      | 60     | 60     |

| Potencia nominal                          | 420KVA | 490KVA | 560KVA | 630KVA | 700KVA |
|-------------------------------------------|--------|--------|--------|--------|--------|
| Corriente (A)                             | 1200   | 1400   | 1670   | 1800   | 2000   |
| Cable de alimentación ( <sup>mm 2</sup> ) | 240*3  | 240*4  | 240x 4 | 300x 4 | 300x 4 |
| Torsión de fijación (lb-in)               | 60     | 60     | 60     | 60     | 60     |

NOTA: Es una cadena de batería de +/- 20 piezas

#### 2.11 Cableado

#### **ADVERTENCIA:**

- 1. Antes de conectar cualquier cable, asegúrese de que la entrada de CA y la energía de la batería estén completamente cortadas.
- 2. Asegúrese de que los disyuntores, el disyuntor principal (Q1), el disyuntor de mantenimiento (Q2), el disyuntor de salida (Q3) y el disyuntor de batería estén en la posición **APAGADO**.
- 3. Asegúrese de que el interruptor de derivación de mantenimiento esté en la posición UPS.

4. Para tener una buena disipación de calor, los cables de alimentación DEBEN entrar en el gabinete desde la parte superior del gabinete. O los cables bloquearán la ventilación de enfriamiento y provocarán una falla por sobre calentamiento.

#### 2.11.1 Installation Drawing

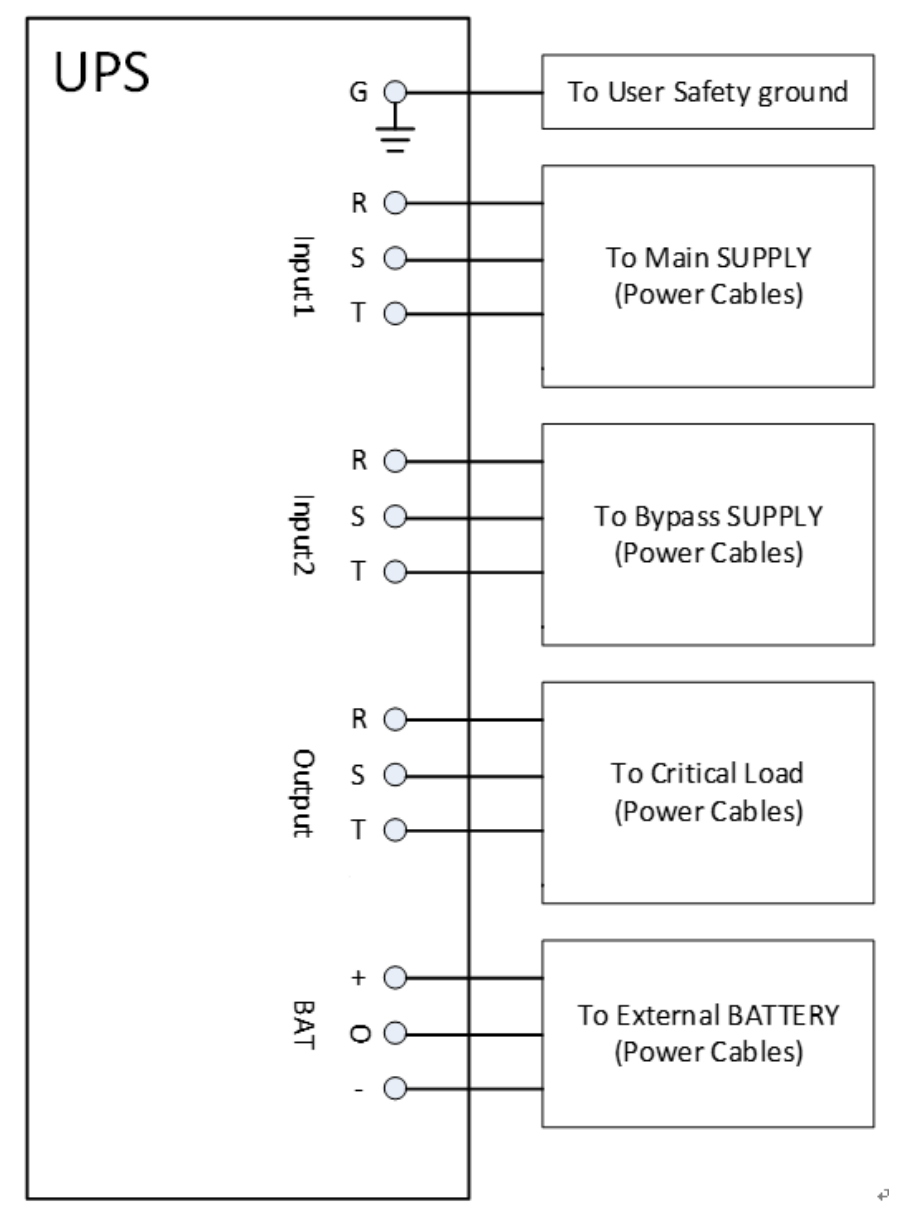

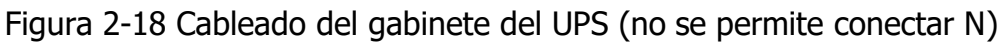

#### 2.11.2 Conexión de fuente de CA

Para la aplicación **de entrada** única, conecte la Entrada1 a la fuente de alimentación de CA y use 3 cables cortos para conectar la Entrada1 y la Entrada2.

Para la aplicación de **entrada dual**, conecte la entrada1 a la fuente de alimentación de CA principal y conecte la entrada2 a la fuente de alimentación de derivación.

La secuencia de tres fases, R, S y T debe conectarse en secuencia. La secuencia incorrecta emitirá una alarma cuando el SAI esté encendido. En N NO debe estar conectado

No hay disyuntor entre la entrada 2 y el módulo STS. El módulo STS se activa cuando se enciende la entrada 2, aunque el disyuntor Q1 está apagado.

#### 2.11.3 Conexión del gabinete externo de batería

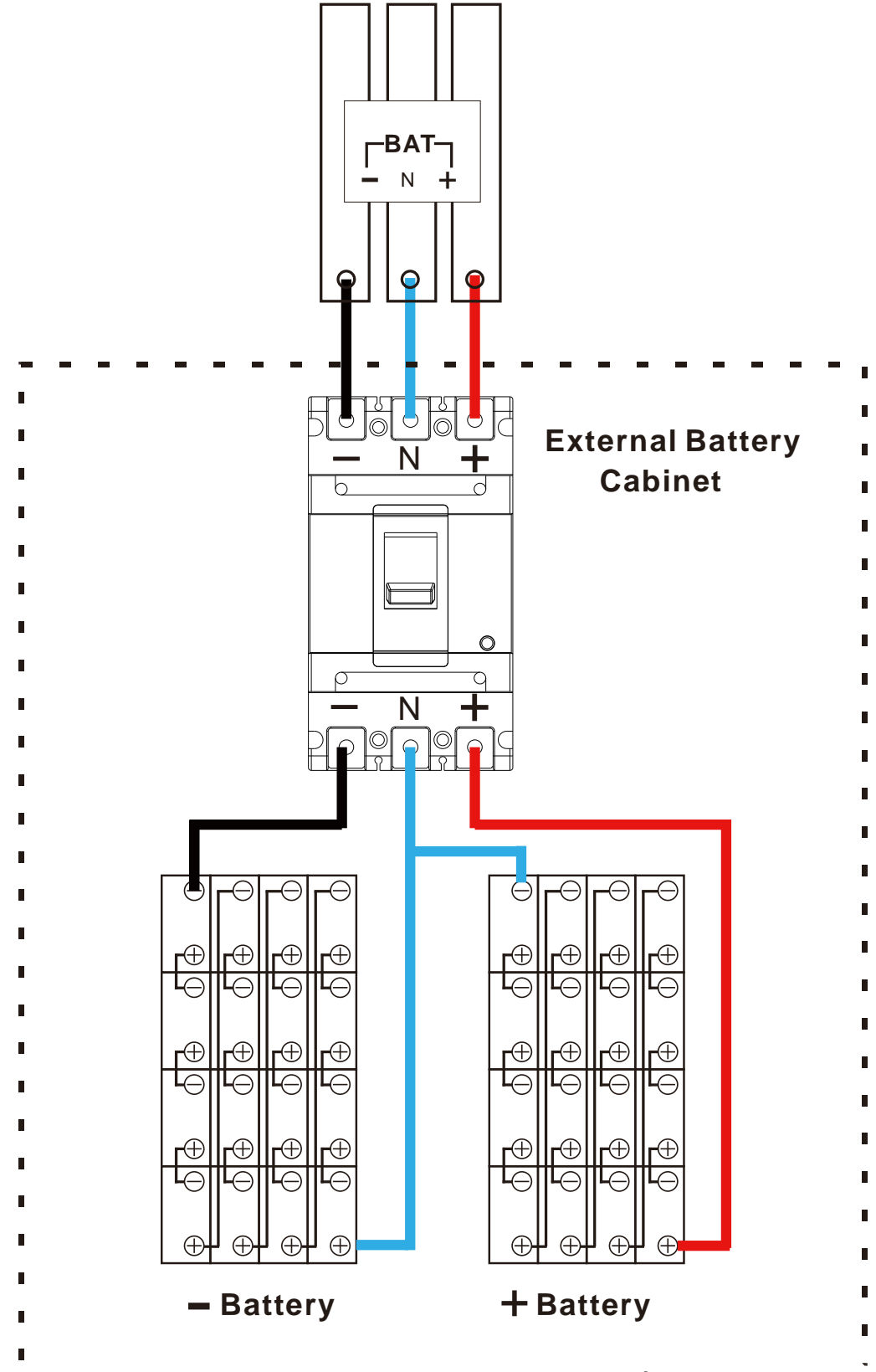

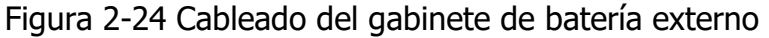

Una vez que la batería esté completamente instalada, asegúrese de configurar el voltaje nominal de la batería, la capacidad de la batería y la corriente de carga máxima en la configuración LCD. De lo contrario, si la configuración de la batería es diferente de la instalación real, el UPS seguirá advirtiendo. Consulte la sección 4.2.6.3 y la **Tabla 4-9** para obtener más información.

# 2.12 Instalación del módulo de potencia

🚹 Warning

El peso del módulo de potencia es de más de 30 kg. Por lo tanto, se requieren al menos dos personas para el manejo.

#### 2.12.1 Inserte el módulo de alimentación

(1.) Ajuste las posiciones de los interruptores DIP para establecer las diferentes direcciones del módulo. Consulte la **Tabla 2-1**.

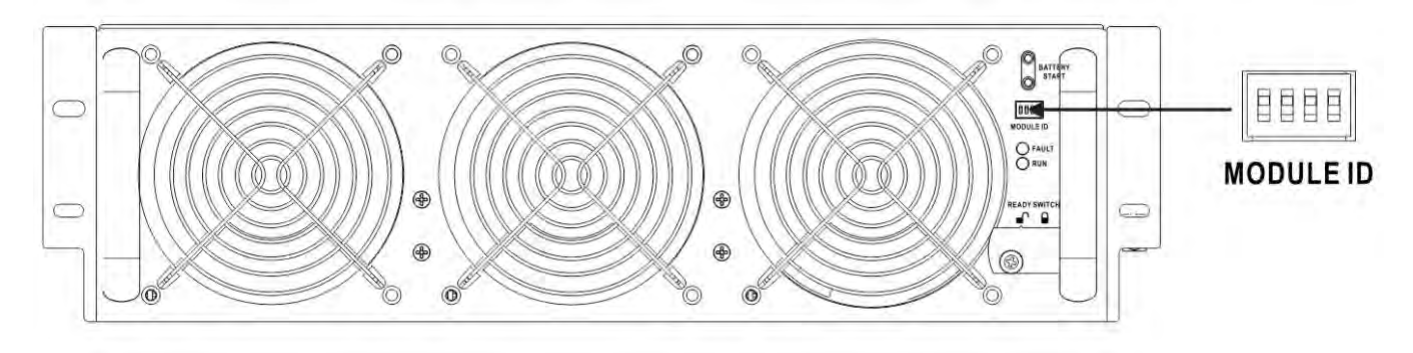

- 1. Coloque el interruptor de listo en el panel frontal del módulo a la posición "".
- 2. Inserte el módulo de alimentación en una ranura desocupada por dos personas.

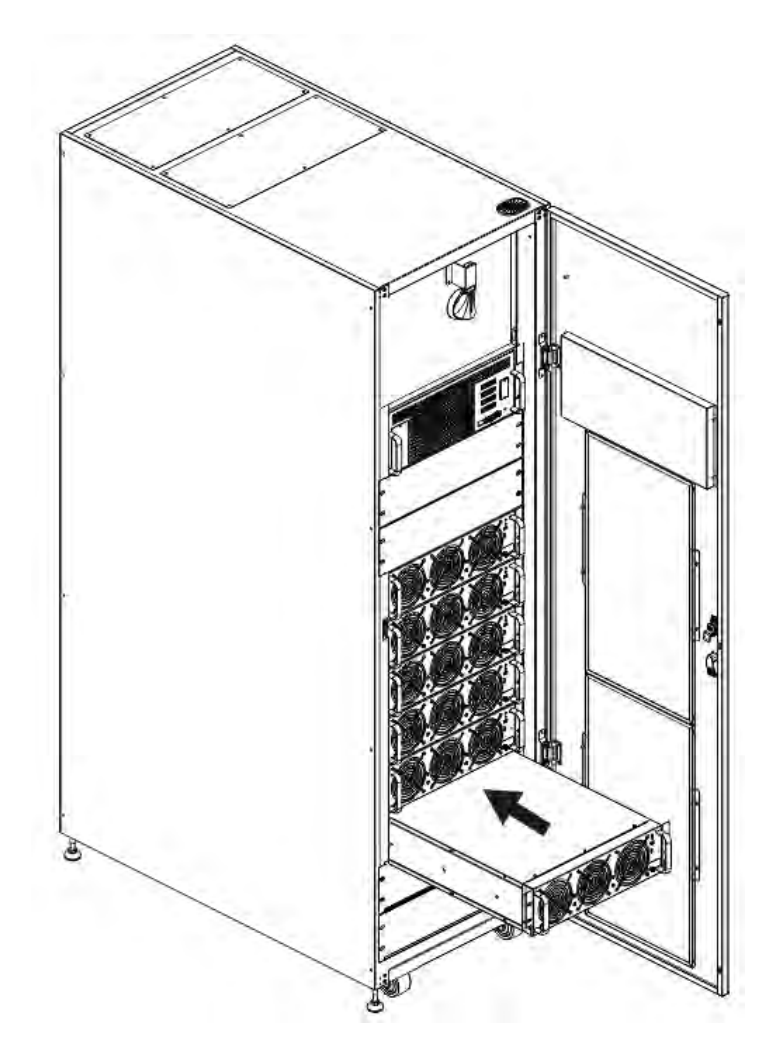

(2.) Asegure el módulo de alimentación al gabinete fijando los tornillos en el panel frontal del módulo de alimentación.

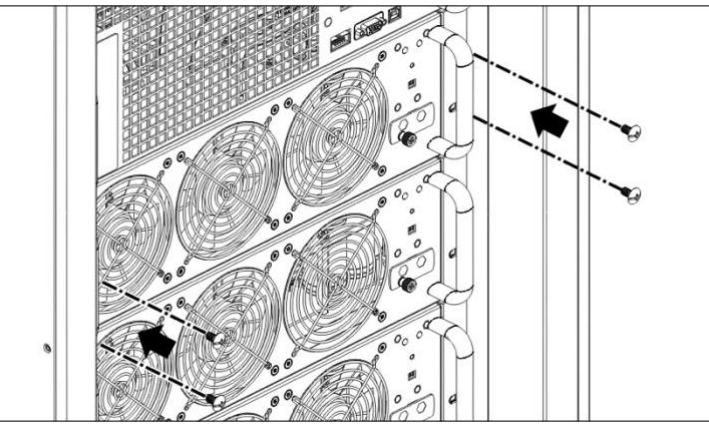

1. Mueva el interruptor de activar a la posición "".

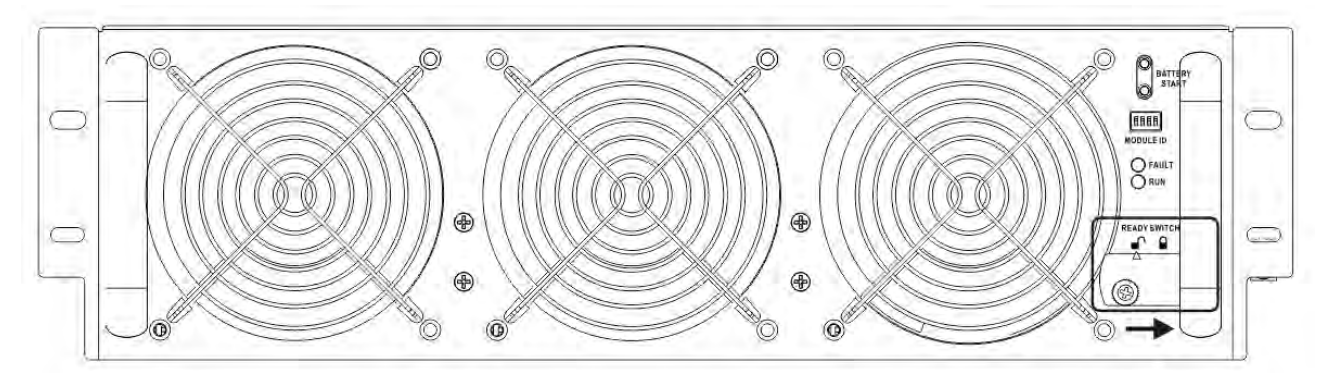

#### 2.12.2 Retire el módulo de alimentación

# 🔪 Warning

- Antes de retirar cualquier módulo de alimentación, asegúrese de que los módulos de alimentación restantes puedan soportar las cargas críticas.
- Al menos un módulo de alimentación DEBE permanecer en el gabinete del UPS, excepto que el sistema UPS esté funcionando en modo de derivación de mantenimiento.
- 1. Coloque el interruptor de READY en la posición "".
- 2. El indicador LED FAULT (ROJO) se enciende para indicar que la salida del módulo de alimentación está apagada y desconectada del sistema UPS.

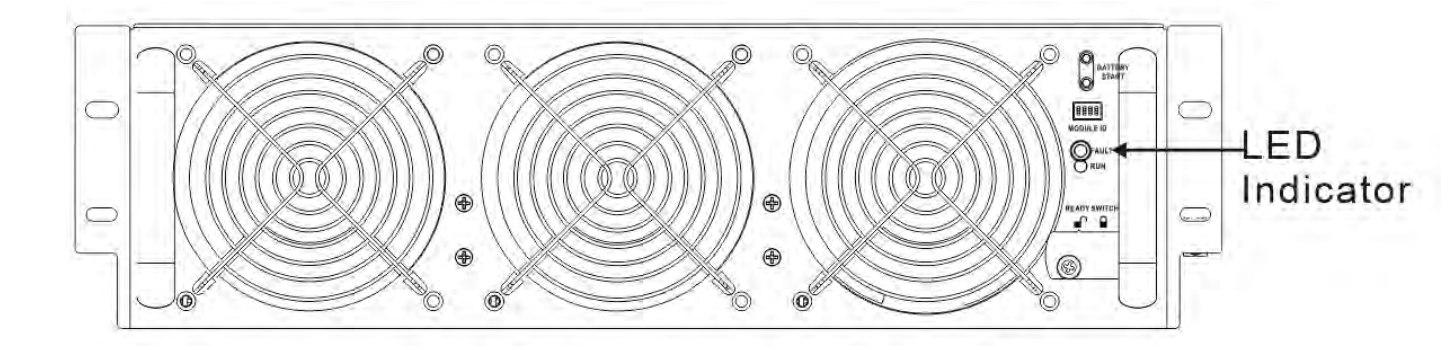

- 1. Use un destornillador para quitar los cuatro tornillos de los orificios de fijación.
- 2. Dos personas tiran juntas y retiran el módulo de alimentación de su ranura.

## 3. Modo de operación y operación de UPS

# 3.1 Diagrama de bloques de UPS

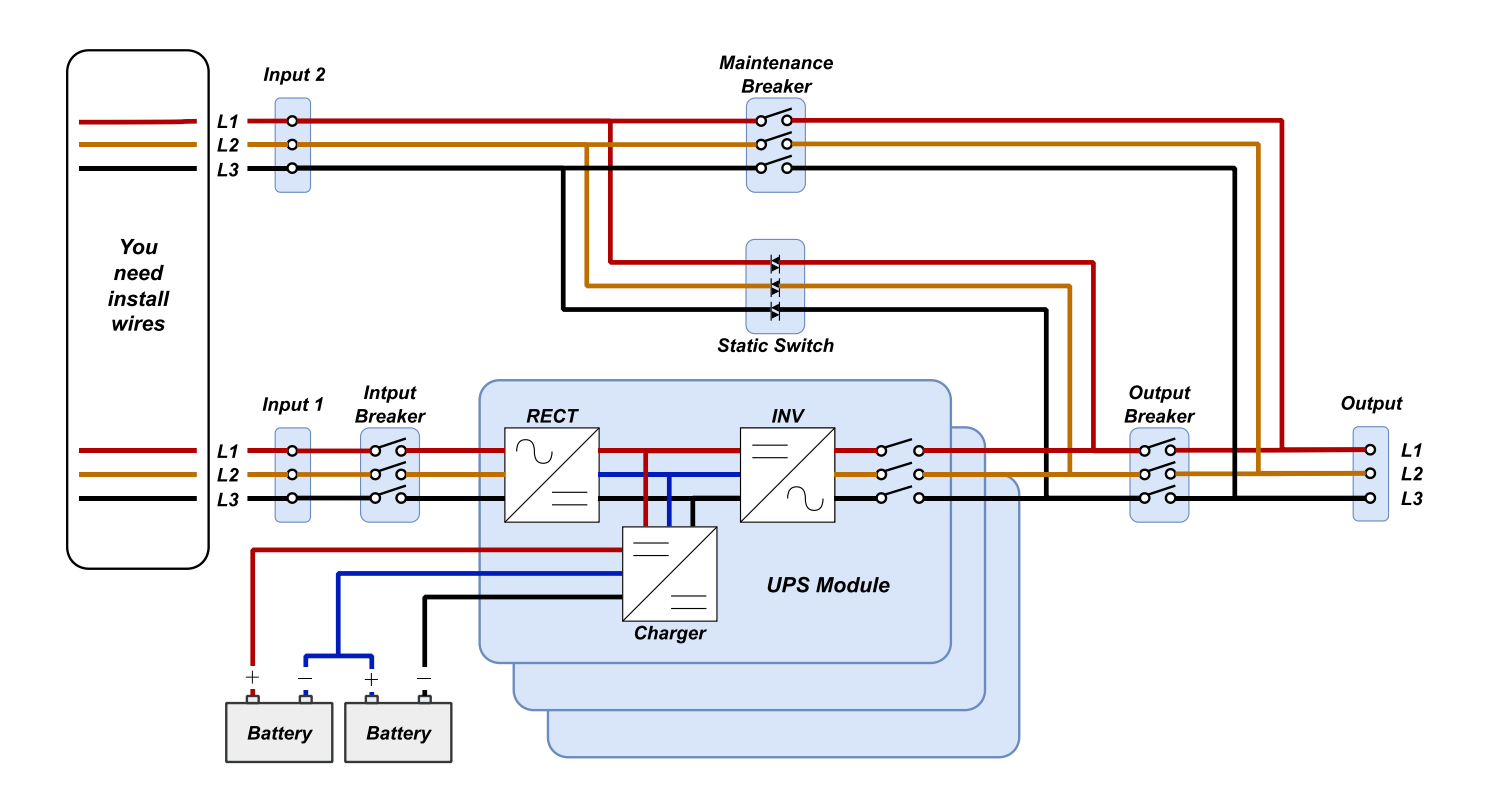

Diagrama de cableado para entradas duales con tres disyuntores

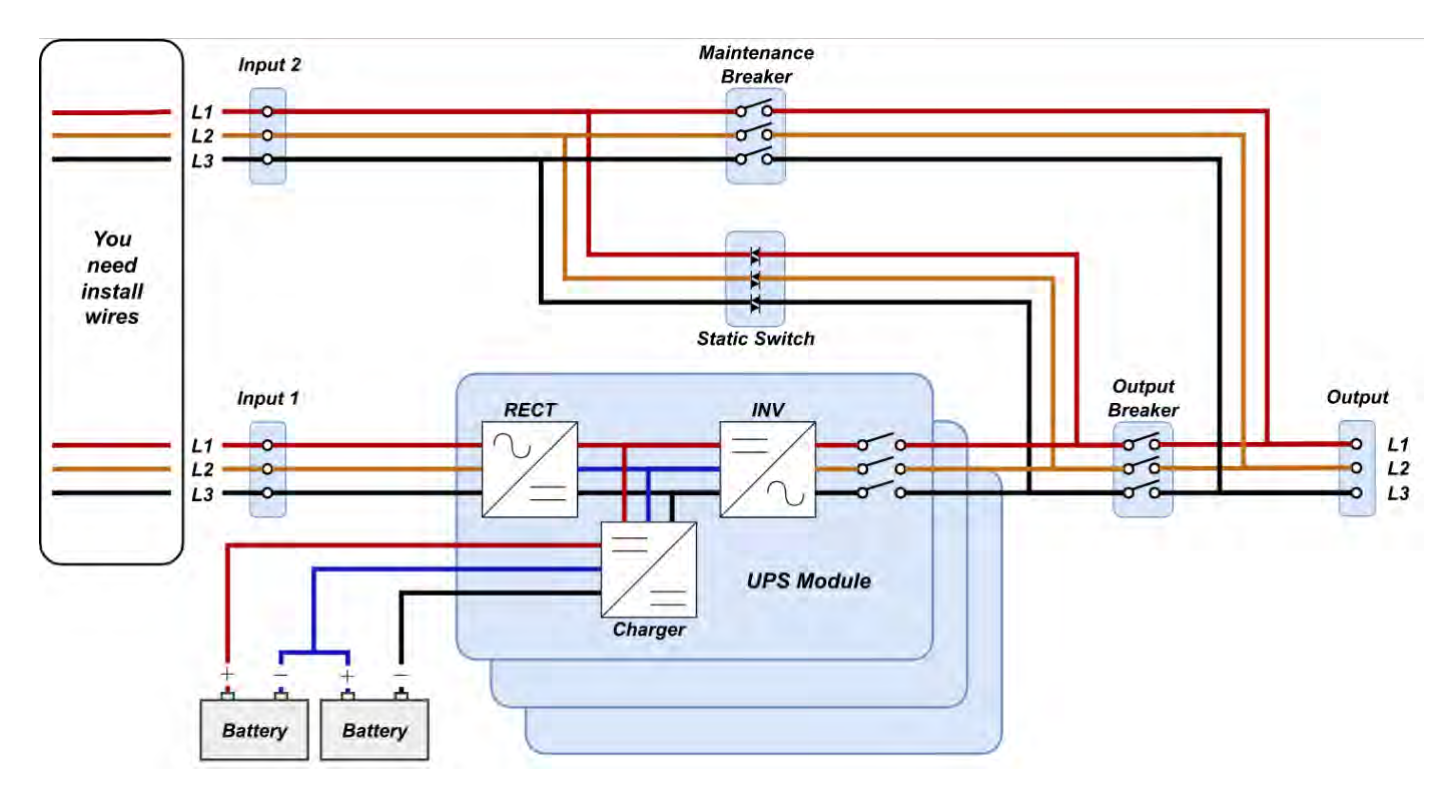

Diagrama de cableado para entradas duales con dos disyuntores

Figura 3-1

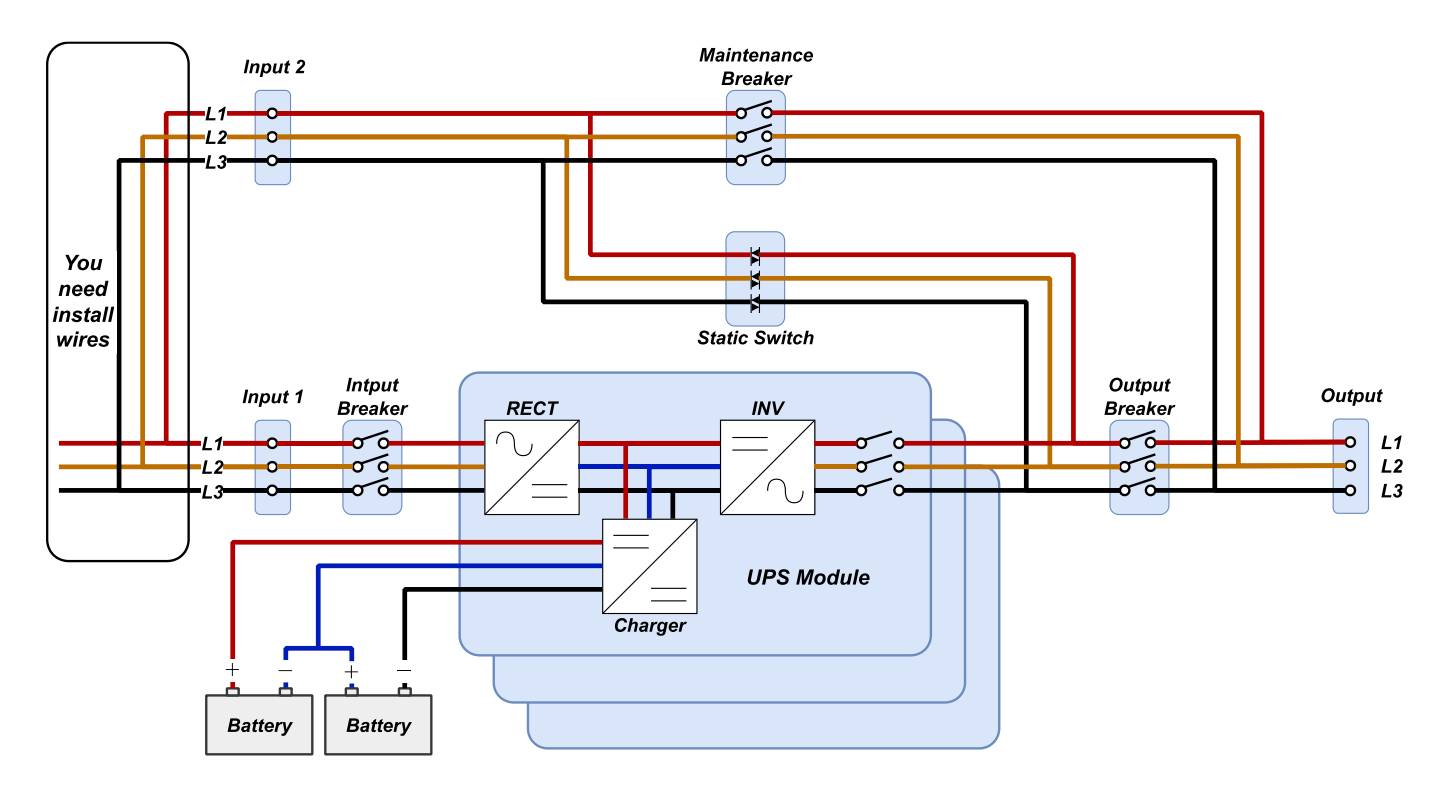

Diagrama de cableado para una sola entrada con tres disyuntores

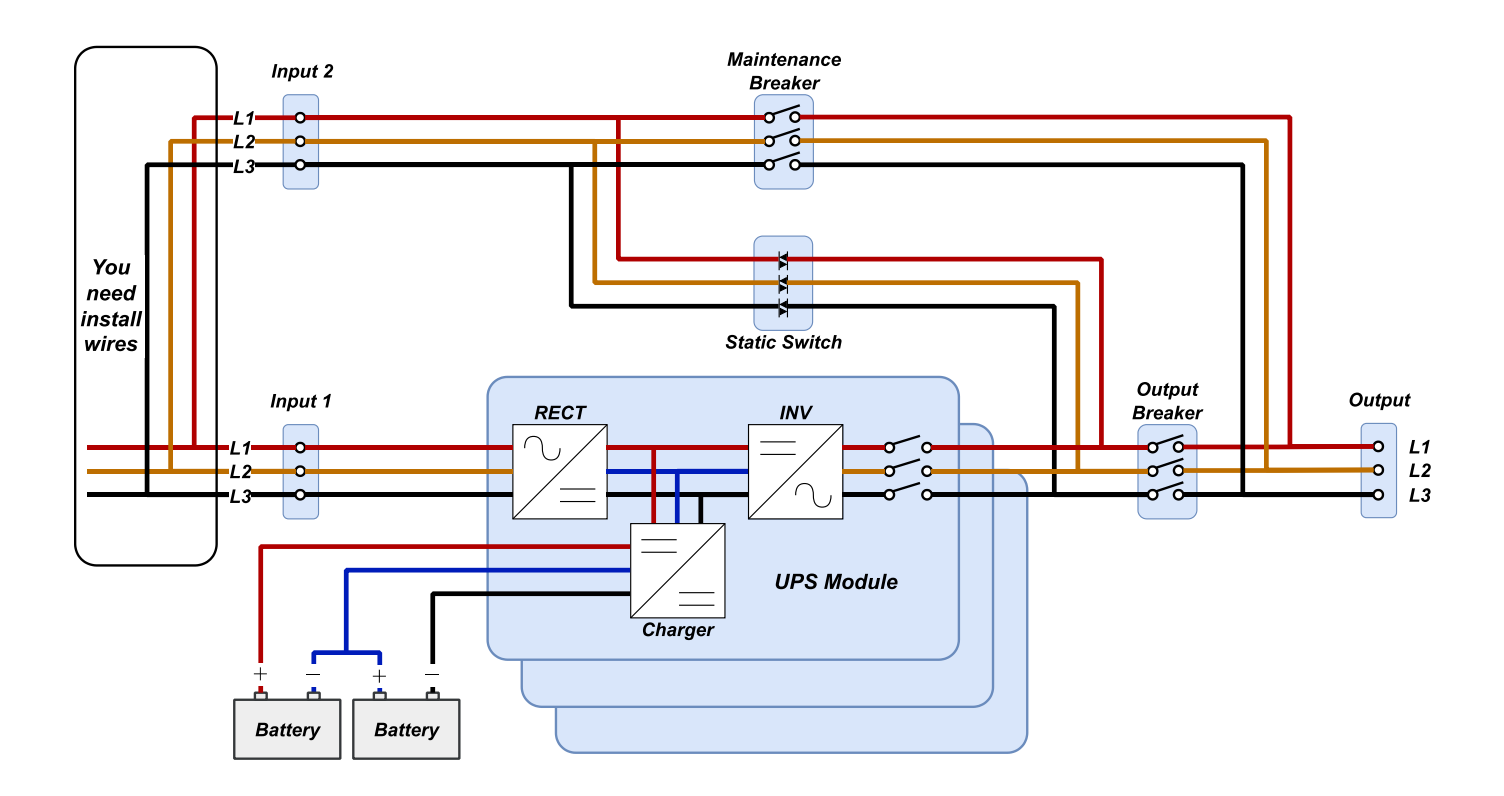

Figura 3-2 Diagrama de cableado para una sola entrada con dos disyuntores

# 3.2 Modo de operación

Este SAI modular es un SAI trifásico, de cuatro hilos, en línea, de doble conversión y de transferencia inversa que permite el funcionamiento en los siguientes modos:

- Modo de espera
- Modo en Línea
- Modo en baterías
- Modo de derivación
- Modo ECO
- Modo de apagado
- Modo de derivación de mantenimiento (derivación manual)

#### 3.2.1 Modo de espera

Al conectarse a la alimentación de entrada de la red pública, el UPS está en modo de espera antes de que se encienda el UPS (si la configuración de habilitación BYPASS está deshabilitada), y la función de cargador estará activa cuando la batería esté presente. La carga no se alimenta en este modo.

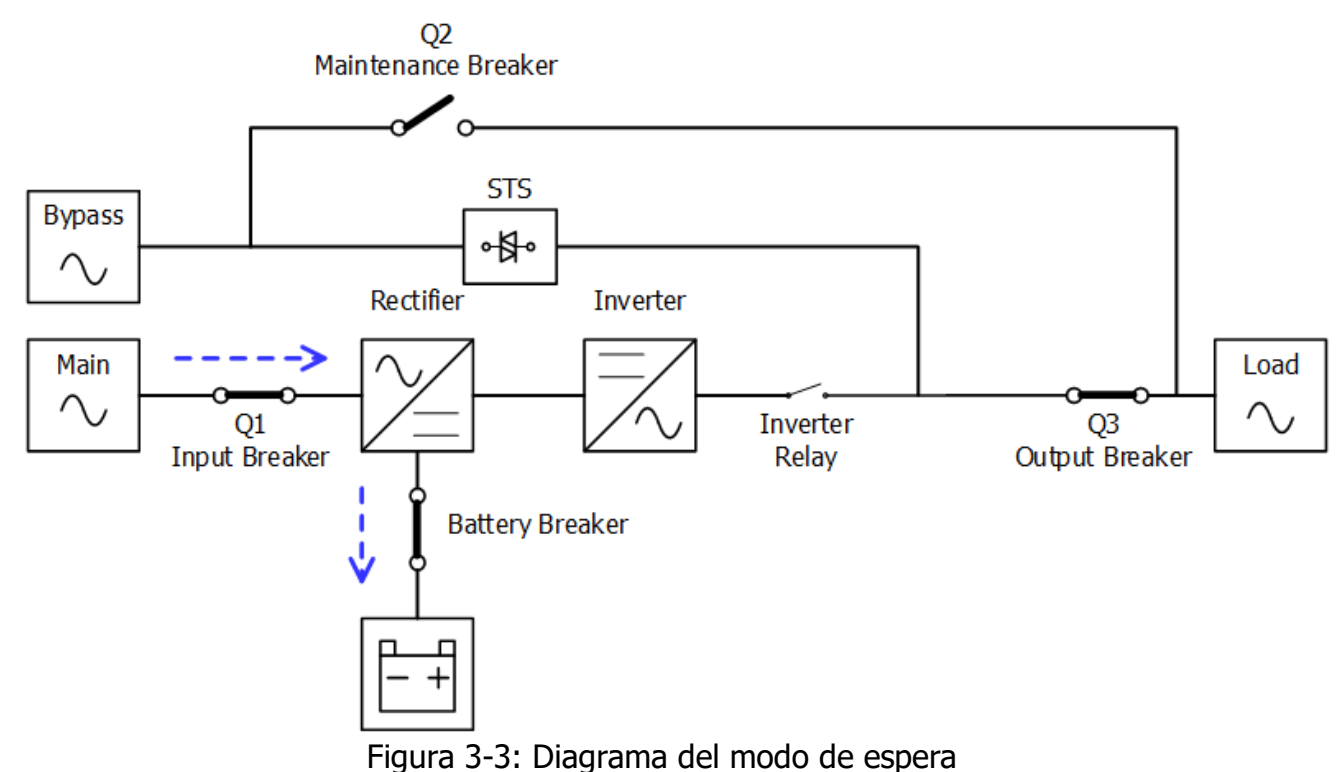

#### 3.2.2 Modo de En Línea

En el modo de línea, el rectificador obtiene energía de la red pública y suministra energía de CC al inversor y el cargador carga la batería. El inversor filtra la potencia de CC y la convierte en alimentación de CA pura y estable para la carga.

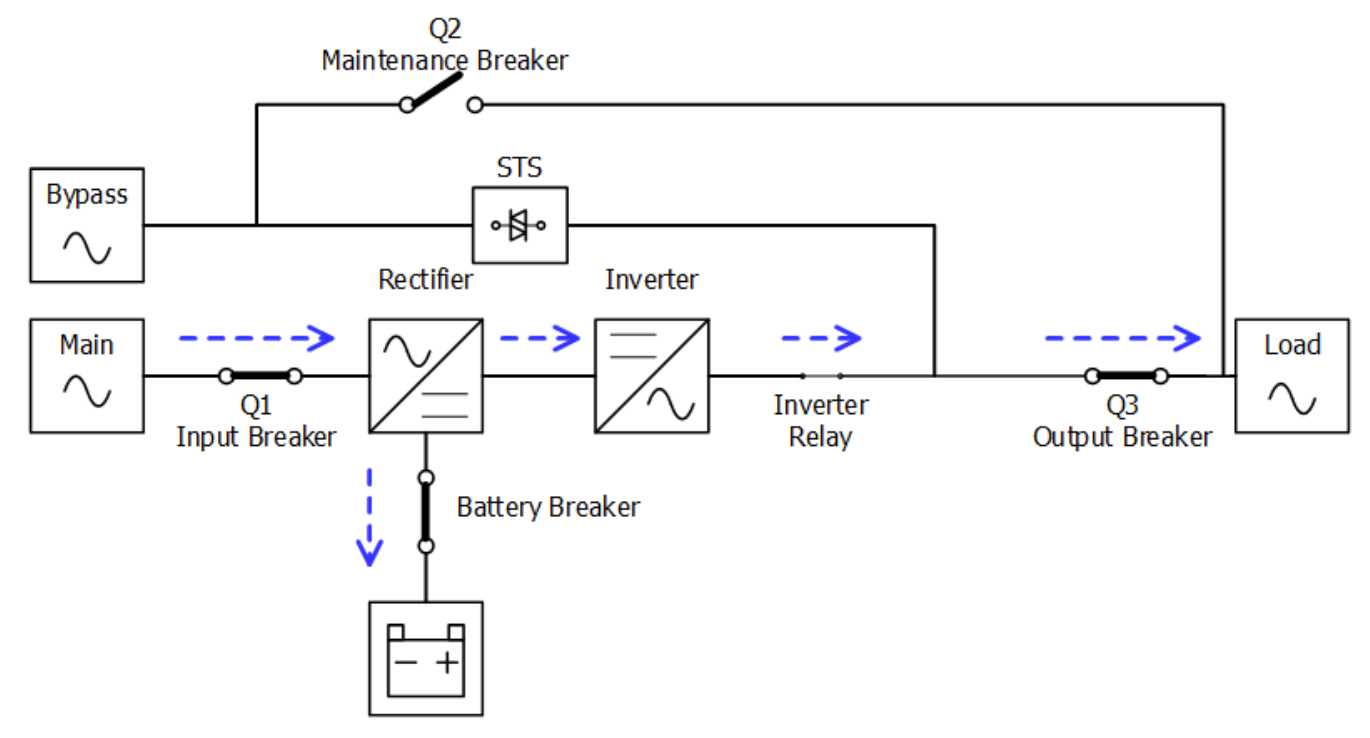

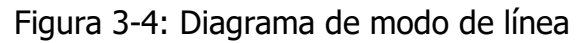

#### 3.2.3 Modo de batería

El UPS se transfiere automáticamente al modo de batería si falla la energía de la red pública. No hay interrupción en la alimentación de la carga crítica en caso de falla.

En el modo de batería, el rectificador obtiene energía de la batería y suministra energía de CC al inversor. El inversor filtra la potencia de CC y la convierte en alimentación de CA pura y estable para la carga.

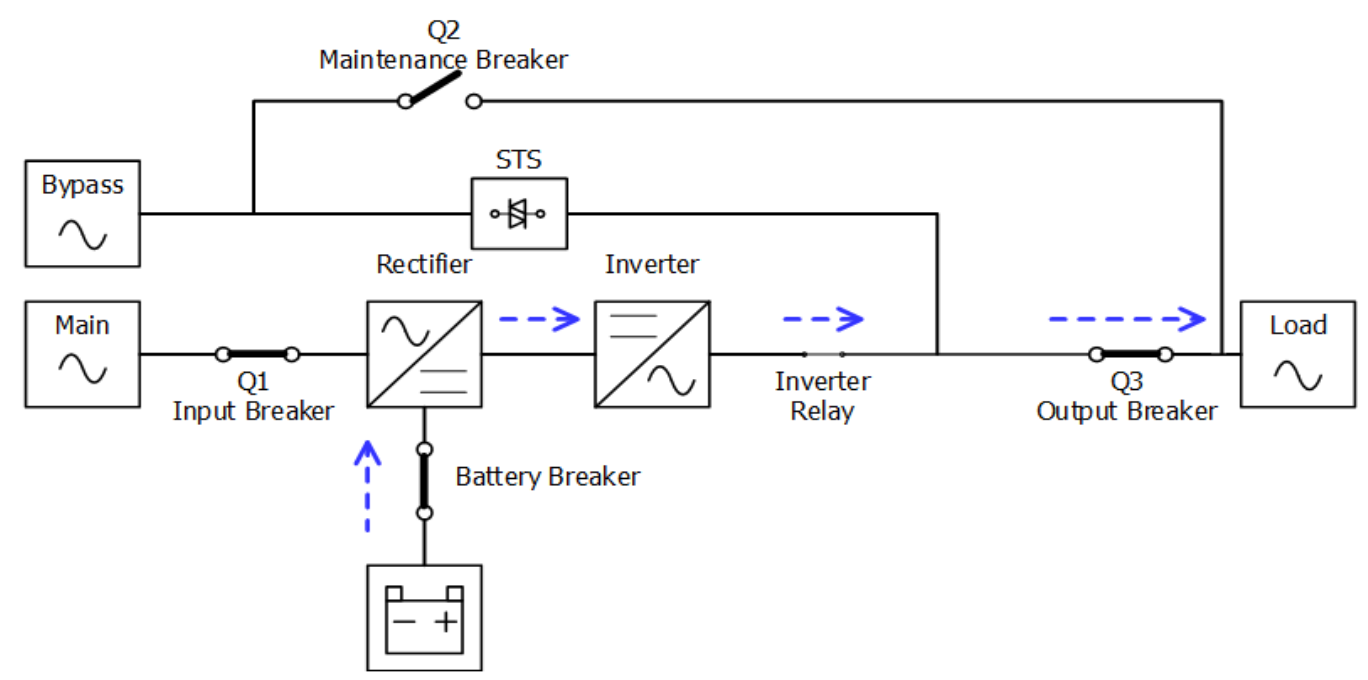

Figura 3-5: Diagrama del modo de batería

#### 3.2.4 Modo de derivación

Al conectarse a la alimentación de entrada de la red pública, el UPS está en modo Bypass antes de que se encienda el UPS (si la configuración de habilitación BYPASS está habilitada en En), y la función de cargador estará activa cuando la batería esté presente.

Después de encender el UPS, si el UPS encuentra situaciones anormales (sobrecalentamiento, sobrecarga, etc.), el interruptor de transferencia estática funcionará como una transferencia de la carga del inversor a la fuente de derivación sin interrupción. Si la transferencia es causada por una razón recuperable, el UPS volverá al modo de línea cuando se resuelva una situación anormal.

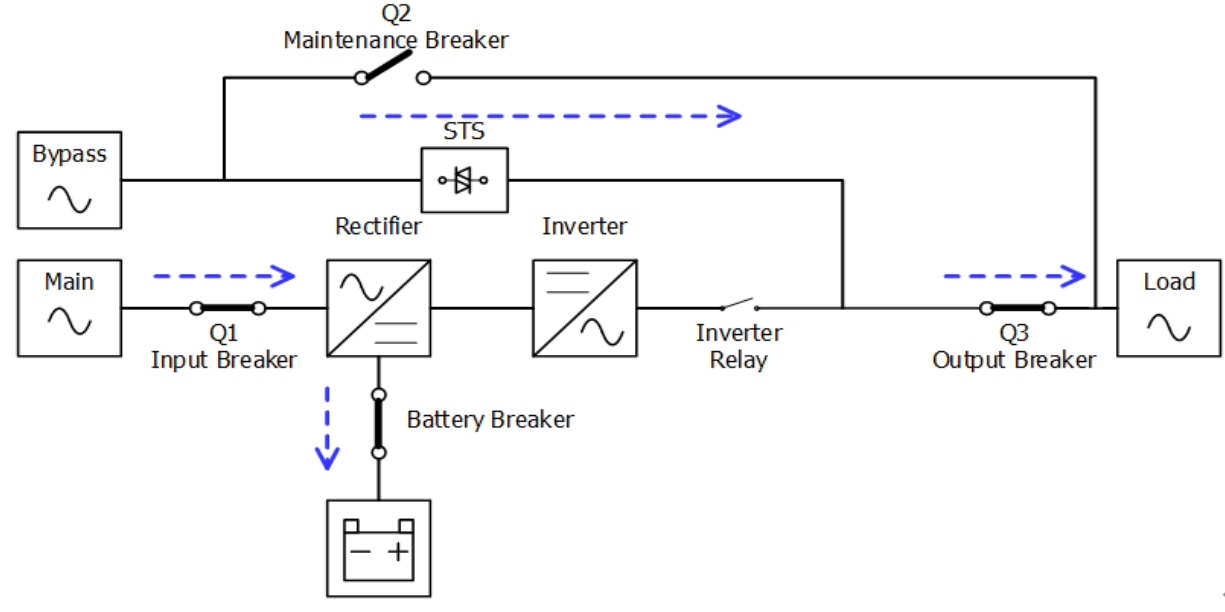

Figura 3-6 Diagrama del modo de derivación

#### 3.2.5 Modo ECO

El modo ECO se habilita a través del menú de configuración del panel LCD. En el modo ECO, la carga se alimenta por derivación cuando el voltaje y la frecuencia de derivación están dentro de los rangos aceptables. Si el bypass está fuera de rango, el UPS transferirá la fuente de energía de carga del bypass al inversor. Para acortar el tiempo de transferencia, el rectificador y el inversor funcionan cuando el SAI está en modo ECO.

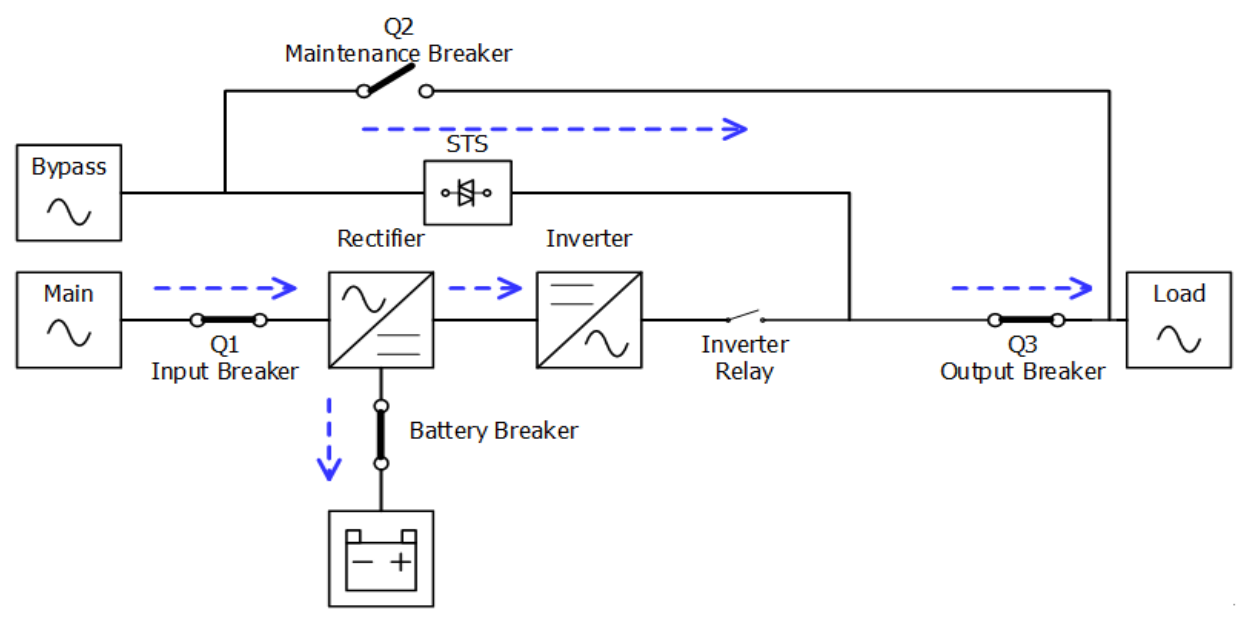

Figura 3-7 Diagrama del modo ECO

#### 3.2.6 Modo de apagado

Cuando el UPS está apagado y la fuente de alimentación de la red pública está ausente, el UPS entrará en modo de apagado.

O cuando el SAI haya descargado la batería hasta el nivel de corte, el SAI también entrará en modo de apagado.

Cuando el UPS entra en este modo, va a apagar la energía de control del UPS. El rectificador, el cargador y el inversor están apagados.

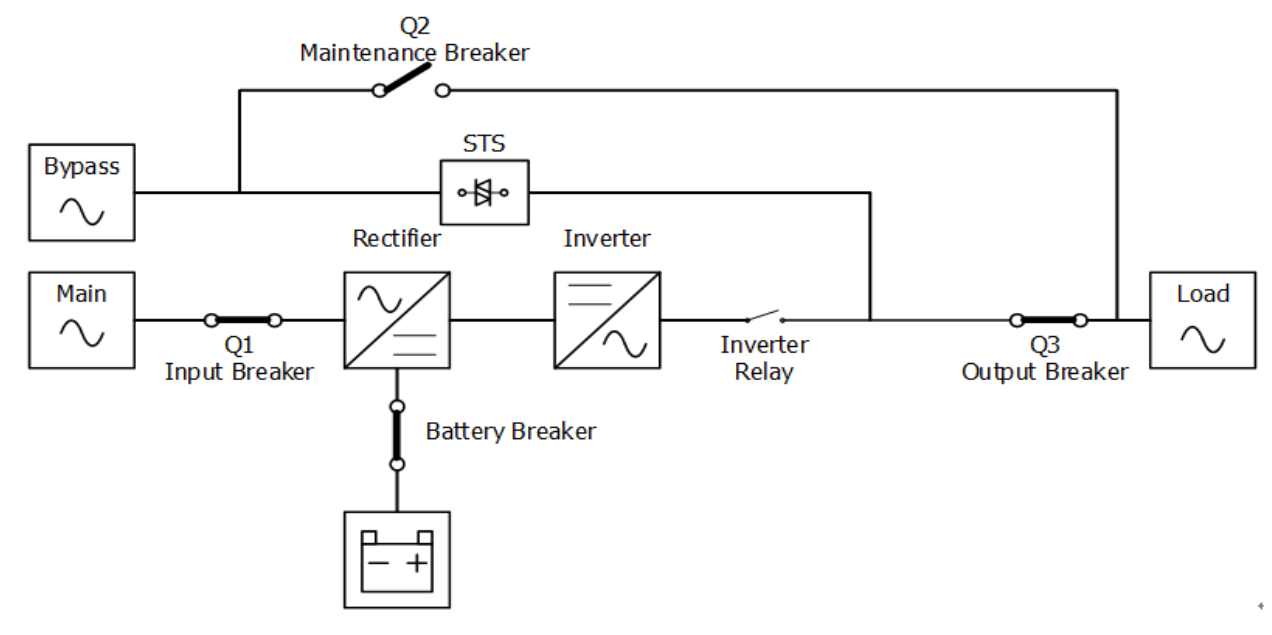

Figura 3-8 Diagrama del modo de apagado

#### 3.2.7 Modo de derivación de mantenimiento

Un interruptor de derivación manual está disponible para garantizar la continuidad del suministro a la carga crítica cuando el SAI no está disponible, por ejemplo, durante un procedimiento de mantenimiento. Antes de ingresar al modo de derivación de mantenimiento, asegúrese de que la fuente de alimentación de derivación sea normal.

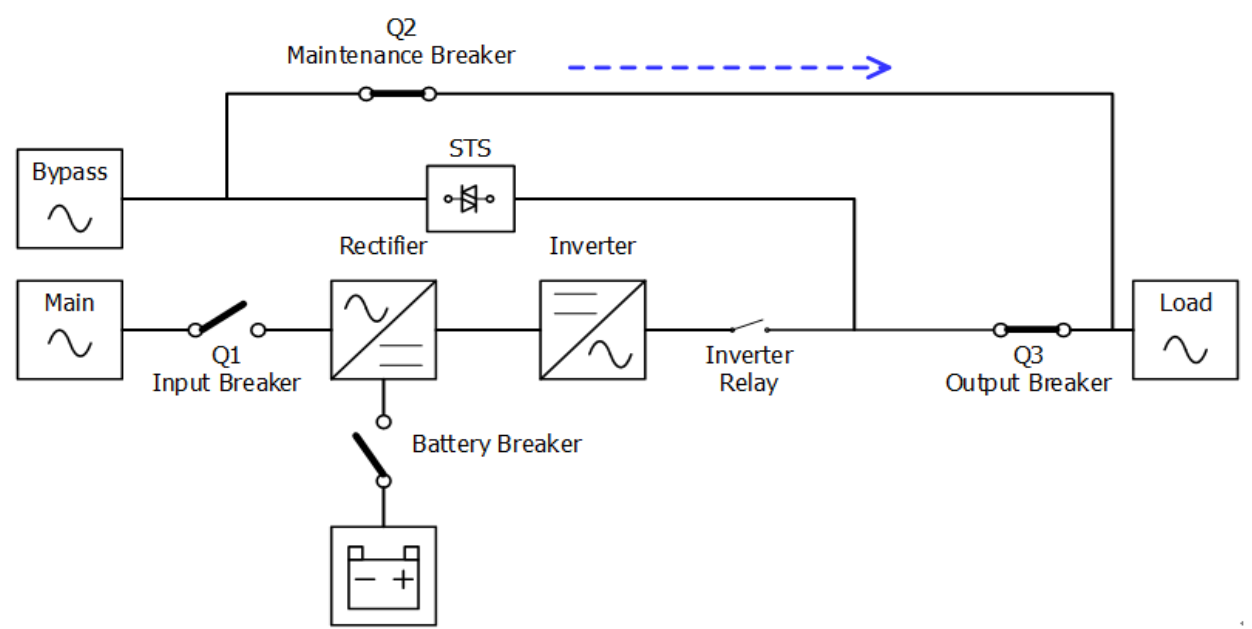

Figura 3-9 Diagrama del modo de derivación de mantenimiento

## 3.3 Operación de UPS

# 

- No encienda el UPS hasta que se complete la instalación.
- Asegúrese de que el cableado sea correcto y que los cables de alimentación estén firmemente fijados.
- Asegúrese de que se haya configurado la dirección de los módulos de alimentación. Consulte la sección 2.9.2 Módulo de potencia
- Asegúrese de que el interruptor de listo en el módulo de alimentación se haya cambiado a la posición "Bloqueado".
- Asegúrese de que todos los disyuntores estén **apagados**.

#### 3.3.1 Arranque de CA

Asegúrese de seguir este procedimiento cuando encienda el UPS desde una condición completamente apagada.

Los procedimientos operativos son los siguientes:

- **Paso 1**: Consulte el "Capítulo 2 Instalación" para conectar los cables de alimentación e instalar los módulos de alimentación y la batería necesarios para el sistema UPS.
- Paso 2: Encienda el disyuntor de la batería.
- **Paso 3**: Encienda el interruptor de alimentación externo en el panel de distribución para alimentar el UPS. El módulo STS comienza a funcionar y se muestra el panel LCD.

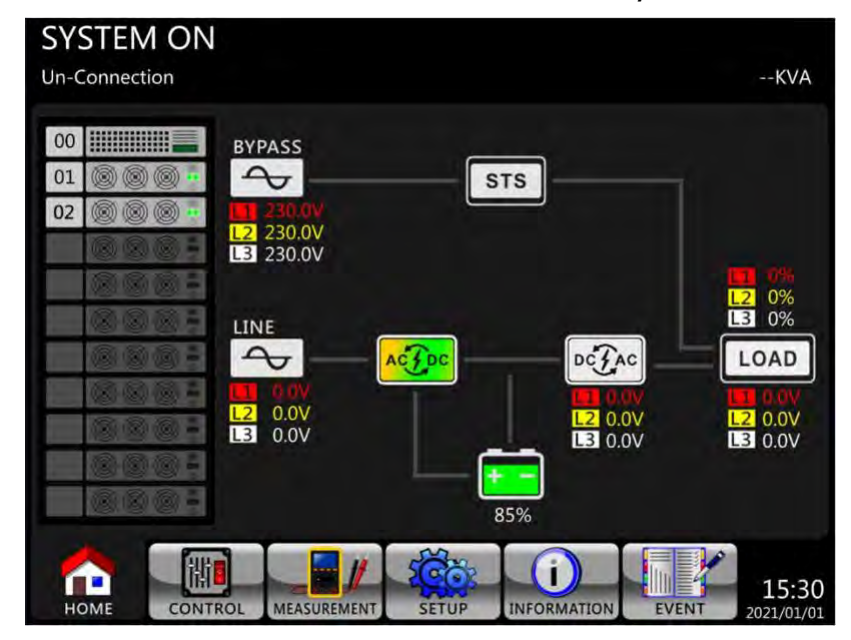

**Paso 4**: Encienda el disyuntor de entrada (Q1). El UPS entrará en modo de espera, si la configuración del modo de derivación está deshabilitada.

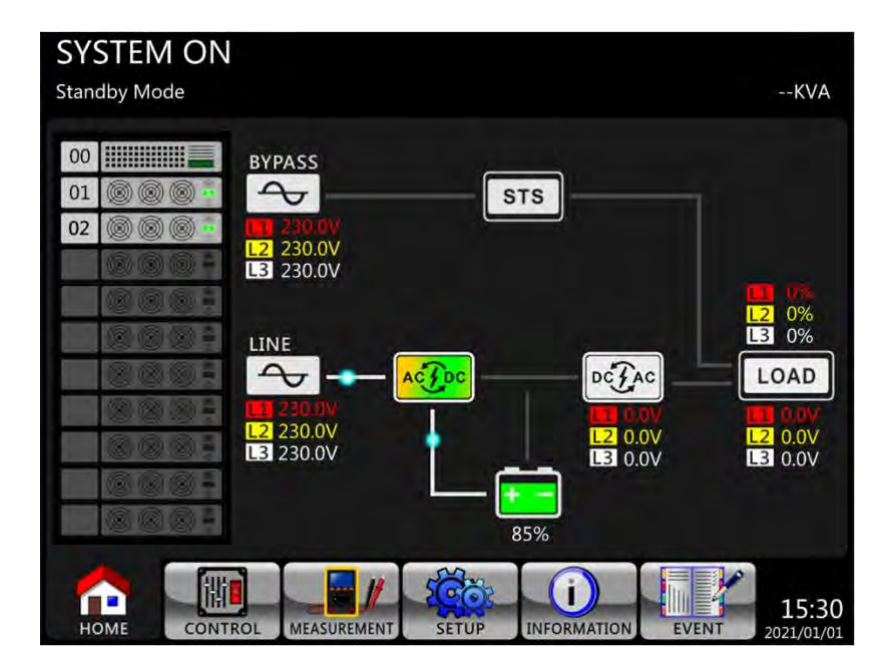

O el UPS entrará en el modo Bypass, si la configuración del modo Bypass está habilitada.

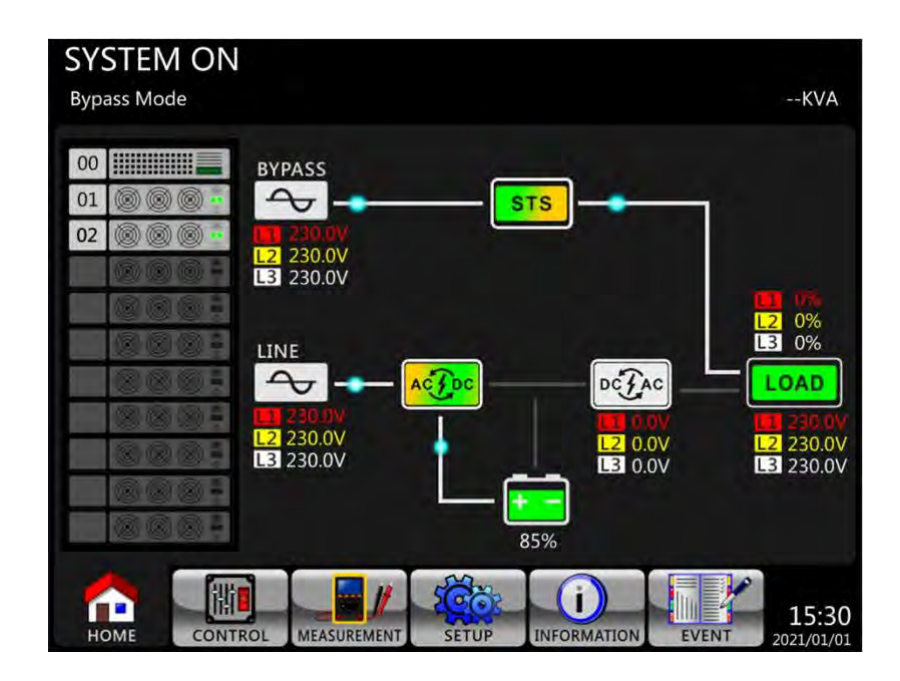

**Paso 5**: Asegúrese de que no se produzca ningún evento de advertencia o falla. En caso afirmativo, consulte el Capítulo 6 Solución de problemas para resolverlo.

**Paso 6**: Presione el botón "Encendido" durante dos segundos para ingresar al modo de línea como se muestra a continuación.

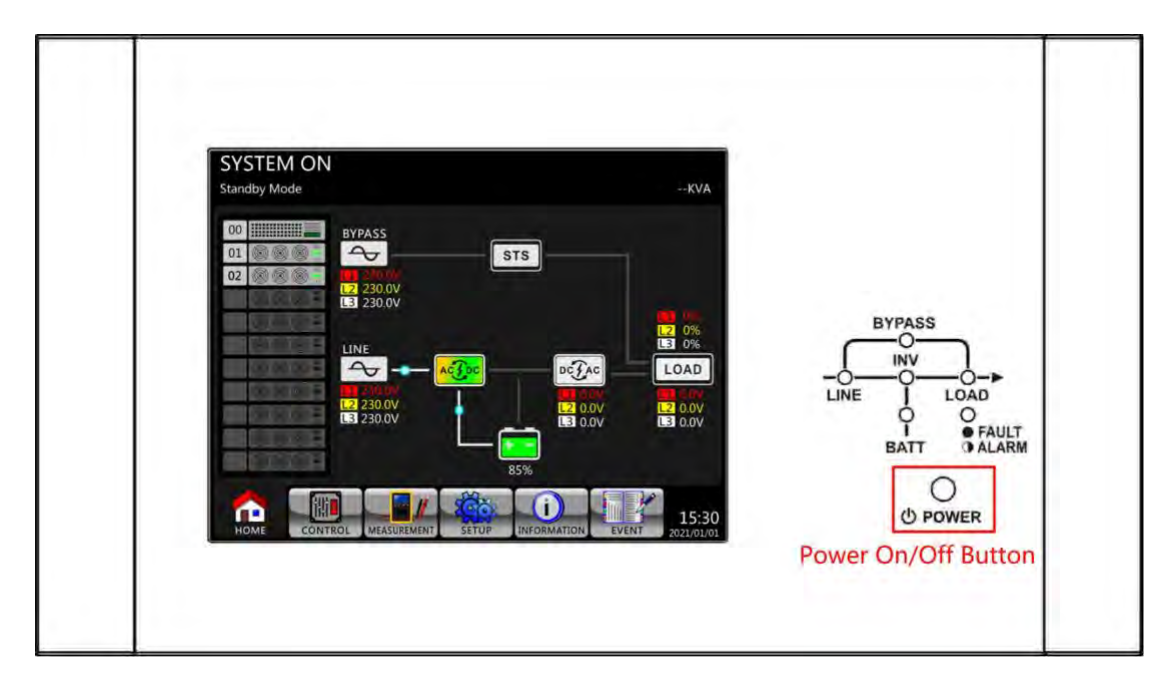

Después de encenderse, UPS realizará una autoprueba y pondrá en marcha el inveter. El UPS se transferirá al modo de línea cuando todos los módulos de alimentación estén listos.

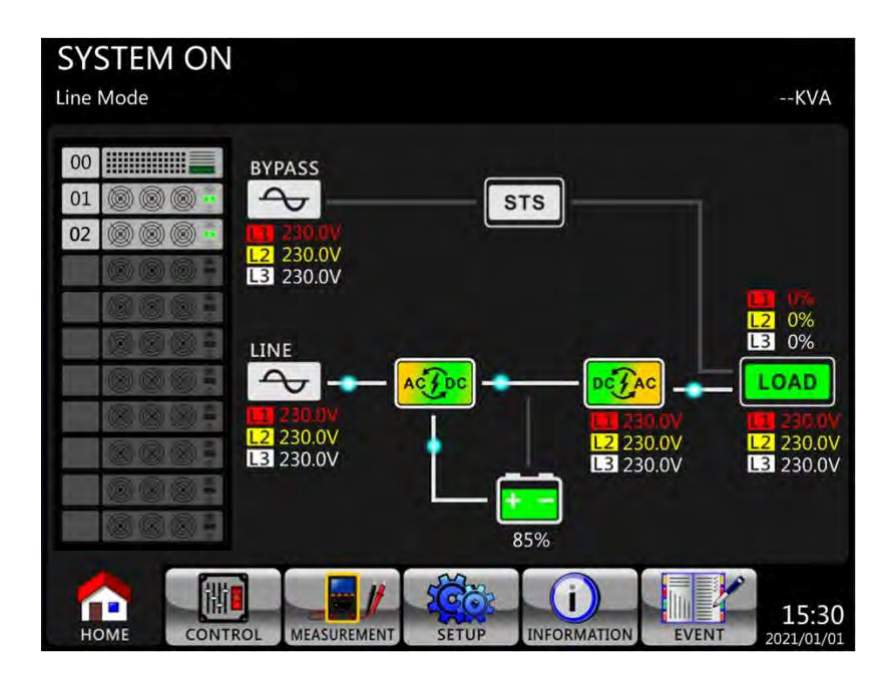

**Paso 7**: Encienda el disyuntor de salida (Q3). El procedimiento de arranque de CA se ha completado.
## 3.3.2 Inicio en frío

Paso 1: Encienda el disyuntor de la batería.

**Paso 2**: Presione el botón "Inicio de la batería" en cualquiera de los módulos de potencia para iniciar la potencia de control de todos los módulos de alimentación y el estado de ánimo STS como se muestra a continuación.

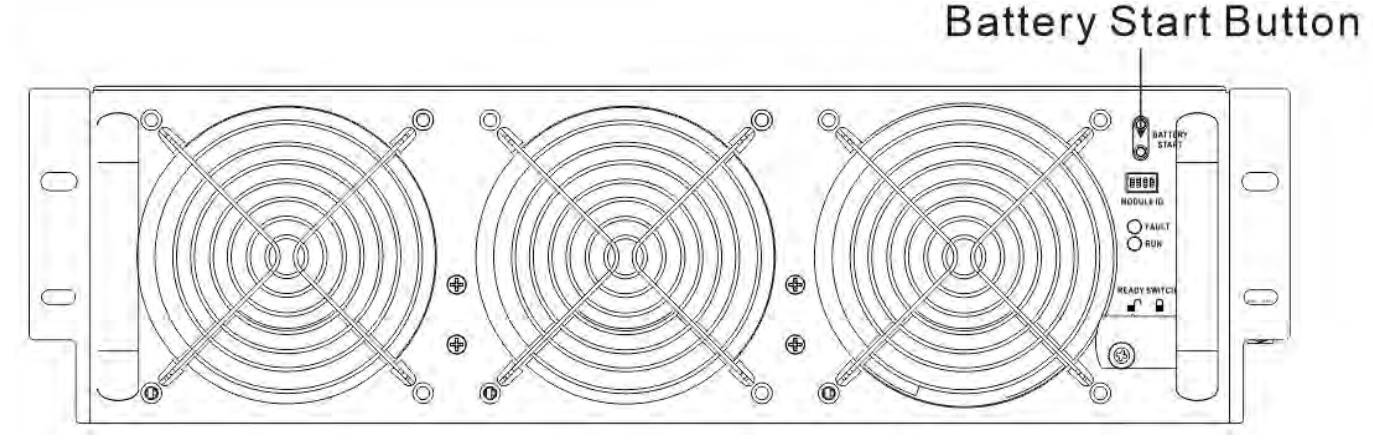

**Paso 3**: Después de presionar el botón "Inicio de la batería", el UPS entrará en modo de espera. Consulte el diagrama a continuación para ver la pantalla LCD.

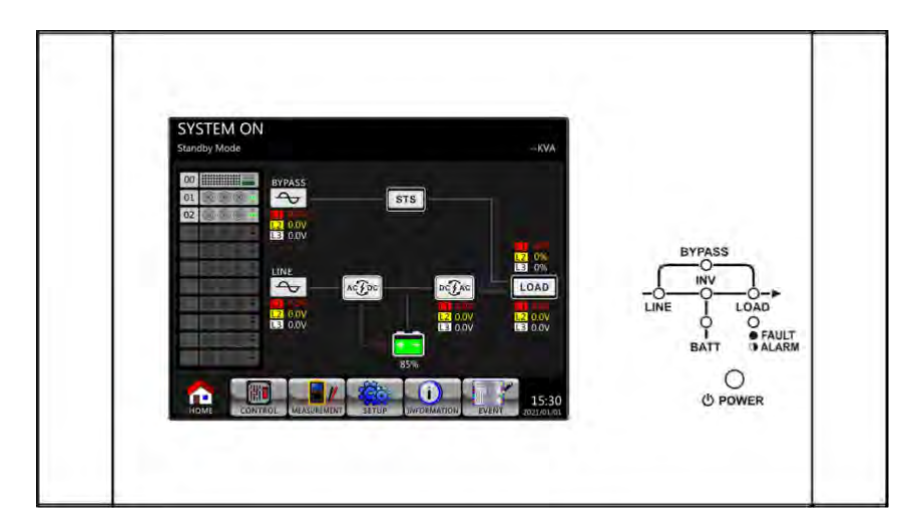

**Paso 4**: Antes de que el UPS entre en modo de apagado, presione el botón "ENCENDIDO" durante 2 segundos inmediatamente como se muestra en el diagrama a continuación.

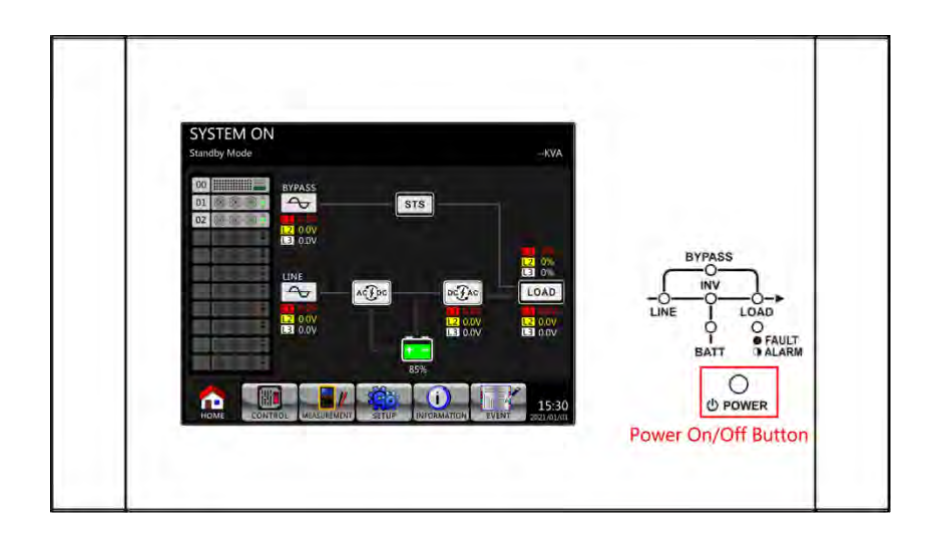

**Paso 5:** Luego, UPS ingresará al modo de batería como se muestra en el diagrama a continuación.

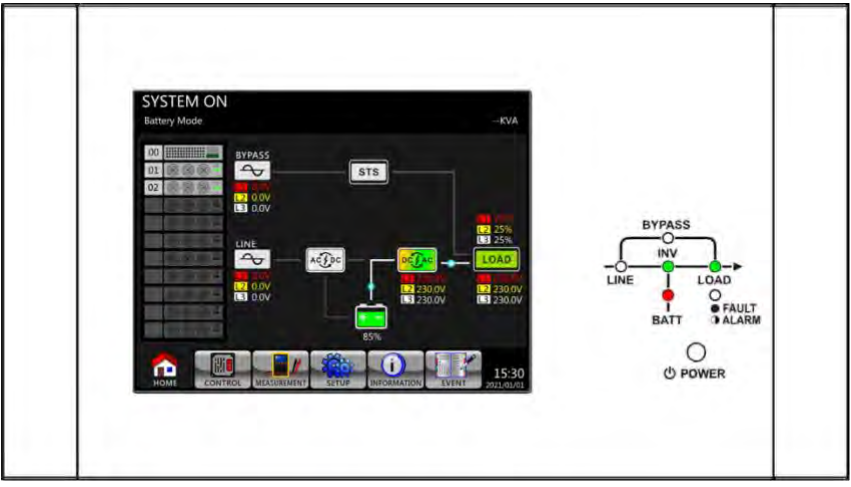

**Paso 6:** Encienda el disyuntor de salida (Q3). El procedimiento de inicio en frío se ha completado.

# 3.3.3 Operación de derivación de mantenimiento

Siga las instrucciones para transferir a Bypass de mantenimiento y protección del UPS como se indica a continuación.

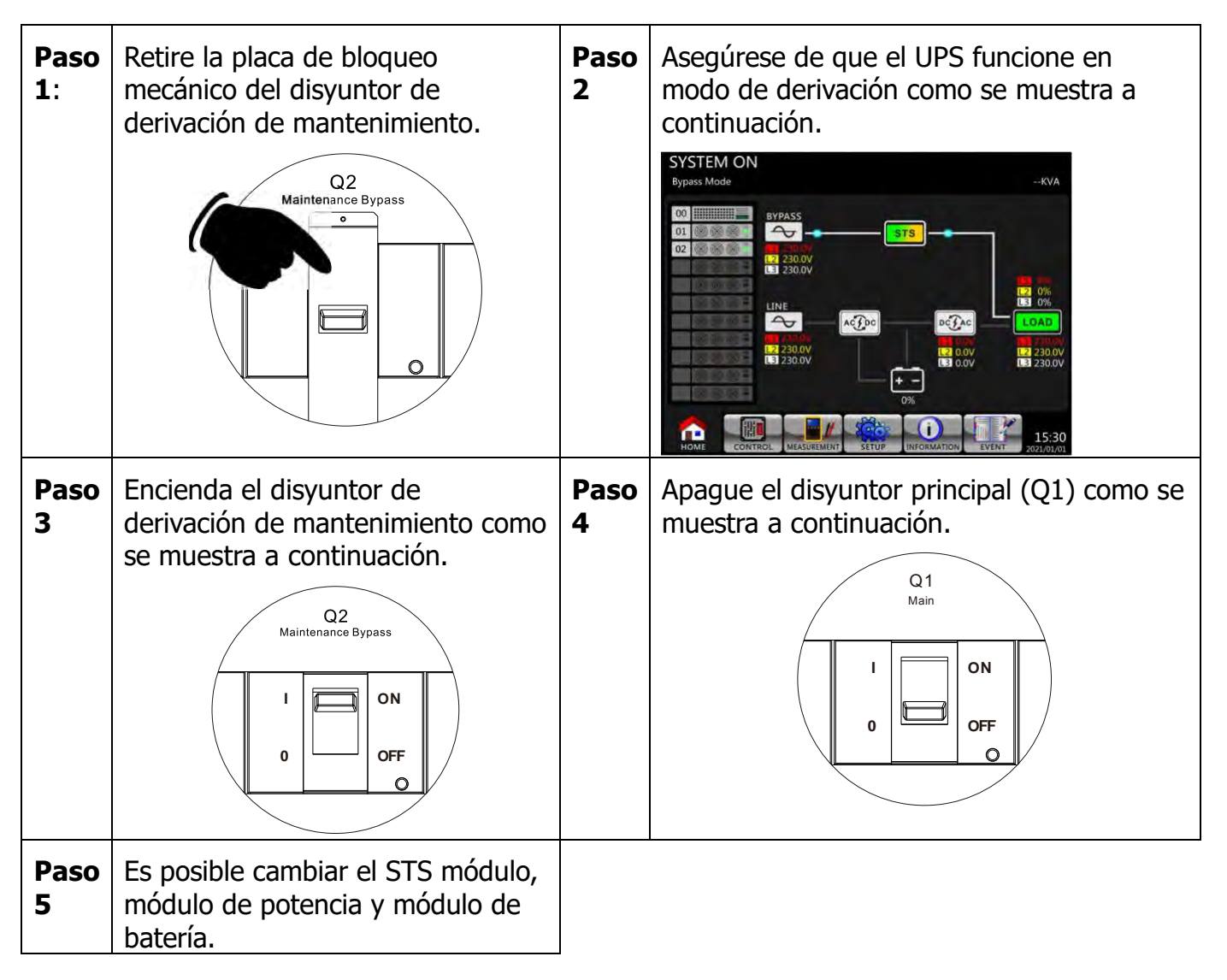

# 3.3.3.1 Transferencia a derivación de mantenimiento

| Paso 1 | Asegúrese de que el<br>mantenimiento esté completo. Los<br>módulos de potencia y el módulo<br>STS se han instalado bien.                                                                                                    | Paso 2 | Encienda el disyuntor principal<br>(Q1) como se muestra a<br>continuación.<br>Q1<br>Main |
|--------|----------------------------------------------------------------------------------------------------|--------|------------------------------------------------------------------------------------------|
| Paso 3 | Ingrese al MENÚ DE<br>CONFIGURACIÓN DE LCD y elija<br>"SISTEMA" para asegurarse de que<br>el "Modo bypass" esté habilitado.<br>Si el "Modo de derivación" está<br>deshabilitado, debe configurarlo<br>como "habilitado". Luego, salga del<br>menú SETUP y verifique si el UPS<br>funciona en modo de derivación. | Paso 4 | Apague el disyuntor de derivación<br>de mantenimiento como se<br>muestra a continuación. |
| Paso 5 | Bloquee la placa de bloqueo<br>mecánico como se muestra a<br>continuación.                                                                                                    |        |                                                                                          |

# 3.3.3.2 Transferencia de UPS a modo en linea

# 3.3.4 Operación de apagado

# 3.3.4.1 Operación de apagado en modo bypass/ en modo de espera

Cuando el SAI no se enciende ni se apaga, el SAI funciona en modo de espera o en modo de derivación. Depende de la configuración del "Modo de derivación".

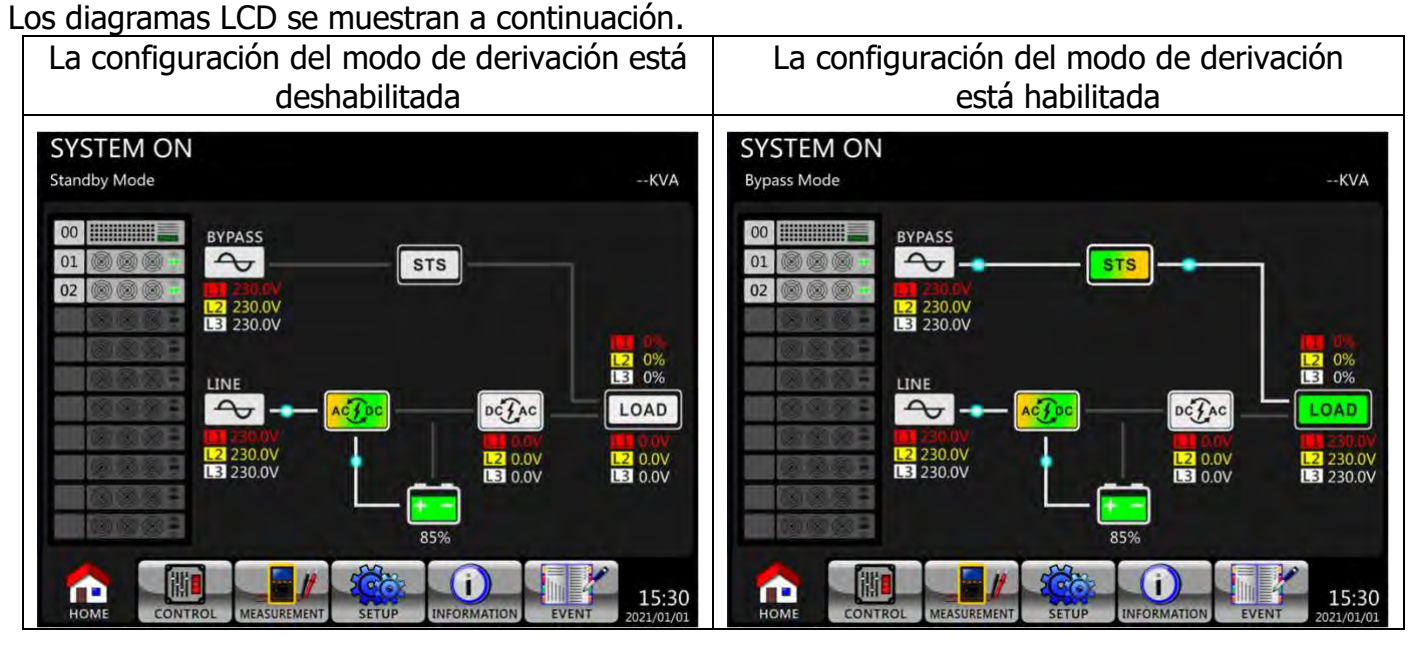

**Paso 1**: Apague el disyuntor principal. Los diagramas LCD se muestran a continuación.

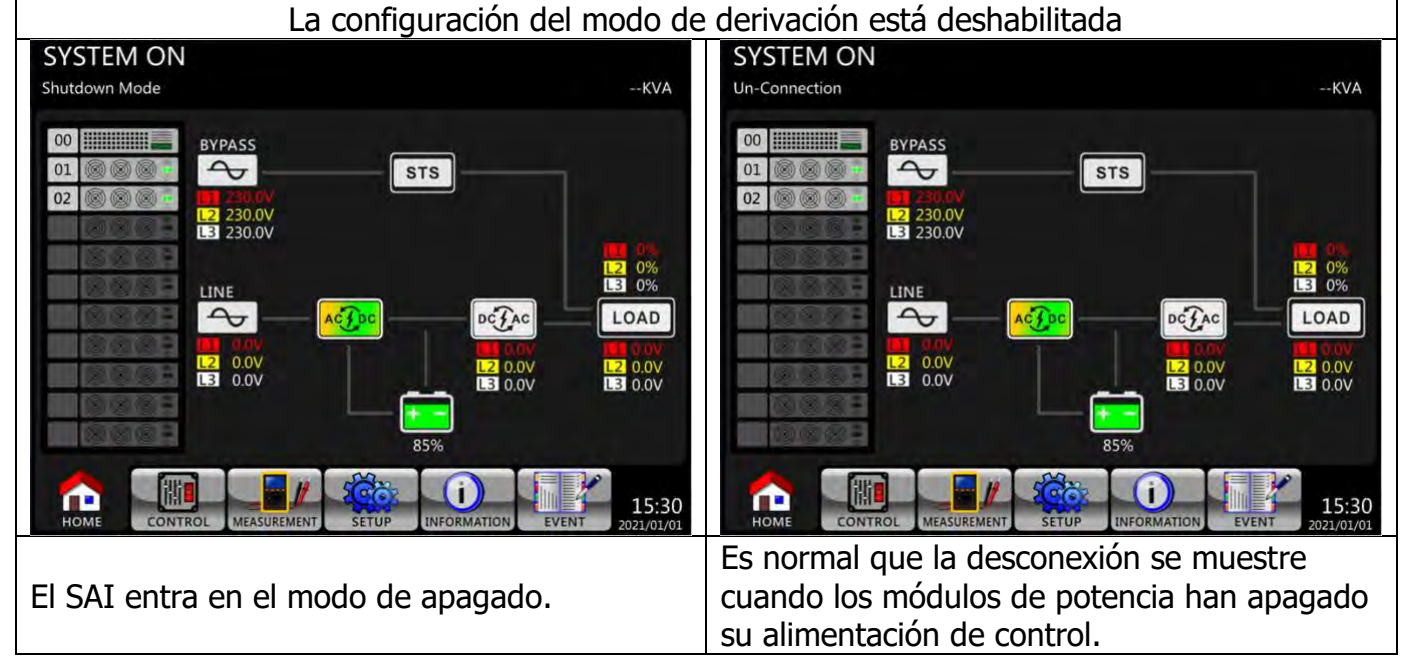

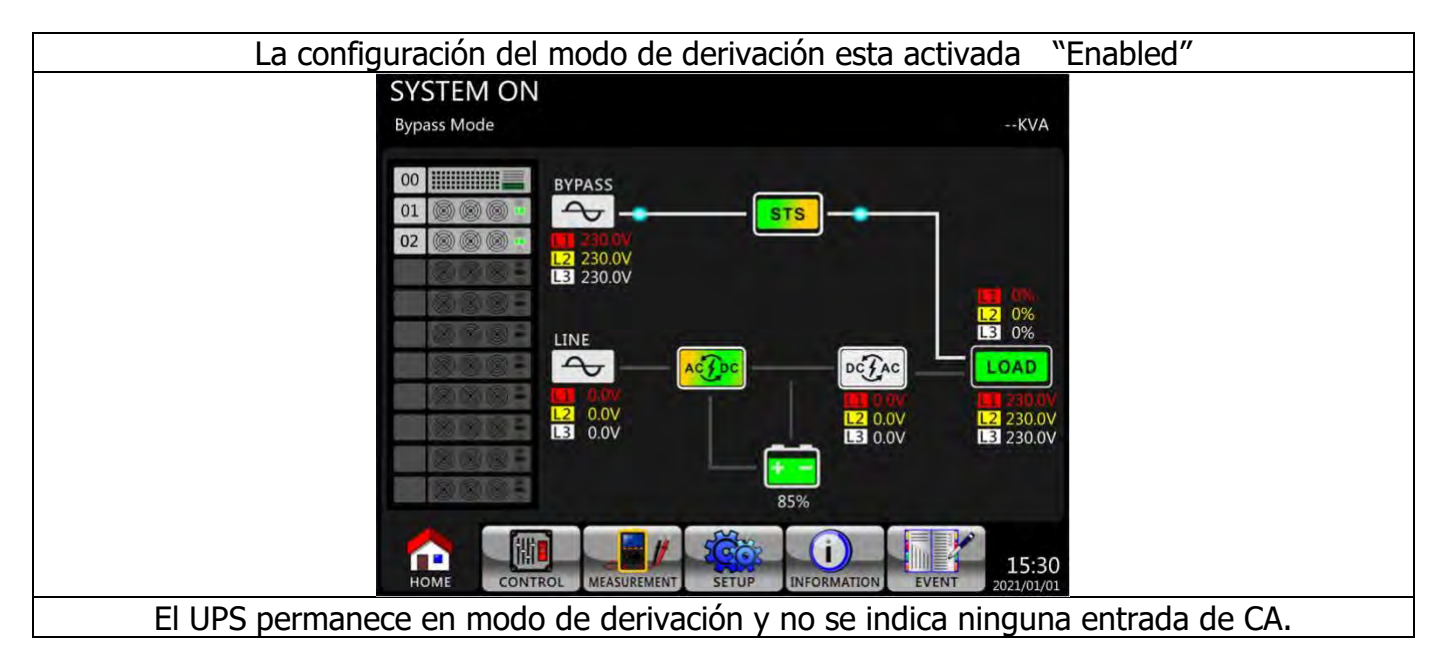

**Paso 2**: Apague el interruptor de alimentación externo para desconectar la alimentación de CA del UPS. Espere hasta que la pantalla LCD esté apagada.

**Paso 3**: Apague el disyuntor de la batería si el UPS se desconectará de la alimentación de CA durante mucho tiempo.

# 3.3.4.2 Desactivar el funcionamiento en modo de línea

Los diagramas LCD se muestran a continuación cuando el UPS funciona en el modo de línea.

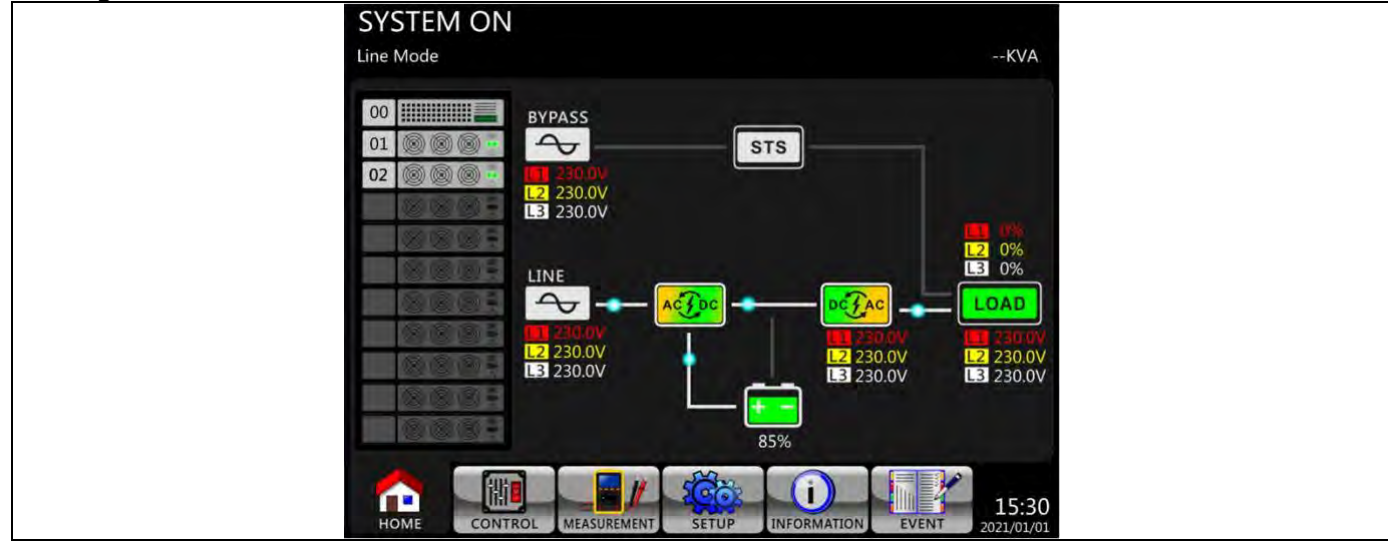

**Paso 1**: Presione el botón "POWER" durante 2 segundos para apagar el UPS. O use la operación LCD (Control Turn Off→) para apagar el UPS.

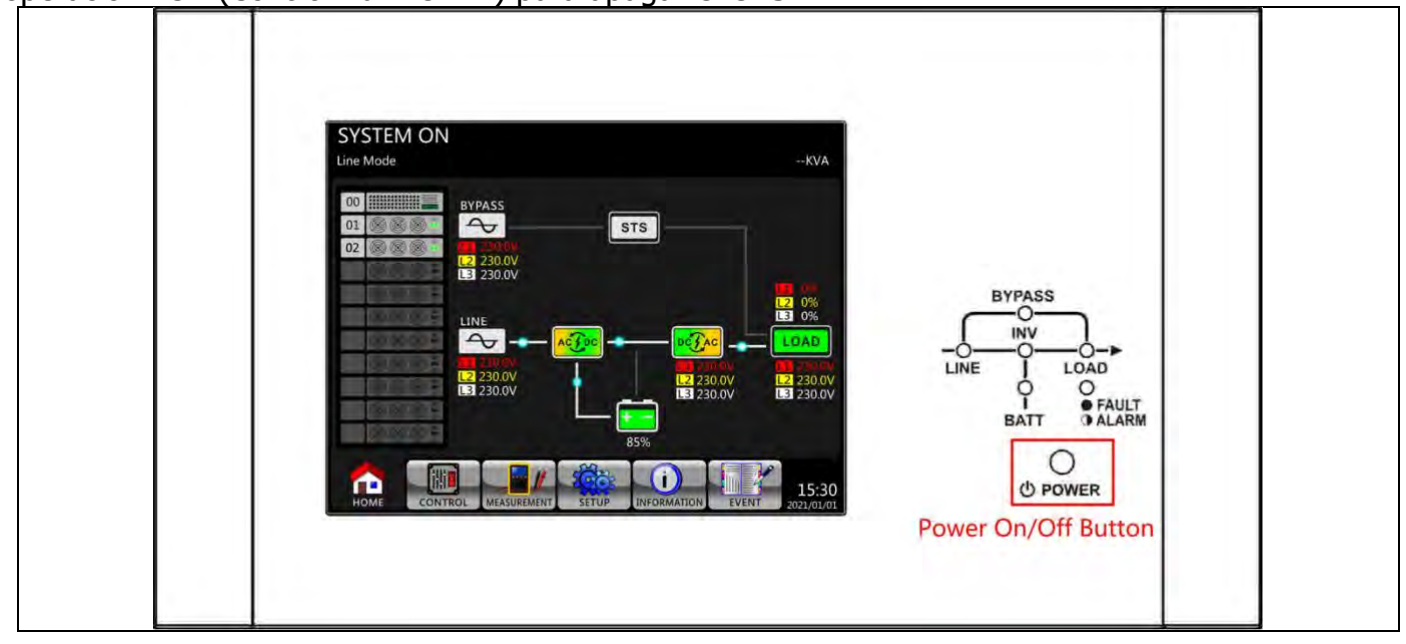

Después de apagarse, el UPS se transferirá al modo de espera o al modo de derivación según la configuración del "modo de derivación".

A continuación, siga el procedimiento **Desactivar la operación en modo de derivación / modo de espera**.

# 3.3.4.3 Apague la operación en modo de batería

La pantalla LCD se muestra a continuación cuando el SAI funciona en el modo de batería.

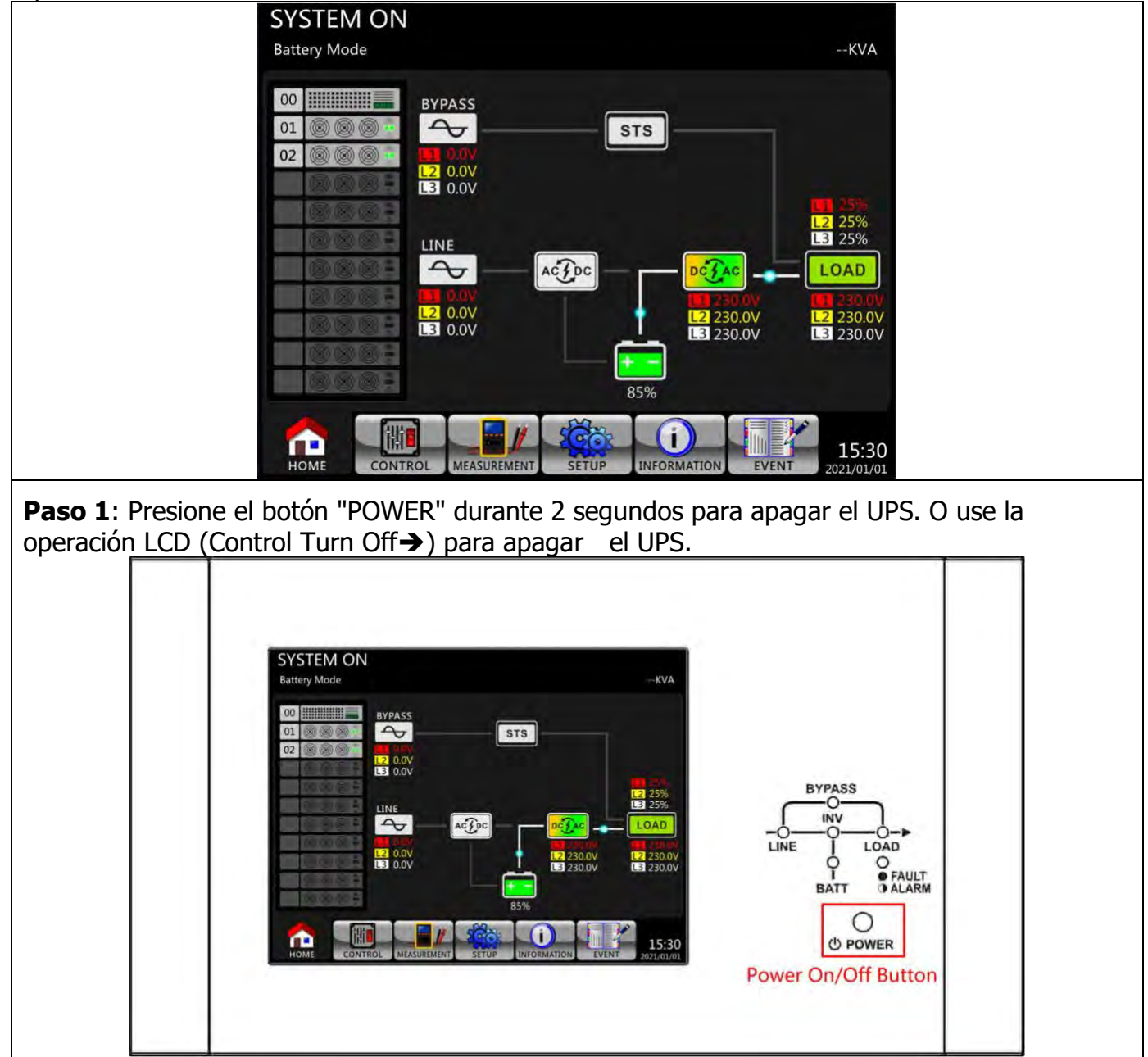

Después de apagarse, el UPS se transferirá al modo de espera.

A continuación, siga el procedimiento **Desactivar la operación en modo de derivación/modo de espera**.

# 4. Panel de control y descripción de la pantalla

# 4.1 Introducción

Este panel de control y la descripción de la pantalla se encuentran en la puerta frontal del gabinete del UPS. Es el control del USUARIO, el monitoreo de todos los parámetros medidos, el estado del UPS y de la batería y las alarmas. El panel de control se divide en cuatro áreas funcionales: (1) pantalla LCD, (2) indicaciones LED, (3) teclas de control, (4) alarma de audio, como se muestra en la Figura 4-1.

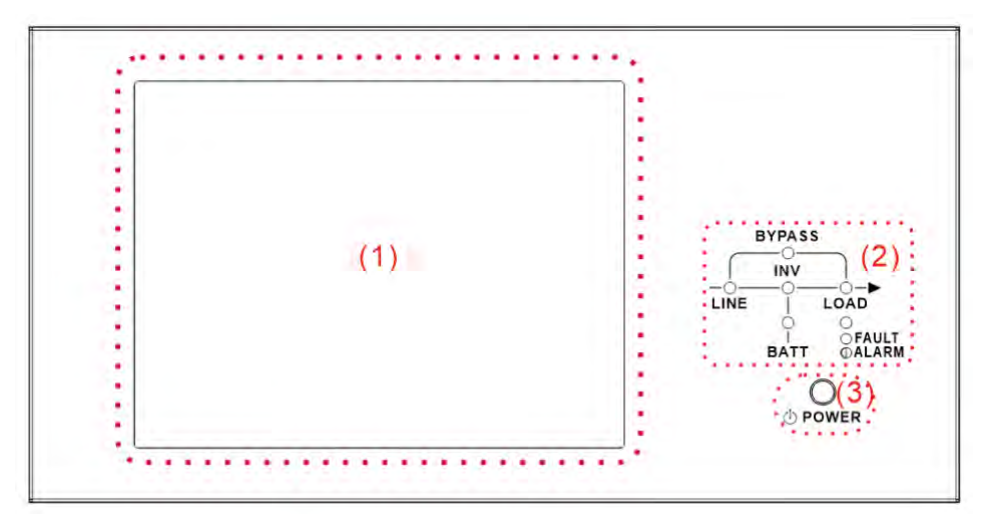

Figure 4-1 Control panel

- 1. Pantalla LCD: Pantalla gráfica para el estado del SAI en tiempo real y todos los parámetros medidos.
- 2. Indicaciones LED. Consulte la Tabla 4-1.
- 3. Tecla de control. Consulte la **Tabla 4-2**.
- 4. Alarma audible. Consulte la **Tabla 4-3**.

# Tabla <u>4-1:</u>

| Indicador<br>de LED | Color    | Estado   | Definición                               |  |  |  |
|---------------------|----------|----------|------------------------------------------|--|--|--|
|                     |          | On       | La corriente de entrada es normal.       |  |  |  |
| EN LINEA            | Verde    | Flashing | La corriente de entrada es anormal.      |  |  |  |
|                     |          | Apagado  | No hay corriente de entrada              |  |  |  |
|                     |          | On       | Carga en el bypass.                      |  |  |  |
| BYPASS              | Amarillo | Flashing | La corriente de entrada es anormal.      |  |  |  |
|                     |          | Off      | El circuito de derivación no funciona.   |  |  |  |
|                     | Vordo    | On       | Hay potencia de salida para la carga.    |  |  |  |
| LUAD                | verue    | Apagado  | No hay salida de potencia para la carga. |  |  |  |
|                     | Vordo    | On       | Carga en inversores.                     |  |  |  |
| TINA                | verue    | Apagado  | Inverter circuit is not operating.       |  |  |  |
|                     |          | On       | Potencia de salida de la batería.        |  |  |  |
| BATTEDV             | Poio     | Flashing | Batería baja                             |  |  |  |
| DATIENT             | RUJU     | A        | El convertidor de batería es normal y la |  |  |  |
|                     |          | Арададо  | batería se esta cargando.                |  |  |  |

| Falla / |      | ON       | Falla del SAI. |
|---------|------|----------|----------------|
| ALARMA  | Rojo | Flashing | Alarma de SAI. |
|         |      | Apagado  | Normal.        |

 Tabla 4-2:
 Tabla de claves de control

| Tecla control | Descripción                             |           |            |   |
|---------------|-----------------------------------------|-----------|------------|---|
| PODER         | Encienda UPS o apague UPS.<br>segundos) | (mantenga | presionado | 2 |

#### Table 4-3: Audible Alarm

| Tipo de audio     | Descripción                          |
|-------------------|--------------------------------------|
| Encendido/apagado | El timbre suena 2 segundos.          |
| Modo de batería   | El zumbador suena cada 2 segundos.   |
| Batería baja      | El timbre suena cada medio segundo.  |
| Alarma de SAI     | El zumbador suena cada 1 segundo.    |
| Falla del UPS     | El zumbador suena de forma continua. |

# 4.2 Descripción de la pantalla

#### 4.2.1 Pantalla de inicio

Al arrancar, el SAI ejecuta la autocomprobación. La pantalla inicial se muestra y permanece quieta en aproximadamente 5 segundos, como se muestra en la Figura 4-2.

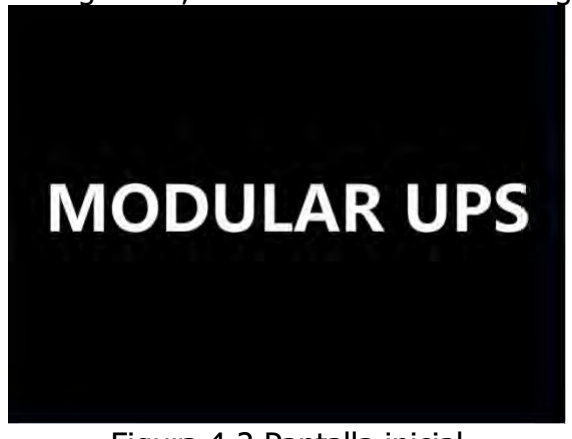

Figura 4-2 Pantalla inicial

## 4.2.2 Pantalla principal

Después de la inicialización, la pantalla principal se mostrará como Figura 4-3. La pantalla principal está dividida en seis partes.

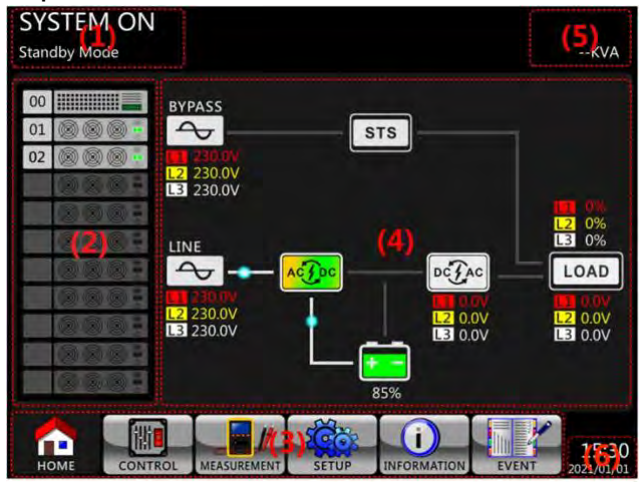

- (1) Modo UPS: Modo de operación actual.
- (2) Estado del módulo: Mostrará el módulo activo no. Toque el icono de cada módulo para entrar en la pantalla de medición. Los significados de cada icono se enumeran a continuación.

| Icono de módulo     | Explicación                                   |  |  |  |  |
|---------------------|-----------------------------------------------|--|--|--|--|
| ID                  | STS con número de identificación.             |  |  |  |  |
| ID (18) (18) (18) = | Icono del módulo de alimentación con número   |  |  |  |  |
|                     | de ID                                         |  |  |  |  |
|                     | Sin módulo de alimentación                    |  |  |  |  |
|                     | Salida del módulo de alimentación activada    |  |  |  |  |
|                     | Salida del módulo de alimentación desactivada |  |  |  |  |
|                     | Cargador del módulo de alimentación encendido |  |  |  |  |
|                     | Cargador del módulo de alimentación apagado   |  |  |  |  |
|                     | Falla del módulo de alimentación              |  |  |  |  |
|                     | El módulo de potencia funciona normalmente.   |  |  |  |  |

(3) Main Menu: Toque el icono para ingresar a la pantalla secundaria.

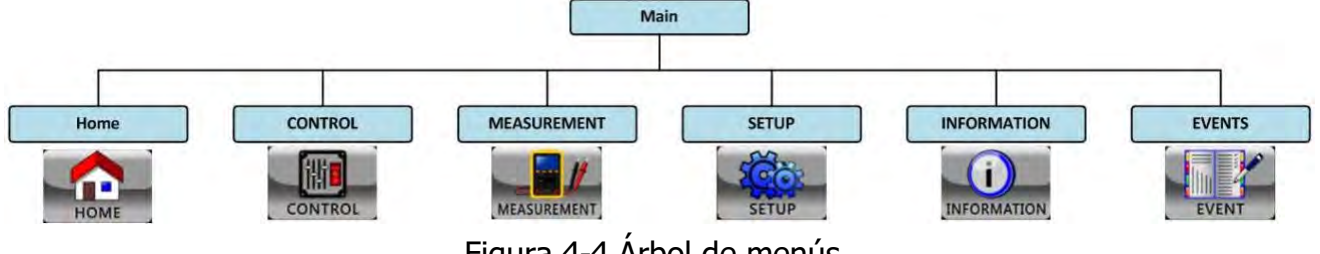

Figura 4-4 Árbol de menús

- (4) Diagrama de flujo de UPS: diagrama de flujo actual y datos de medición.
- (5) Potencia nominal del SAI.
- (6) Fecha y hora.

#### 4.2.3 Pantalla de control

Toque para entrar en el submenú como se muestra en las Figuras 4-5 y 4-6.

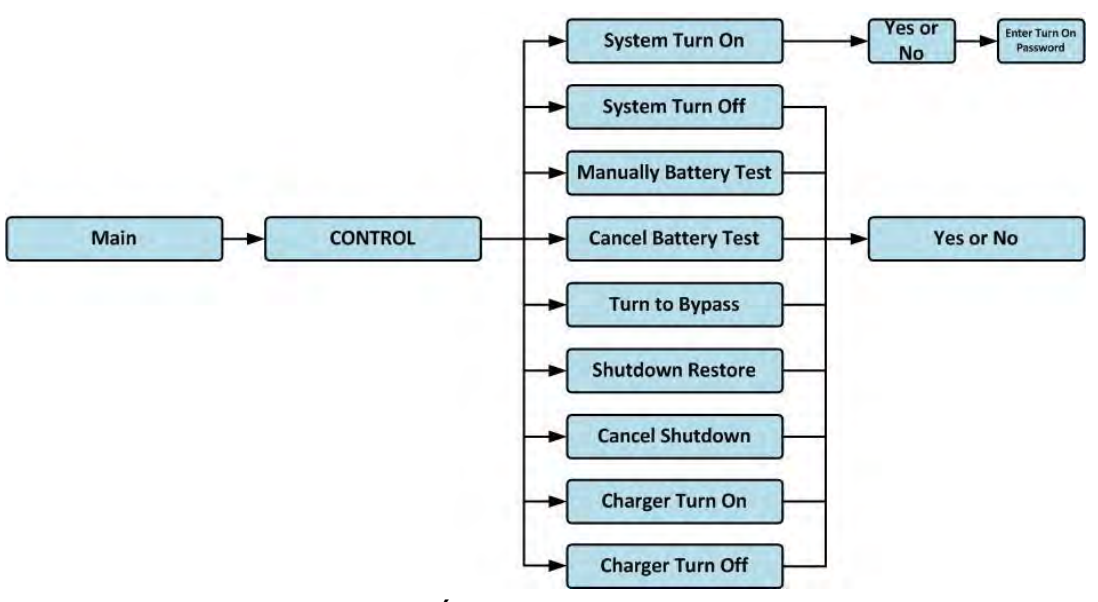

Figura 4-5 Árbol de menús de control

|                                            | SYSTEM ON     |
|--------------------------------------------|---------------|
| System Turn On                             | Standby Mode  |
| System Turn Off                            |               |
| Manually Battery Test                      |               |
| Cancel Battery Test                        |               |
| Turn To Bypass                             | - 0% -        |
| Shutdown Restore                           |               |
| Cancel Shutdown                            |               |
| Charger Turn On                            | 0%            |
| Charger Turn Off                           |               |
|                                            | 10% E         |
| HOME CONTROL MEASUREMENT SETUP INFORMATION | N EVENT 15:30 |

Figura 4-6 Página de control

Toque cualquier opción de control directamente. A continuación, aparecerá una pantalla de confirmación. Toque el icono para restriction confirmar el comando o toque el icono restriction restriction como se muestra en la Figura 4-7.

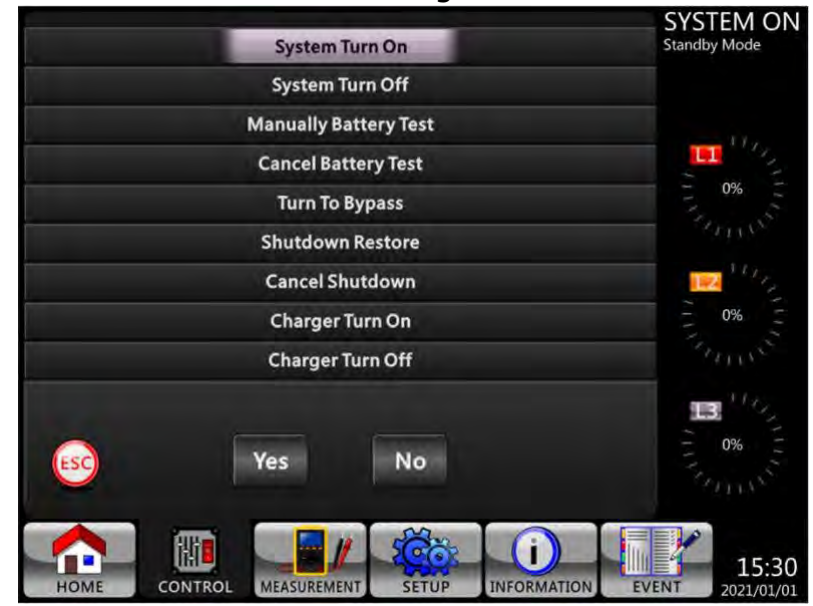

Figura 4-7 pantalla de Confirmación

# 4.2.5 Pantalla de medición

Toque para entrar en el submenú. Hay dos submenús, la medición del tallo y la medición del módulo. Toque el icono roque el icono para monitorear el valor de medición del módulo. Puede elegir Entrada, Salida, Derivación, Carga o Batería para monitorear el estado detallado en el directorio "Sistema" o "Módulo". Consulte todas las pantallas en las Figuras 4-8 y 4-9. Todos los elementos de medición detallados se enumeran en la Tabla 4-4.

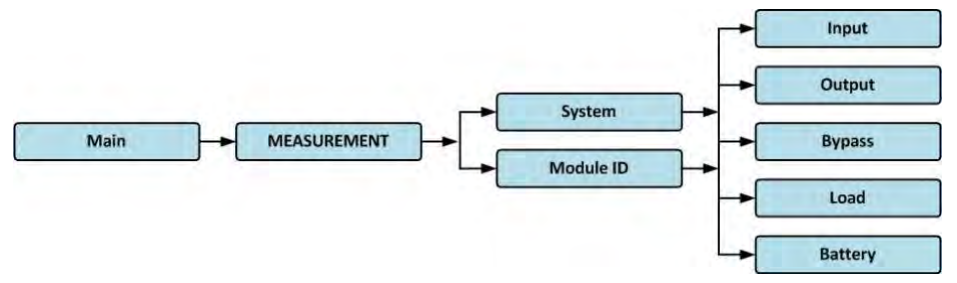

Figura 4-8 Menú de medición

|               | L1                | 1.2         | L3                  | SYSTEM ON<br>Standby Mode |               | L1                  | 1.2              | L3                | SYSTEM ON<br>Standby Mode |
|---------------|-------------------|-------------|---------------------|---------------------------|---------------|---------------------|------------------|-------------------|---------------------------|
| SYSTEM MODULE |                   | 7 77 7      | · · · ·             |                           | SYSTEM MODULE | -                   | 7 77 7           | Y 19 19 19 1      |                           |
|               |                   | *           | •                   | 11/12                     |               | *                   | •                | *                 | THE LOT                   |
|               | VOLTAGE<br>230.0V | 230.0V      | 230.0V              |                           |               | VOLTAGE<br>230.0V   | 230.0V           | 230.0V            |                           |
|               | S0.0Hz            | SO.0Hz      | FREQUENCY<br>SOLOHZ | 11 Mar                    |               | CURRENT<br>10.0A    | CURRENT<br>10.04 | CUREINT<br>10.0A  | 10 M                      |
|               |                   |             |                     |                           |               | FREQUENCY<br>50.0Hz | SOLOH2           | FRIDING<br>50.0Hz |                           |
|               |                   |             |                     | <b>13</b> <sup>10</sup> 4 |               | POWERFACTOR         | POWERFACTOR      | POWERFACTOR 1     | <b>B</b> <sup>10</sup> 5  |
|               | INPUT OUTPL       | JT BYPASS L | OAD BATTERY         | S ON S                    |               |                     | BYPASS           | LOAD BATTERY      |                           |
|               |                   | SETUR IN    |                     | 15:30                     |               |                     | SETUP            | DECEMATION EV     | 15:30                     |

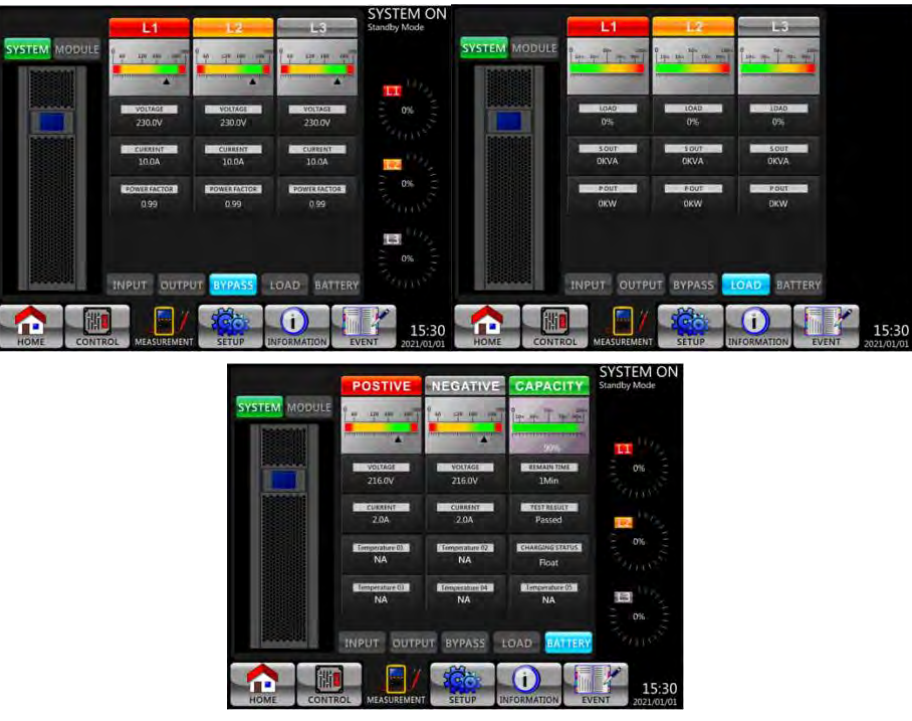

Figura 4-9 Pantallas de medición del sistema

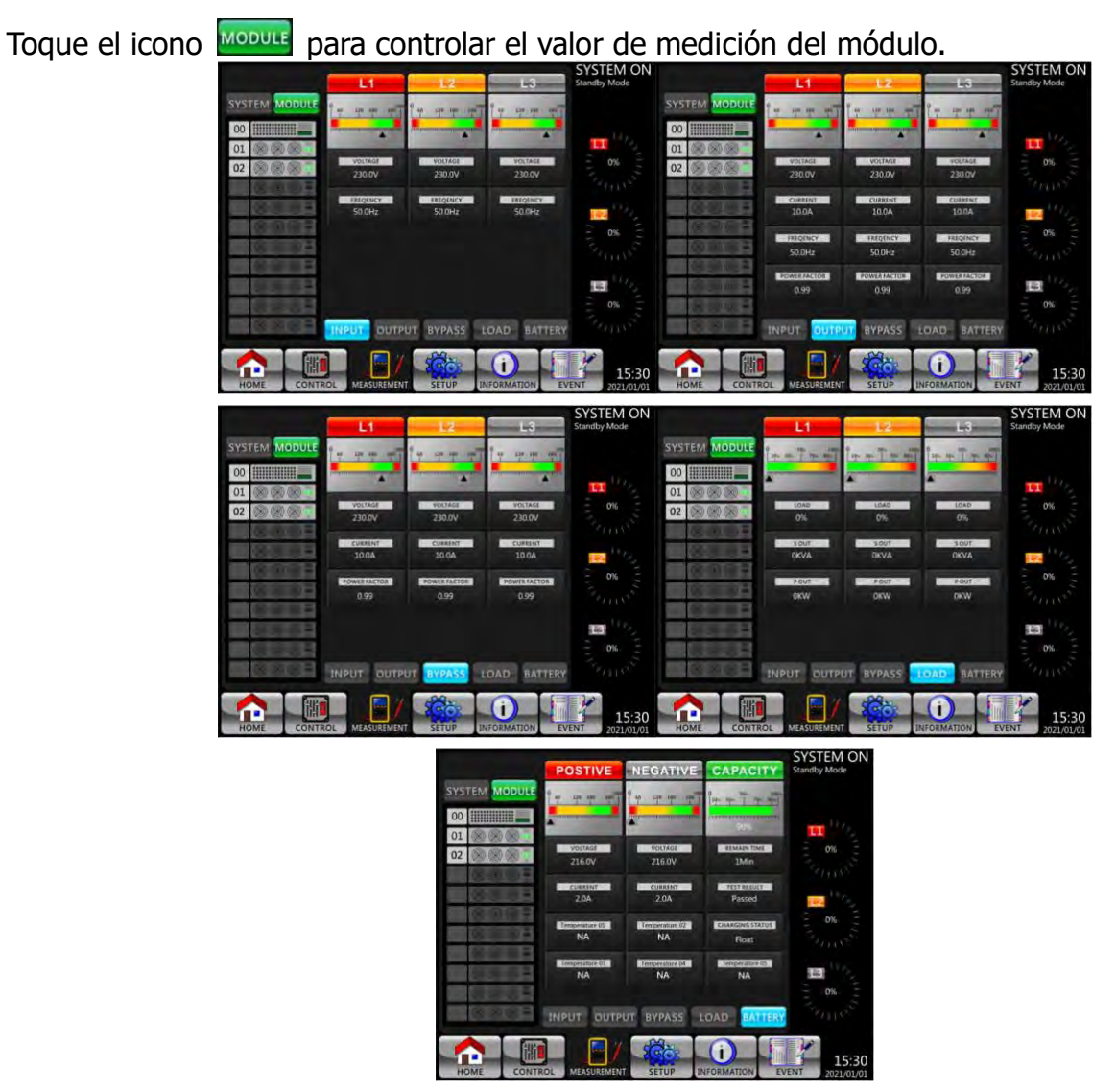

Figura 4-10 Pantallas de medición del módulo

# La medición se puede leer en la Tabla 4-4.

| Menu                                 | Artículo                      | Explicación                                                               |  |  |  |  |
|--------------------------------------|-------------------------------|---------------------------------------------------------------------------|--|--|--|--|
| Entrada                              | Voltaje L-L (V)               | Voltaje de entrada (L1L2, L2L3, L3L1). Unidades 0.1V.                     |  |  |  |  |
| Entraŭa                              | Frecuencia (Hz)               | Frecuencia de entrada (L1, L2, L3). Unidades 0.1Hz.                       |  |  |  |  |
|                                      | Voltaje L-L (V)               | Voltaje de salida (L1L2, L2L3, L3L1). Unidades 0.1V.                      |  |  |  |  |
| Calida                               | Corriente L-N (A)             | Corriente de fase de salida (L1, L2, L3). Unidades 0.1A.                  |  |  |  |  |
| Sallua                               | Frecuencia (Hz)               | Output Frequency (L1, L2, L3). Units 0.1Hz.                               |  |  |  |  |
|                                      | Power Factor                  | Output Power Factor (L1, L2, L3).                                         |  |  |  |  |
|                                      | L-L Voltage (V)               | Tensión de derivación (L1L2, L2L3, L3L1). Unidades 0.1V.                  |  |  |  |  |
| Bypass                               | Frecuencia (Hz)               | Frecuencia de derivación (L1, L2, L3). Unidades 0.1Hz.                    |  |  |  |  |
|                                      | Power Factor                  | Factor de potencia de derivación (L1, L2, L3).                            |  |  |  |  |
| Salida<br>Bypass<br>Carga<br>Batería | Sout (KVA)                    | Potencia aparente. Unidades 0.1KVA.                                       |  |  |  |  |
|                                      | Pout (KW)                     | Potencia activa. Unidades 0.1KW.                                          |  |  |  |  |
|                                      | Nivel de carga (%)            | El porcentaje de la carga nominal del SAI. Unidades 1%.                   |  |  |  |  |
|                                      | Voltaje positivo (V)          | Voltaje positivo de la batería. Unidades 0.1V.                            |  |  |  |  |
|                                      | Voltaje negativo (V)          | Voltaje negativo de la batería. Unidades 0.1V.                            |  |  |  |  |
|                                      | Positive Current (A)          | Corriente positiva de la batería. Unidades 0.1A.                          |  |  |  |  |
|                                      | Corriente negativa (A)        | Corriente negativa de la batería. Unidades 0.1A.                          |  |  |  |  |
| Pataría                              | Tiempo restante<br>(segundos) | Tiempo de funcionamiento restante de la batería.<br>Unidades 1seg.        |  |  |  |  |
| Dalena                               | Capacidad (%)                 | El porcentaje de la capacidad de la batería. Unidades 1%. ${}_{\circ}$    |  |  |  |  |
|                                      | Resultado de la prueba        | Resultado de la prueba de batería                                         |  |  |  |  |
|                                      | Estado de carga               | Estado de carga de la batería                                             |  |  |  |  |
|                                      | Temperatura1 (°C)             | Temperatura del gabinete de la batería del módulo STS.<br>Unidades 0.1°C. |  |  |  |  |

#### Tabla 4-4: Datos de medición

# 4.2.6 Pantalla de configuración

Toque el botón para entrar en el submenú. Es necesario ingresar la contraseña para acceder a los submenús General, SYSTEM, BATTERY y PRE-ALARM como se muestra en la Figura 4-11 y 4-12.

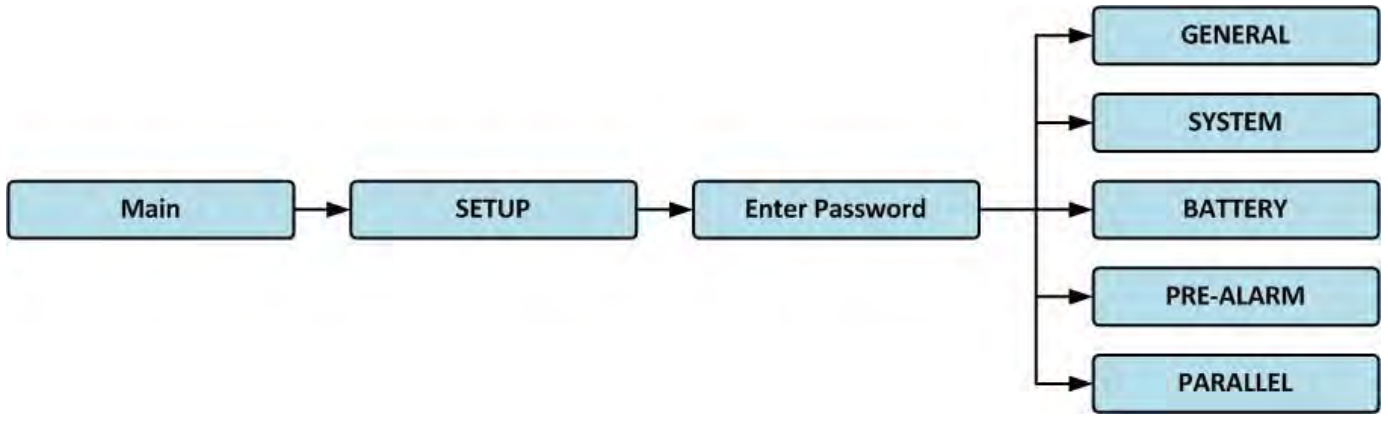

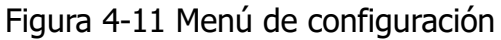

Toque la columna gris y aparecerá el teclado numérico. Ingrese la contraseña de 4 dígitos y

selecciona para entrar en el submenú CONFIGURACIÓN. Si se ingresa una contraseña incorrecta, la pantalla LCD le pedirá que vuelva a intentarlo.

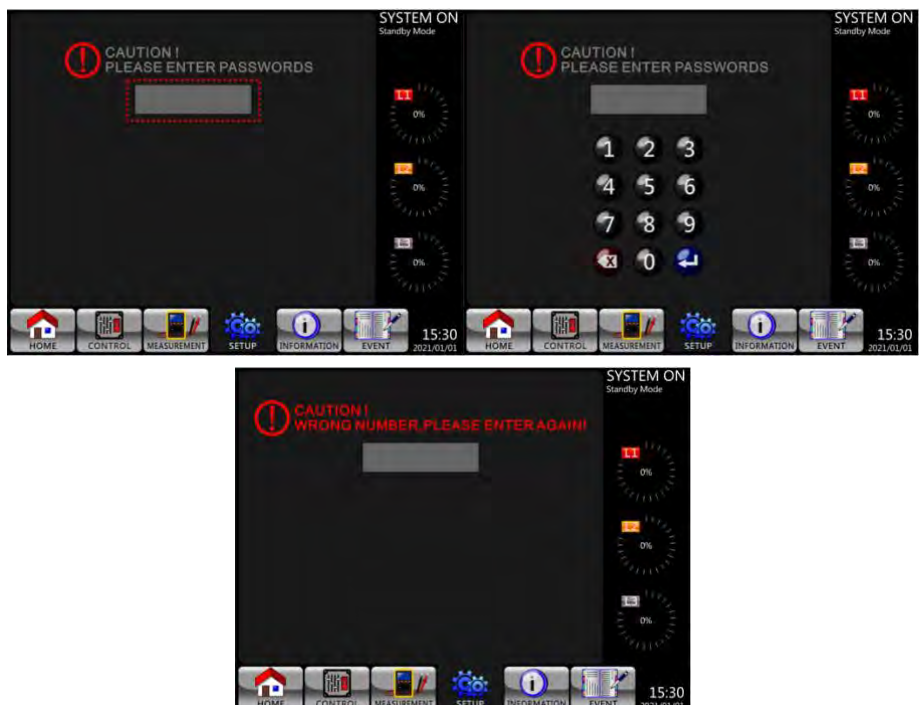

Figura 4-12 Introduzca en la Pantalla la contraseña

Hay dos niveles de protección con contraseña, contraseña de usuario y contraseña de mantenedor.

La contraseña predeterminada para el usuario es "0000". Podría ser cambiado por el usuario. La contraseña del manitainer es propiedad del personal de servicio.

Al ingresar diferentes niveles de contraseña se puede acceder a diferentes configuraciones. La configuración se puede cambiar en diferentes modos de operación. En la **Tabla 4-5** se enumera la información pertinente.

|            |            |            |           | . /          |        |         | ~       | . /    |
|------------|------------|------------|-----------|--------------|--------|---------|---------|--------|
| Tabla 4-5: | 1 0005 105 | selementos | de contid | iliracion er | n el l | menu de | configu | racion |
|            | 0000 100   |            | ac coming |              |        | mena ae | conniga | acion  |

| Funcionamiento<br>del SAI |                              | Espe<br>Moo | Вура<br>Мос | Lin<br>Moo | Moo<br>bate | Prue<br>bate | Fall | Conv<br>do  | EC | Autori  | zación  |
|---------------------------|------------------------------|-------------|-------------|------------|-------------|--------------|------|-------------|----|---------|---------|
| C                         | Modo<br>Configuración        | era<br>do   | ass<br>de   | ie<br>de   | do<br>ería  | eba<br>ería  | a    | verti<br>or | 0  | Usuario | Tecnico |
|                           | Model Name                   | Y           | Y           | Y          | Y           | Y            | Y    | Y           | Y  |         | Y       |
|                           | Language                     | Y           | Y           | Y          | Y           | Y            | Y    | Y           | Y  | Y       | Y       |
|                           | TIME                         | Y           | Y           | Y          | Y           | Y            | Y    | Y           | Y  |         | Y       |
| Ge                        | Change<br>Password           | Y           | Y           | Y          | Y           | Y            | Y    | Y           | Y  | Y       | Y       |
| ne                        | Baud Rate                    | Y           | Y           | Y          | Y           | Y            | Y    | Y           | Y  | Y       | Y       |
| ล                         | Audible Alarm                | Y           | Y           | Y          | Y           | Y            | Y    | Y           | Y  | Y       | Y       |
|                           | Factory Reset                | Y           |             |            |             |              |      |             |    |         | Y       |
|                           | EEPROM Reset                 | Y           |             |            |             |              |      |             |    |         | Y       |
|                           | Save Setting                 | Y           | Y           |            |             |              |      |             |    | Y       | Y       |
|                           | Startup Screen               | Y           | Y           | Y          | Y           | Y            | Y    | Y           | Y  |         | Y       |
|                           | Output Voltage               | Y           | Y           |            |             |              |      |             |    |         | Y       |
| Sistema                   | Bypass Voltage<br>Range      | Y           | Y           | Y          | Y           | Y            | Y    | Y           | Y  |         | Y       |
|                           | Bypass<br>Frequency<br>Range | Y           | Y           |            |             |              |      |             |    |         | Y       |

|        | Converter<br>Mode                  | Y |   |   |   |   |   |   |   | Y     |
|--------|------------------------------------|---|---|---|---|---|---|---|---|-------|
|        | ECO Mode                           | Y | Y |   |   |   |   |   |   | Y     |
|        | Bypass Mode                        | Y | Y |   |   |   |   |   |   | Y     |
|        | Auto-Restart                       | Y | Y | Y | Y | Y | Y | Y | Y | Y     |
|        | Power Walk in                      | Y | Y | Y | Y | Y | Y | Y | Y | Y     |
|        | Battery Mode<br>Delay Time         | Y | Y | Y |   |   | Y | Y | Y | Y     |
|        | System<br>Shutdown<br>Time         | Y | Y | Y | Y | Y | Y | Y | Y | Y     |
|        | System<br>Restore Time             | Y | Y | Y | Y | Y | Y | Y | Y | Y     |
|        | Redundancy                         | Y | Y | Y | Y | Y | Y | Y | Y | Y     |
|        | Power Rating<br>Setting            | Y | Y | Y | Y | Y | Y | Y | Y | Y     |
|        | Nominal<br>Battery<br>Voltage      | Y | Y |   |   |   |   |   |   | Y     |
|        | Battery<br>Capacity in Ah          | Y | Y | Y |   |   | Y | Y | Y | Y     |
|        | Maximum<br>Charging<br>Current     | Y | Y |   |   |   |   |   |   | Y     |
|        | Battery<br>Low/Shutdown<br>Setting | Y | Y | Y |   |   | Y | Y | Y | Y     |
|        | Periodic<br>Battery Test           | Y | Y | Y | Y | Y | Y | Y | Y | Y     |
| 3atter | Battery Test<br>Interval           | Y | Y | Y | Y | Y | Y | Y | Y | Y     |
| ~      | Stop by Time                       | Y | Y | Y | Y |   | Y | Y | Y | Y     |
|        | Stop by<br>Battery<br>Voltage      | Y | Y | Y | Y |   | Y | Y | Y | Y     |
|        | Stop by<br>Battery<br>Capacity     | Y | Y | Y | Y |   | Y | Y | Y | Y     |
|        | Battery Age<br>Alert               | Y | Y | Y | Y | Y | Y | Y | Y | Y     |
|        | Temperature<br>Compensation        | Y | Y | Y | Y | Y | Y | Y | Y | Y     |
|        | Charging<br>Voltage                | Y | Y |   |   |   |   |   |   | Y     |
|        | Line Voltage<br>Range              | Y | Y | Y | Y | Y | Y | Y | Y | Y     |
| Pre-A  | Line Frequency<br>Range            | Y | Y | Y | Y | Y | Y | Y | Y | Y     |
| larm   | Overload                           | Y | Y | Y | Y | Y | Y | Y | Y | <br>Y |
|        | Load<br>Unbalance                  | Y | Y | Y | Y | Y | Y | Y | Y | Y     |

"Y" significa que este elemento de ajuste se puede configurar en este modo de operación.

## Procedimiento de ajustes

Paso 1: Elija el elemento de configuración entre GENERAL, SISTEMA, BATERÍA y PREALARMA. Paso 2: Seleccione el elemento modificado y mostrará el valor actual y la configuración en la pantalla. Simplemente elija la configuración actual y enumerará todas las alternativas. Por favor, elija la configuración modificada.

Paso 3: Elija el icono para confirmar el cambio de configuración o elija el icono para cancelar la configuración.

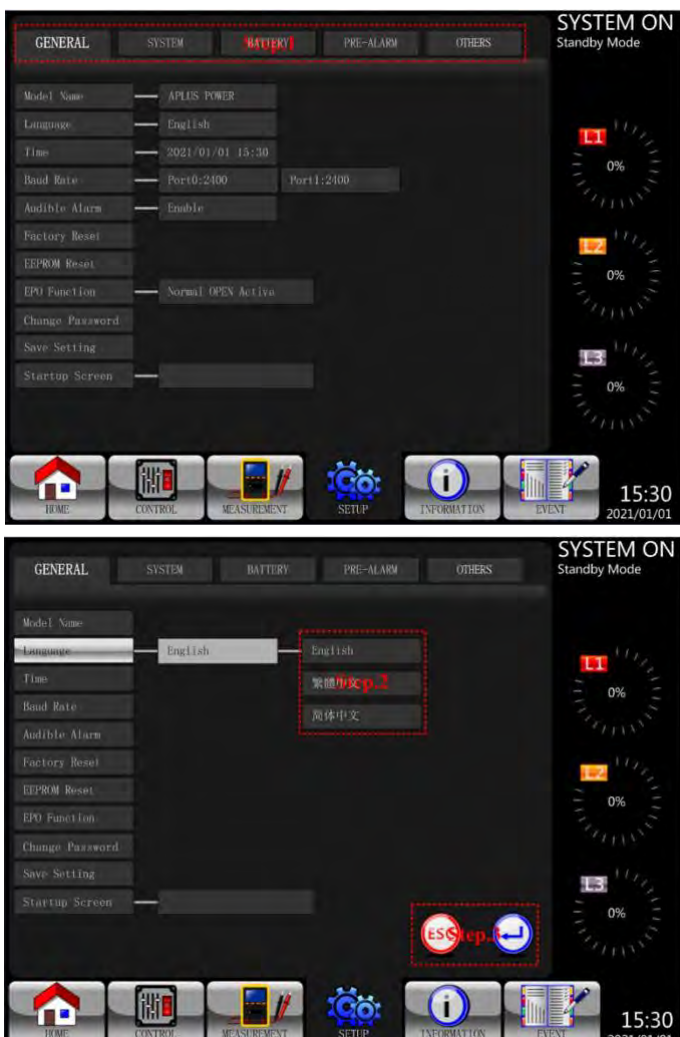

Figura 4-13 Procedimiento de ajuste

# 4.2.6.1 Configuración-Pantalla general

La pantalla Setup-General y la lista de ajustes se muestran en la Figura 4-14 y en la **Tabla 4-6**. La configuración general se puede configurar en cualquier modo de funcionamiento.

ESC

| GENERAL          | SYSTEM BA       | TTERY    | PRE-ALARM | OTHERS     | SYSTEM ON<br>Standby Mode |
|------------------|-----------------|----------|-----------|------------|---------------------------|
| Model Name -     | - PLUS POWER    |          |           |            |                           |
| Language -       | English         |          |           |            | 1445                      |
| Time -           | 2021/01/01 15:3 |          |           |            |                           |
| Baud Rate -      | Port0:2400      | Port1:24 |           |            | - 0%                      |
| Audible Alarm -  | Enable          |          |           |            |                           |
|                  |                 |          |           |            | 102                       |
| EEPROM Reset     |                 |          |           |            | - 0%                      |
| EPO Function -   | Normal OPEN Act |          |           |            |                           |
|                  |                 |          |           |            |                           |
|                  |                 |          |           |            | and this                  |
| Startup Screen - | -0.5            |          |           |            | - 0%                      |
|                  |                 |          |           |            | Frink                     |
|                  | 418 <b>-</b>    |          |           |            |                           |
| HOME             | ONTROL MEASUR   | EMENT    | SETUP 1   | NFORMATION | 15:30<br>EVENT 2021/01/01 |

Figura 4-14 Configuración-Cree general

| Tabla 4-6: Lista de ajustes d | le Configuración-General |
|-------------------------------|--------------------------|
|-------------------------------|--------------------------|

| Elemento de<br>configuració<br>n | Sub Tema                                          | Explicación                                                                                                    |
|----------------------------------|---------------------------------------------------|----------------------------------------------------------------------------------------------------|
| Nombre del                       |                                                   | Establezca el nombre del SAI (xxxxxxxxx).                                                                                                    |
| Idioma                           |                                                   | <ul> <li>Proporciona 3 idiomas opcionales de LCD:</li> <li>Inglés (predeterminado)</li> <li>Chino tradicional</li> <li>Chino simplificado</li> </ul>   |
|                                  | Ajustar el tiempo                                 | Establezca la fecha y hora actuales.<br>(aaaa / mm / dd hora: min: seg)<br>DEBE configurarse con la instalación del UPS                                |
|                                  | Fecha de instalación<br>del sistema               | Establecer la fecha de instalación del sistema<br>(aaaa / mm / dd)<br>2015/1/1 (predeterminado)<br><b>DEBE configurarse con la instalación del UPS</b> |
| HORA                             | Fecha del último<br>mantenimiento del<br>sistema  | Ajuste el sistema en la fecha de actualización final<br>(aaaa / mm / dd)<br>DEBE configurarse con la instalación del UPS                               |
|                                  | Fecha de instalación<br>de la batería             | Establecer la fecha de instalación de la batería<br>(aaaa / mm / dd)<br>DEBE configurarse con la instalación del UPS                                   |
|                                  | Fecha de último<br>mantenimiento de la<br>batería | Establecer la última fecha de mantenimiento de la<br>batería<br>(aaaa / mm / dd)<br><b>DEBE configurarse con la instalación del UPS</b>                |
| Baud Rate                        |                                                   | Establecer velocidad en baudios al puerto COM<br>• 2400 (predeterminado)<br>• 4800<br>• 9600                                                           |
| Audible                          |                                                   | Configurar alarma audible                                                                                                    |

| Alarma       | Inutilizar                                             |
|--------------|--------------------------------------------------------|
|              | Habilitar (predeterminado)                             |
| Factory      | Restaurar a la configuración predeterminada de fábrica |
| Reset        | <br>Consulte la Tabla 4-7                              |
| EEPROM       | Establecer EEPROM por defecto                          |
| Reset        | <br>Consulte la Tabla 4-7                              |
| Deceword     | Establezca una nueva contraseña.                       |
| Passworu     | <br>0000 (predeterminado)                              |
|              | Guardar EEPROM                                         |
| Save Setting | <br>Utilice esta función para guardar los ajustes que  |
|              | ha realizado.                                          |

 Tabla 4-7: Lista de categorías de restablecimiento de EEPROM

|         | Elemento de configuración                     | Factory Reset | EEPROM Reset |
|---------|-----------------------------------------------|---------------|--------------|
|         | Nombre del modelo                             |               |              |
|         | Idioma                                        | Y             | Y            |
|         | Ajustar el tiempo                             |               |              |
|         | Fecha de instalación del sistema              |               | Y            |
|         | Fecha de última actualización del sistema     |               | Y            |
|         | Fecha de instalación de la batería            |               | Y            |
| Conoral | Fecha de último mantenimiento de la batería   |               | Y            |
| General | Cambiar contraseña                            |               | Y            |
|         | Velocidad de comunicación (Baud rate)         |               | Y            |
|         | Alarma sonora                                 | Y             | Y            |
|         | Factory Reset                                 |               |              |
|         | EEPROM Reset                                  |               |              |
|         | Función EPO                                   |               | Y            |
|         | Guardar configuración (Save settings)         |               |              |
|         | Voltaje de salida                             |               | Y            |
|         | Rango de voltaje de derivación                | Y             | Y            |
|         | Rango de frecuencia de derivación             | Y             | Y            |
|         | Modo convertidor                              | Y             | Y            |
|         | Modo ECO                                      | Y             | Y            |
|         | Modo de derivación                            | Y             | Y            |
| Sistema | Reinicio automático                           | Y             | Y            |
|         | Entrada suave y escalonada de poder           |               | Y            |
|         | Tiempo de retardo del modo de batería         |               | Y            |
|         | Apagar / Restaurar                            | Y             | Y            |
|         | Ajuste de potencia nominal                    |               | Y            |
|         | Redundancia                                   |               | Y            |
|         | Ajuste de la relación CT                      | Y             | Y            |
|         | Voltaje nominal de la batería                 |               | Y            |
|         | Capacidad de la batería en Ah                 |               | Y            |
|         | Corriente de carga máxima                     |               | Y            |
|         | Configuración de apagado / batería baja       | Y             | Y            |
| Batería | Alerta de edad de la batería                  | Y             | Y            |
|         | Compensación de temperatura                   | Y             | Y            |
|         | Reinicio automático del voltaje de la batería | Y             | Y            |
|         | Voltaje de carga                              | Y             | Y            |
|         | Prueba periódica de la batería                | Y             | Y            |

|            | Intervalo de prueba de la batería  | Y | Y |
|------------|------------------------------------|---|---|
|            | Parar por el tiempo ajustado       | Y | Y |
|            | Parada por voltaje de la batería   | Y | Y |
|            | Parada por capacidad de la batería | Y | Y |
| Pre-Alarma |                                    |   | Y |

## 4.2.6.2 Pantalla de configuración del sistema

La pantalla Setup-System y la lista de ajustes, como se muestra en la Figura 4-1, 5 y tabla 4-8. La configuración del sistema solo se puede configurar cuando el UPS se opera en cierto modo. Consulte la tabla de disponibilidad de artículos de configuración 4-5 para obtener más detalles. Si no está configurado en un modo específico, aparecerá la pantalla de advertencia. Consulte la figura 4-16.

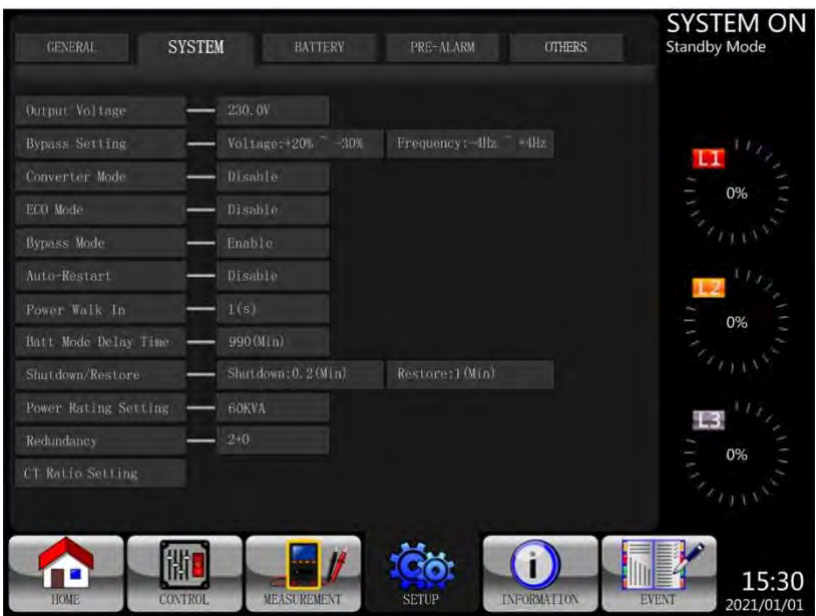

Figura 4-1 5 Configuración-Almacenamiento del sistema

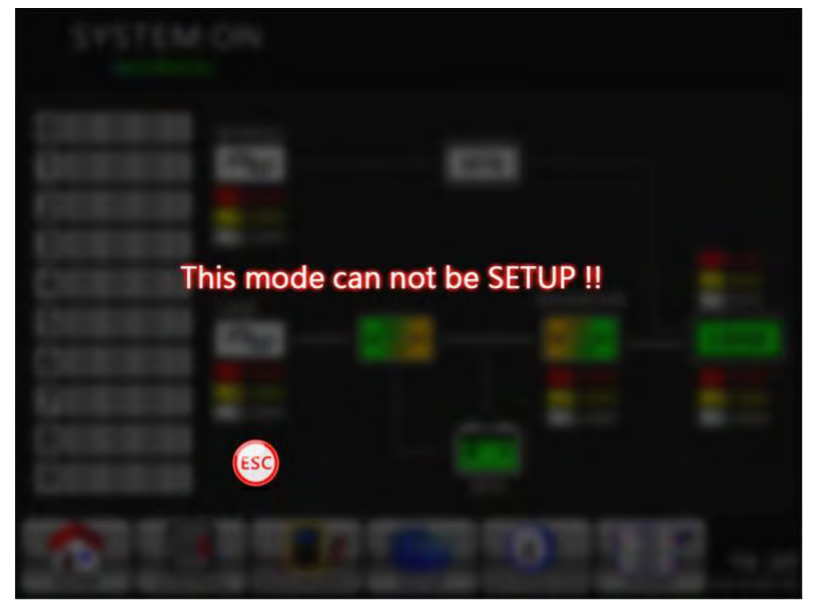

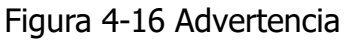

La lista de ajustes del sistema de configuración se muestra en la Tabla 4-8.

| Configurar                                     | Sub Tema            | Explicación                                                                         |
|------------------------------------------------|---------------------|-------------------------------------------------------------------------------------|
| Valtaia da                                     |                     | Establecer el voltaje de salida                                                     |
|                                                |                     | <ul> <li>480VCA (predeterminado)</li> </ul>                                         |
| Sallua                                         |                     | DEBE revisarse después de la instalación del UPS                                    |
|                                                |                     | Establezca el rango de voltaje de derivación:                                       |
|                                                |                     | Límite superior                                                                     |
|                                                | Pango de voltaje de | <ul> <li>+15% (predeterminado)</li> </ul>                                           |
|                                                | derivación          | Límite inferior                                                                     |
|                                                |                     | • -10%                                                                              |
| Configurar                                     |                     | <ul> <li>-20% (predeterminado)</li> </ul>                                           |
| derivaciion                                    |                     | • -30%                                                                              |
|                                                |                     | Establecer el rango de frecuencia de derivación:                                    |
|                                                | Bynass Frequency    | Límite superior/inferior                                                            |
|                                                | Range               | • +/- 1Hz                                                                           |
|                                                | Range               | • +/- 2Hz                                                                           |
|                                                |                     | +/- 4Hz (Default)                                                                   |
|                                                |                     | Establecer el modo de conversión                                                    |
|                                                |                     | Deshabilitar (predeterminado)                                                       |
| Modo                                           |                     | Habilitar                                                                           |
| convertidor                                    |                     | • 50Hz                                                                              |
|                                                |                     | • 60Hz                                                                              |
|                                                |                     | Automático                                                                          |
|                                                |                     | Configurar el modo ECO                                                              |
| Modo ECO                                       |                     | Deshabilitar (predeterminado)                                                       |
|                                                |                     | Habilitar                                                                           |
|                                                |                     | Establecer el modo de derivación                                                    |
| Mada da                                        |                     | • Inutilizar                                                                        |
| Modo de                                        |                     | Habilitar (predeterminado)      DERE revienzes después de la instalación del URS    |
| Genvacion                                      |                     | DEBE revisarse después de la instalación del UPS.                                   |
|                                                |                     | si necesita la alimentación de derivación cuando el OPS<br>está apagado, babilítelo |
|                                                |                     | Establecer el reinicio automático                                                   |
|                                                |                     | Inutilizar                                                                          |
| Reinicio                                       |                     | <ul> <li>Habilitar (predeterminado)</li> </ul>                                      |
| automático                                     |                     | Después de configurar "Habilitar", una vez que se                                   |
| automatico                                     |                     | apaque el UPS debido a una batería baja y luego se                                  |
|                                                |                     | restaure la utilidad, el UPS volverá al modo de línea.                              |
|                                                |                     | Establecer la entrada potencia en los límites                                       |
| Entrada de                                     |                     | superior/inferior                                                                   |
| poder                                          |                     | • +/- 1s de paso de tiempo (rango de ajuste: 1s ~                                   |
| P                                              |                     | 10s)                                                                                |
|                                                |                     | Establezca el tiempo de retardo de apagado del sistema                              |
|                                                |                     | en modo de batería (0 ~ 990 minutos).                                               |
| Tiempo de<br>respaldo en<br>modo de<br>batería |                     | • 0: Deshabilitar (predeterminado)                                                  |
|                                                |                     | No 0: Habilitar                                                                     |
|                                                |                     | Cuando esta función está habilitada, el UPS apagará la                              |
|                                                |                     | salida después de que el UPS funcione en modo de                                    |
|                                                |                     | batería durante un minuto determinado.                                              |
|                                                |                     |                                                                                     |

Tabla 4-8: Lista de ajustes de Setup-System

|                                  | r                                        |                                                                                                    |
|----------------------------------|------------------------------------------|----------------------------------------------------------------------------------------------------|
| Annany (                         | Tiempo de apagado<br>del sistema         | <ul> <li>Establecer el tiempo de apagado del sistema (0.2 ~ 99min)</li> <li>0,2 minutos (predeterminado)</li> <li>Este tiempo de retardo comenzará a contar cuando se ejecute el comando CONTROL-Shutdown Restore.</li> </ul>                                                   |
| Apagar/<br>Restaurar             | Tiempo de<br>restauración del<br>sistema | <ul> <li>Establecer el tiempo de almacenamiento del sistema (0 ~ 9999 min)</li> <li>1 min (predeterminado))</li> <li>Este tiempo de retardo comenzará a contar después de que transcurra el tiempo de apagado cuando se ejecute el comando CONTROL-Shutdown Restore.</li> </ul> |
| Ajuste de<br>potencia<br>nominal |                                          | Establecer el valor nominal de potencia por módulo<br>• 70KVA                                                                                                    |
| Redundante                       |                                          | Establecer la potencia total y la redundancia<br>Redundancia: la cantidad de módulo de potencia<br>redundante<br>DEBE configurarse después de la instalación del<br>UPS o de que se cambie la cantidad del módulo<br>de alimentación                                            |
| Ajuste de la<br>relación CT      |                                          | Habilitar (predeterminado)<br>Cambiar la configuración de la relación del<br>transformador de corriente                                                                                                    |

#### 4.2.6.3 Pantalla de configuración-batería

La pantalla Setup-Battery y la lista de ajustes, como se muestra en la Figura 4-1, 7 y en la tabla 4-9. La configuración de la batería solo se puede configurar cuando el UPS funciona en modo de espera. Si no está en modo de espera, aparecerá la pantalla de advertencia como se muestra en la Figura 4-16.

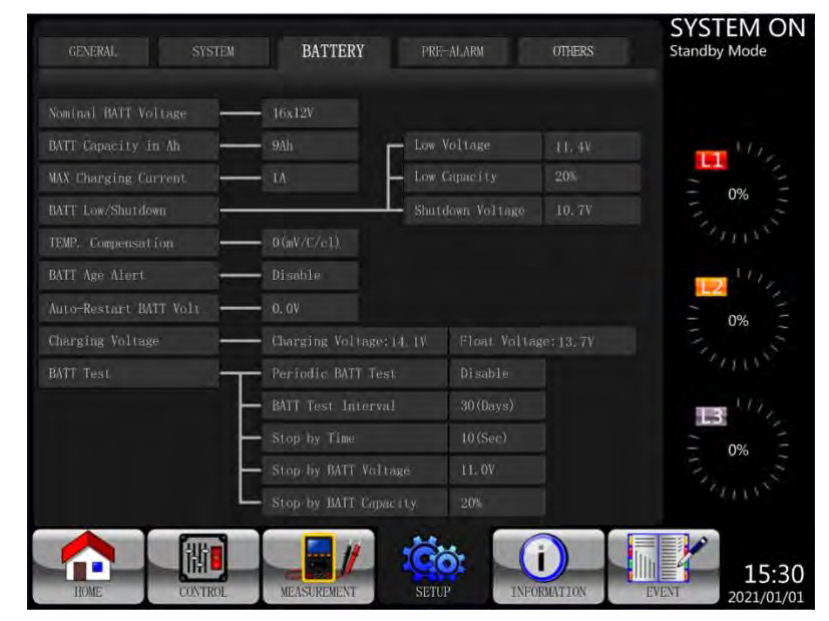

Figura 4-17 Pantalla de configuración de la batería

La configuración de la batería solo se puede configurar cuando el UPS está funcionando en modo de espera. Si no está en modo de espera, aparecerá la pantalla de advertencia como se muestra en la Figura 4-23. Consulte la lista de configuración de la batería de configuración en la **tabla** 

| Voltaje nominal<br>de la batería       -       Ajuste de la tensión nominal de la batería         Capacidad de<br>la batería en<br>Ah       -       16x12V (Default)         Capacidad de<br>la batería en<br>Ah       -       Ajuste de la tensión nominal de la batería         Corriente de<br>carga máxima       -       -       Ajuste la capacidad de la batería. (0~999)         Establezca la corriente de carga máxima       -       -       DEBE configurarse con la instalación del UPS o al<br>cambiar la capacidad de la batería.         Batería baja/<br>Configuración<br>de apagado       -       Baja Tensión       Ajuste el bajo voltaje de la batería (10.5 ~ 11.5V) x<br>(número de batería)         Batería baja/<br>Configuración<br>de apagado       Baja capacidad       Ajuste la batería de baja capacidad (20 ~ 50%)         Baja capacidad       Ajuste la batería de baja capacidad       Ajuste la batería (10.5 ~ 11.5V) x<br>(número de batería)         Voltaje de apagado       Voltaje de apagado       Establezca el punto de voltaje de la batería (10.0 ~ 11V) x<br>(número de batería)         Prueba de<br>batería       Intervalo de<br>prueba       Establecer el intervalo de prueba (10 ~ 1000 segundos)         Intervalo de<br>prueba       -       10.7V x Número de batería (predeterminado)         Ajagar por el<br>tempo       -       30 días (predeterminado)         Apagar por voltaje<br>de la batería       -       10 x 20% (predeterminado)         Apagar por<br>capaci                                                                                                    | Configurable    | Sub Tema           | Explicación                                                                |
|----------------------------------------------------------------------------------------------------|-----------------|--------------------|----------------------------------------------------------------------------|
| Voltaje nominal<br>de la batería        16x12V (Default)<br>18x12V<br>20x12V<br>DEBE configurarse con la instalación del UPS<br>4/Juste la capacidad de la batería. (0~999)<br>9Ah (predeterminado)<br>DEBE configurarse con la instalación del UPS o al<br>cambiar la capacidad de la batería.         Corriente de<br>carga máxima        Establezca la corriente de carga máxima de la batería (1<br>~ 128 A)<br>1A (predeterminado)<br>DEBE configurarse con la instalación del UPS o al<br>cambiar la capacidad de la batería.         Batería baja/<br>Configuración<br>de apagado       Baja Tensión       Ajuste el bajo voltaje de la batería (10.5 ~ 11.5V) x<br>(número de batería)<br>• 11,4 V x número de batería (10.5 ~ 11.5V) x<br>(número de batería)<br>• 11,4 V x número de batería (10.0 ~ 11V) x<br>(número de batería)<br>• 10,7V x Número de batería (10.0 ~ 11V) x<br>(número de batería)<br>• 10,7V x Número de batería (predeterminado)<br>• 10,7V x Número de batería (predeterminado)<br>• 10,7V x Número de batería (predeterminado)<br>• 30 días (predeterminado)<br>• 30 días (predeterminado)<br>• 30 días (predeterminado)<br>• 10 segundos (predeterminado)<br>• 10 segundos (predeterminado)<br>• 11 V x número de batería (predeterminado)<br>• 11 V x número de batería (predeterminado)<br>• 10 segundos (predeterminado)<br>• 10 segundos (predeterminado)<br>• 10 segundos (predeterminado)<br>• 10 segundos (predeterminado)<br>• 11 V x número de batería (predeterminado)<br>• 11 V x número de batería (20~50%)<br>• 02% (predeterminado)<br>• 11 V x número                                                                                                    |                 |                    | Ajuste de la tensión nominal de la batería                                 |
| Voltaje holimital<br>de la batería        • 18x12V<br>• 20x12V         Capacidad de<br>la batería en<br>Ah        Ajuste la capacidad de la batería. (0~999)<br>• 9Ah (predeterminado)         Corriente de<br>carga máxima         Bela configurarse con la instalación del UPS o al<br>cambiar la capacidad de la batería.         Corriente de<br>carga máxima         Establezca la corriente de carga máxima de la batería (1<br>~ 128 A)         Batería baja/<br>Configuración<br>de apagado        Baja Tensión        Establezca la corriente de baja capacidad (20 ~ 50%)         Batería baja/<br>Configuración<br>de apagado       Baja capacidad       Baja capacidad           Prueba de<br>batería       Baja capacidad       Establezca el punto de voltaje de la batería (10.5 ~ 11.5V) x<br>(número de batería)           Prueba periódica<br>de la batería        Establezca el punto de voltaje de la batería (10.0 ~ 11V) x<br>(número de batería)           Prueba de<br>batería       Intervalo de<br>prueba       Establecer el intervalo de prueba periódica<br>de la batería            Prueba de<br>batería       Apagar por el<br>tiempo              Prueba de<br>batería       Apagar por el<br>tiempo                                                                                                    | Voltaie nominal |                    | • 16x12V (Default)                                                         |
| Capacidad de<br>la batería en<br>Ah        DEBE configurarse con la instalación del UPS<br>Ajuste la capacidad de la batería. (0~999)         Corriente de<br>carga máxima        Ajuste la capacidad de la batería.<br>(0~999)       9Ah (predeterminado)         Corriente de<br>carga máxima        Establezca la corriente de carga máxima de la batería (1<br>~ 128 A)         Batería baja/<br>Configuración<br>de apagado        Baja Tensión       Ajuste el bajo voltaje de la batería (10.5 ~ 11.5V) x<br>(número de batería)         Batería baja/<br>Configuración<br>de apagado       Baja capacidad       Ajuste abatería de baja capacidad (20 ~ 50%)         Voltaje de apagado       Establezca la corriente de batería (10.0 ~ 11V) x<br>(número de batería)       • 11,4 V x número de batería (10.0 ~ 11V) x<br>(número de batería)         Prueba periódica<br>de la batería       Bajar con cel<br>apagado del sistema en modo de batería (10.0 ~ 11V) x<br>(número de batería)       • 10,7V x Número de batería (10.0 ~ 11V) x<br>(número de batería)         Prueba periódica<br>de la batería       Establecer al prueba periódica de la batería       • 10,7V x Número de batería (10.0 ~ 1000 segundos)         Prueba de<br>batería       Apagar por el<br>tiempo       Establecer el intervalo de prueba (10 ~ 1000 segundos)       • 10 segundos (predeterminado)         Apagar por voltaje<br>de la batería       Apagar por el<br>tiempo       Establecer el intervalo de prueba (10 ~ 1000 segundos)       • 11 V x número de batería (20~50%)         Apagar por voltaje<br>de la batería <t< td=""><td>de la hatería</td><td></td><td>• 18x12V</td></t<>                                                                                                    | de la hatería   |                    | • 18x12V                                                                   |
| Capacidad de<br>la batería en<br>Ah                                                                                                    |                 |                    | • 20x12V                                                                   |
| Capacidad de<br>la batería en<br>AhAjuste la capacidad de la bateria. (0~999)<br>• 9Ah (predeterminado)Corriente de<br>carga máximaEstablezca la corriente de carga máxima de la batería (1<br>~ 128 A)<br>• 1A (predeterminado)Batería baja/<br>Configuración<br>de apagadoEstablezca la corriente de carga máxima de la batería (1<br>~ 128 A)<br>• 1A (predeterminado)Batería baja/<br>Configuración<br>de apagadoBaja TensiónAjuste el bajo voltaje de la batería (10.5 ~ 11.5V) x<br>(número de batería)<br>• 11,4 V x número de batería (20 ~ 50%)<br>• 20% (predeterminado)Prueba de<br>bateríaPrueba periódica<br>de la bateríaEstablezca el punto de voltaje de la batería (20 ~ 50%)<br>• 10,7V x Número de batería (predeterminado)<br>• 10,7V x Número de batería (predeterminado)<br>• 10,7V x Número de batería (20 ~ 50%)<br>• 20% (predeterminado)Prueba de<br>bateríaIntervalo de<br>pruebaEstablezca el punto de voltaje de la batería<br>• 0,7V x Número de batería (predeterminado)<br>• 10,7V x Número de batería (predeterminado)<br>• 10,7V x Número de batería (predeterminado)<br>• 10,7V x Número de batería (predeterminado)<br>• HabilitarPrueba de<br>bateríaApagar por el<br>tiempo<br>• 30 días (predeterminado)<br>• 10 segundos (predeterminado)<br>• 10 segundos (predeterminado)<br>• 10 segundos (predeterminado)Alerta de<br>antgüecad de<br>la bateríaAlerta de<br>antgüecad de la<br>batería (meses)<br>• 20% (predeterminado)Alerta de<br>antgüecad de<br>la bateríaAlerta de<br>antgüecad de la<br>batería (meses)<br>• 00% (predeterminado)Alerta de<br>antgüecad de<br>la bateríaAlerta de<br>antgüecad de la<br>batería (meses)<br>• 00% (predeterminado)Alerta de<br>                                                                                      |                 |                    | DEBE configurarse con la instalación del UPS                               |
| la batería en<br>Ah         DEBE configurarse con la instalación del UPS o al<br>cambiar la capacidad de la batería.         Corriente de<br>carga máxima        Establezca la corriente de carga máxima de la batería (1<br>~ 128 A)         Batería baja/<br>Configuración<br>de apagado        Establezca la corriente de carga máxima de la batería (1<br>~ 128 A)         Batería baja/<br>Configuración<br>de apagado       Baja Tensión       Al (predeterminado)         Baja capacidad       Ajuste el bajo voltaje de la batería (10.5 ~ 11.5V) x<br>(número de batería)          Voltaje de apagado       Ajuste la batería de baja capacidad (20 ~ 50%)<br>• 20% (predeterminado)          Prueba periódica<br>de la batería       Establezca el punto de voltaje de la batería para el<br>apagado del sistema en modo de batería (10.0 ~ 11V) x<br>(número de batería)<br>• 10,7V x Número de batería (predeterminado)         Prueba periódica<br>de la batería       Establecer la prueba periódica de la batería<br>• Deshabilitar<br>• Deshabilitar<br>• 10 × Número de batería (10 ~ 1000 segundos)<br>• 10 segundos (predeterminado)         Prueba de<br>batería       Apagar por voltaje<br>de la batería       Establecer el tiempo de prueba (10 ~ 1000 segundos)         Apagar por voltaje<br>de la batería       Ajuste el voltaje de abatería (10 ~ 1000 segundos)<br>• 10 segundos (predeterminado)         Apagar por voltaje<br>de la batería       Establezca la carpacidad de la<br>batería (1 1 ~ 12V) x (número de batería (10 ~ 100                                                                                                    | Capacidad de    |                    | Ajuste la capacidad de la bateria. $(0 \sim 999)$                          |
| Ah       DEBE configurarse con la instalacion del UPS o al cambiar la capacidad de la batería.         Corriente de carga máxima        Establezca la corriente de carga máxima de la batería (1 ~ 128 A)         Corriente de carga máxima        14 (predeterminado)         DEBE configurarse con la instalación del UPS o al cambiar la capacidad de la batería.         Batería baja/<br>Configuración de apagado       Baja Tensión       Ajuste el bajo voltaje de la batería (10.5 ~ 11.5V) x (número de batería)         Batería baja/<br>Configuración de apagado       Baja capacidad       Ajuste el bajo voltaje de la batería (predeterminado)         Baja capacidad       Puseba eperiódica de la batería       Establezca el punto de voltaje de la batería (10.0 ~ 11V) x (número de batería)         Voltaje de apagado       Establezca el punto de voltaje de la batería       Establezca el punto de voltaje de la batería         Prueba periódica de la batería       Establecca el intervalo de prueba (predeterminado)       Establecce la intervalo de prueba (10 ~ 1000 segundos)         Prueba de batería       Intervalo de prueba (predeterminado)       Establecce el intervalo de prueba (10 ~ 1000 segundos)         Apagar por voltaje de la batería       Establecce el intervalo de prueba (10 ~ 1000 segundos)       Ajuste el voltaje de la batería (11 ~ 12V) x (número de batería)         Apagar por voltaje de la batería       Establezca la capacidad de la batería (11 ~ 12V) x (número de batería)       Int v número de batería (20~50%)<                                                                                                    | la batería en   |                    | • 9Ah (predeterminado)                                                     |
| Corriente de<br>carga máxima        Establezca la corriente de carga máxima de la batería.         Establezca la corriente de carga máxima de la batería (1<br>~ 128 A)        Establezca la corriente de carga máxima de la batería (1<br>~ 128 A)         Batería baja/<br>Configuración<br>de apagado       Baja Tensión       Ajuste el bajo voltaje de la batería (10.5 ~ 11.5V) x<br>(número de batería)         Batería baja/<br>Configuración<br>de apagado       Baja capacidad       Ajuste el bajo voltaje de la batería (10.0 ~ 11V) x<br>(número de batería)         Voltaje de apagado       Faja capacidad       Ajuste al batería de baja capacidad (20 ~ 50%)         Voltaje de apagado       Establezca el punto de voltaje de la batería (10.0 ~ 11V) x<br>(número de batería)         Prueba periódica<br>de la batería       Establezca el punto de voltaje de la batería         Prueba periódica<br>de la batería       Establezca el punto de voltaje de la batería         Prueba periódica<br>de la batería       Establecer el intervalo de prueba (7 ~ 99 días)         Prueba de<br>batería       Apagar por el       Establecer el intervalo de prueba (10 ~ 1000 segundos)         Valtagar por capacidad de la<br>batería       Ajuste el voltaje de la batería (predeterminado)         Apagar por<br>capacidad de la<br>batería       Ajuste el voltaje de la batería de parada en la prueba de<br>batería (1 1 ~ 12V) x (número de batería)         Alerta de<br>antigüedad de<br>la batería       Alerta de<br>antigüedad de la<br>batería       Alerta de<br>antigüedad de la<br>batería (de esesa) </td <td>Ah</td> <td></td> <td>DEBE configurarse con la instalación del UPS o al</td>                                                                         | Ah              |                    | DEBE configurarse con la instalación del UPS o al                          |
| Corriente de<br>carga máxima                                                                                                    |                 |                    | campiar la capacidad de la bateria.                                        |
| Corriente de<br>carga máxima                                                                                                    |                 |                    | Establezca la corriente de carga maxima de la bateria (1                   |
| carga máxima                                                                                                    | Corriente de    |                    | $\sim 128 \text{ A}$                                                       |
| Debe comigurarse conta instruction de la batería.Batería baja/<br>Configuración<br>de apagadoBaja capacidadAjuste el bajo voltaje de la batería (10.5 ~ 11.5V) x<br>(número de batería)<br>• 11,4 V x número de batería (predeterminado)Batería baja/<br>Configuración<br>de apagadoBaja capacidadAjuste la batería de baja capacidad (20 ~ 50%)<br>• 20% (predeterminado)Baja capacidadAjuste la batería de baja capacidad (20 ~ 50%)<br>• 20% (predeterminado)Ajuste la batería de baja capacidad (20 ~ 50%)<br>• 20% (predeterminado)Voltaje de apagadoKoltaje de apagadoEstablezca el punto de voltaje de la batería (10.0 ~ 11V) x<br>(número de batería)<br>• 10,7V x Número de batería (predeterminado)Prueba periódica<br>de la bateríaPrueba periódica<br>de la bateríaEstablezer la prueba periódica de la batería<br>• Deshabilitar (predeterminado)<br>• HabilitarPrueba de<br>bateríaApagar por el<br>tiempoEstablecer el intervalo de prueba (10 ~ 1000 segundos)<br>• 10 segundos (predeterminado)Apagar por<br>capacidad de la<br>bateríaEstablezca la capacidad de almacenamiento para<br>detener la prueba de la batería (11 ~ 12V) x (número de batería)<br>• 11 V x número de batería (20~50%)<br>• 20% (predeterminado)Alerta de<br>antigüedad de<br>la bateríaAlerta de<br>antigüedad de la<br>bateríaEstablezca la capacidad de la batería para su<br>reemplazo. (habilitar, 12 ~ 60 meses)<br>• Deshabilitar (predeterminado)Si esta función está habilitada y la batería se ha                                                                                                    | carga máxima    |                    | • IA (predeterminado)<br>DEPE configurarso con la instalación del UDS e al |
| Batería baja/<br>Configuración<br>de apagadoBaja capacidadAjuste el bajo voltaje de la batería (10.5 ~ 11.5V) x<br>(número de batería)<br>• 11,4 V x número de batería (predeterminado)Baja capacidad<br>Configuración<br>de apagadoBaja capacidadAjuste la batería de baja capacidad (20 ~ 50%)<br>• 20% (predeterminado)Baja capacidad<br>de apagadoVoltaje de apagadoAjuste la batería de baja capacidad (20 ~ 50%)<br>• 20% (predeterminado)Voltaje de apagado<br>de la bateríaEstablezca el punto de voltaje de la batería para el<br>apagado del sistema en modo de batería (10.0 ~ 11V) x<br>(número de batería)<br>• 10,7V x Número de batería (predeterminado)<br>• 10,7V x Número de bateríaPrueba de<br>bateríaPrueba periódica<br>de la bateríaEstablecer la prueba periódica de la batería<br>• Deshabilitar (predeterminado)<br>• HabilitarPrueba de<br>bateríaApagar por el<br>tiempoEstablecer el intervalo de prueba (7 ~ 99 días)<br>• 30 días (predeterminado)Apagar por voltaje<br>de la bateríaAjuste el voltaje de la batería de parada en la prueba de<br>batería (1 1 ~ 12V) x (número de batería)<br>• 11 V x número de batería (predeterminado)Apagar por<br>capacidad de la<br>bateríaEstablezca la capacidad de almacenamiento para<br>detener la prueba de la batería (20~50%)<br>• 20% (predeterminado)Alerta de<br>antigüedad de<br>la bateríaAlerta de<br>antigüedad de la<br>bateríaEstablezca la antigüedad de la<br>batería (predeterminado)Alerta de<br>antigüedad de<br>la bateríaAlerta de<br>antigüedad de la<br>bateríaEstablezca la antigüedad de la batería para su<br>reemplazo. (habilitar, 12 ~ 60 meses)<br>• Deshabilitar (predeterminado)                                                                                                    | -               |                    | DEBE configurarse con la instalación del OPS o al                          |
| Batería baja/<br>Configuración<br>de apagadoBaja Tensión- 11,4 V x número de batería (predeterminado)<br>- 20% (predeterminado)<br>- 20% (predeterminado)Baja capacidadAjuste la batería de baja capacidad (20 ~ 50%)<br>- 20% (predeterminado)Voltaje de apagadoEstablezca el punto de voltaje de la batería para el<br>apagado del sistema en modo de batería (10.0 ~ 11V) x<br>(número de batería)<br>- 10,7V x Número de batería (predeterminado)Prueba periódica<br>de la bateríaPrueba periódica<br>de la bateríaEstablecer el prueba periódica de la batería<br>- 0eshabilitar (predeterminado)<br>- HabilitarPrueba de<br>bateríaApagar por el<br>tiempoEstablecer el tiempo de prueba (10 ~ 1000 segundos)<br>- 30 días (predeterminado)Apagar por voltaje<br>de la bateríaAjuste el voltaje de la batería de parada en la prueba de<br>batería (1 1 ~ 12V) x (número de batería)<br>- 11 V x número de batería (predeterminado)Apagar por<br>capacidad de la<br>bateríaAjuste el voltaje de la batería de parada en la prueba de<br>batería (1 1 ~ 12V) x (número de batería)<br>- 11 V x número de batería (20~50%)<br>- 20% (predeterminado)Alerta de<br>antigüedad de<br>la batería (meses)Alerta de<br>antigüedad de la<br>batería (meses)Alerta de<br>antigüedad de<br>la bateríaAlerta de<br>antigüedad de la<br>batería (meses)Alerta de<br>antigüedad de<br>la bateríaAlerta de<br>antigüedad de la<br>batería (meses)Alerta de<br>antigüedad de<br>la bateríaAlerta de<br>antegüedad de la<br>batería (meses)Alerta de<br>antigüedad de<br>la bateríaAlerta de<br>antigüedad de la<br>bateríaAlerta de<br>antigüedad de<br>la bateríaAlerta de<br>antigüedad de la <br< td=""><td></td><td></td><td>Aiusto ol bajo voltajo do la batoría (10.5 or 11.5V) y</td></br<>                |                 |                    | Aiusto ol bajo voltajo do la batoría (10.5 or 11.5V) y                     |
| Batería baja/<br>Configuración<br>de apagadoBaja capacidad- 11,4 V x número de batería (predeterminado)<br>- 20% (predeterminado)Baja capacidadAjuste la batería de baja capacidad (20 ~ 50%)<br>- 20% (predeterminado)- 20% (predeterminado)Voltaje de apagadoVoltaje de apagadoEstablezca el punto de voltaje de la batería para el<br>apagado del sistema en modo de batería (10.0 ~ 11V) x<br>(número de batería)<br>- 10,7V x Número de batería (predeterminado)Prueba de<br>bateríaPrueba periódica<br>de la bateríaEstablecer la prueba periódica de la batería<br>- Deshabilitar (predeterminado)<br>- Bitablecer el intervalo de prueba (7 ~ 99 días)<br>- 30 días (predeterminado)Prueba de<br>bateríaApagar por el<br>tiempoEstablecer el tiempo de prueba (10 ~ 1000 segundos)<br>- 10 segundos (predeterminado)Apagar por voltaje<br>de la bateríaAjuste el voltaje de la batería de parada en la prueba de<br>batería (1 1 ~ 12V) x (número de batería)<br>- 11 V x número de batería (predeterminado)Apagar por<br>capacidad de la<br>bateríaEstablecca la capacidad de almacenamiento para<br>detener la prueba de la batería. (20~50%)<br>- 20% (predeterminado)Alerta de<br>antigüedad de<br>la batería (meses)Alerta de<br>antigüedad de la<br>batería (meses)Alerta de<br>antigüedad de<br>la bateríaAlerta de<br>antigüedad de la<br>batería (meses)Alerta de<br>antigüedad de<br>la bateríaAlerta de<br>antigüedad de la<br>batería (meses)Alerta de<br>antigüedad de<br>la bateríaAlerta de<br>antigüedad de la<br>bateríaAlerta de<br>antigüedad de<br>la bateríaAlerta de<br>antigüedad de la<br>bateríaAlerta de<br>antigüedad de<br>la batería <td< td=""><td></td><td>Baia Tonción</td><td>Ajuste el bajo voltaje de la bateria (10.5 <math>\sim</math> 11.5V) x</td></td<> |                 | Baia Tonción       | Ajuste el bajo voltaje de la bateria (10.5 $\sim$ 11.5V) x                 |
| Batería baja/<br>Configuración<br>de apagadoBaja capacidadAjuste la batería de baja capacidad (20 ~ 50%)<br>• 20% (predeterminado)<br>• 20% (predeterminado)Woltaje de apagadoVoltaje de apagadoEstablecca el punto de voltaje de la batería para el<br>apagado del sistema en modo de batería (10.0 ~ 11V) x<br>(número de batería)<br>• 10,7V x Número de batería (predeterminado)Prueba de<br>bateríaPrueba periódica<br>de la bateríaEstablecca el punto de voltaje de la batería<br>• 10,7V x Número de batería (predeterminado)Prueba de<br>bateríaIntervalo de<br>pruebaEstablecer el intervalo de prueba (7 ~ 99 días)<br>• 30 días (predeterminado)Apagar por el<br>tiempoEstablecer el intervalo de prueba (10 ~ 1000 segundos)<br>• 10 segundos (predeterminado)Apagar por voltaje<br>de la bateríaAjuste el voltaje de la batería de parada en la prueba de<br>bateríaApagar por<br>capacidad de la<br>antigüedad de la<br>bateríaAlerta de<br>antigüedad de la<br>bateríaAlerta de<br>antigüedad de la<br>bateríaAlert                                                                                                    |                 | Daja Tension       | (numero de batería)<br>11.4 V x número de batería (predeterminado)         |
| Dateria baja/<br>Configuración<br>de apagadoBaja capacidadAjuste la batería ubatería ubatería ubatería ubatería ubatería ubatería ubatería ubatería ubatería ubatería ubatería ubatería ubatería ubatería ubatería ubatería ubatería ubatería<br>20% (predeterminado)Substa ubatería ubatería ubatería ubatería ubatería ubatería ubatería ubatería<br>20% (predeterminado)Voltaje de apagadoVoltaje de apagadoEstablezca el punto de voltaje de la batería (10.0 ~ 11V) x<br>                                                                                                    | Batoría baia/   |                    | • 11,4 V X humero de bateria (predeterninado)                              |
| Woltaje de apagado       Voltaje de apagado       Establezca el punto de voltaje de la batería para el apagado del sistema en modo de batería (10.0 ~ 11V) x (número de batería)         Voltaje de apagado       Frueba periódica de la batería       Establezca el punto de voltaje de la batería (10.0 ~ 11V) x (número de batería)         Prueba de batería       Prueba periódica de la batería       Establecer la prueba periódica de la batería         Intervalo de prueba       0 día (predeterminado)       Establecer el intervalo de prueba (7 ~ 99 días)         Prueba de batería       Apagar por el tiempo       Establecer el tiempo de prueba (10 ~ 1000 segundos)         Apagar por voltaje de la batería       Ajuste el voltaje de la batería (1 1 ~ 12V) x (número de batería)         Apagar por capacidad de la batería       Establezca la capacidad de la batería         Alerta de antigüedad de la batería       Alerta de antigüedad de la batería (meses)         Alerta de antigüedad de la batería       Establezca la antigüedad de la batería (predeterminado)         Si esta función está habilitar, 12 ~ 60 meses)       Si esta función está habilitar (predeterminado)                                                                                                    | Configuración   | Baja capacidad     | Ajusie la baleria de baja capacida $(20 \approx 50\%)$                     |
| Voltaje de apagadoUstablezda el plado del sistema en molo de voltaje de la batería (10.0 ~ 11V) x<br>(número de batería)Voltaje de apagadoapagado del sistema en molo de batería (10.0 ~ 11V) x<br>(número de batería)Prueba periódica<br>de la bateríaPrueba periódica<br>de la bateríaIntervalo de<br>pruebaEstablecer la prueba periódica de la bateríaIntervalo de<br>pruebaEstablecer el intervalo de prueba (10 ~ 1000 segundos)<br>e 10 segundos (predeterminado)Apagar por voltaje<br>de la bateríaEstablecer el tiempo de prueba (10 ~ 1000 segundos)<br>e 10 segundos (predeterminado)Apagar por voltaje<br>de la bateríaAjuste el voltaje de la batería de parada en la prueba de<br>batería (1 1 ~ 12V) x (número de batería)<br>e 11 V x número de batería (predeterminado)Alerta de<br>antigüedad de<br>la bateríaAlerta de<br>antigüedad de la<br>batería (meses)Alerta de<br>antigüedad de<br>la bateríaAlerta de<br>antigüedad de la<br>batería (meses)Alerta de<br>antigüedad de<br>la bateríaAlerta de<br>antigüedad de la<br>batería (meses)Alerta de<br>antigüedad de<br>la bateríaAlerta de<br>antigüedad de la<br>batería (meses)Alerta de<br>antigüedad de<br>la bateríaAlerta de<br>antigüedad de la<br>batería (meses)Alerta de<br>antigüedad de<br>la bateríaAlerta de<br>antigüedad de la<br>batería (meses)Alerta de<br>antigüedad de<br>la bateríaAlerta de<br>antigüedad de la<br>batería (meses)Alerta de<br>antigüedad de<br>la bateríaAlerta de<br>antigüedad de la<br>batería (meses)Alerta de<br>antigüedad de<br>la bateríaAlerta de<br>antigüedad de la<br>batería (meses) <t< td=""><td>de anaciado</td><td></td><td>Establezca el nunto de voltaje de la batería nara el</td></t<>                                                                              | de anaciado     |                    | Establezca el nunto de voltaje de la batería nara el                       |
| Voltaje de apagadoapagado del sistema en modo de bateria (10.0 × 11V) ×<br>(número de bateria)Prueba periódica<br>de la bateríaPrueba periódica<br>de la bateríaEstablecer la prueba periódica de la bateríaPrueba de<br>bateríaIntervalo de<br>pruebaEstablecer el intervalo de prueba (7 ~ 99 días)<br>• 30 días (predeterminado)Apagar por el<br>tiempoEstablecer el tiempo de prueba (10 ~ 1000 segundos)<br>• 10 segundos (predeterminado)Apagar por voltaje<br>de la bateríaAjuste el voltaje de la batería de parada en la prueba de<br>batería (1 1 ~ 12V) x (número de batería)<br>• 11 V x número de batería (predeterminado)Alerta de<br>antigüedad de<br>la bateríaAlerta de<br>antigüedad de la<br>batería (meses)Alerta de<br>antigüedad de<br>la bateríaAlerta de<br>antigüedad de la<br>batería (meses)Alerta de<br>antigüedad de<br>la bateríaAlerta de<br>antigüedad de la<br>batería (meses)Alerta de<br>antigüedad de<br>la bateríaAlerta de<br>antigüedad de la<br>batería (meses)Alerta de<br>antigüedad de<br>la bateríaAlerta de<br>antigüedad de la<br>batería (meses)Alerta de<br>antigüedad de<br>la bateríaAlerta de<br>antigüedad de la<br>batería (meses)Alerta de<br>antigüedad de<br>la bateríaAlerta de<br>antigüedad de la<br>batería (meses)Alerta de<br>antigüedad de<br>la bateríaSi esta función está habilitad y la batería se ha                                                                                                    | ue apagado      |                    | Establezca el punto de voltaje de la batería (10.0 $\approx$ 11V) x        |
| Prueba de<br>bateríaPrueba periódica<br>de la bateríaEstablecer la prueba periódica de la bateríaPrueba de<br>bateríaIntervalo de<br>pruebaEstablecer el intervalo de prueba (7 ~ 99 días)<br>• 30 días (predeterminado)Prueba de<br>bateríaApagar por el<br>tiempoEstablecer el intervalo de prueba (10 ~ 1000 segundos)<br>• 10 segundos (predeterminado)Apagar por voltaje<br>de la bateríaAjuste el voltaje de la batería de parada en la prueba de<br>batería (1 1 ~ 12V) x (número de batería)<br>• 11 V x número de batería (predeterminado)Alerta de<br>antigüedad de<br>la bateríaAlerta de<br>antigüedad de la<br>batería (meses)Alerta de<br>antigüedad de<br>la bateríaAlerta de<br>antigüedad de la<br>batería (meses)Alerta de<br>antigüedad de<br>la bateríaAlerta de<br>antigüedad de la<br>batería (meses)Alerta de<br>antigüedad de<br>la bateríaAlerta de<br>antigüedad de la<br>batería (meses)Alerta de<br>antigüedad de<br>la bateríaAlerta de<br>antigüedad de la<br>batería (meses)Alerta de<br>antigüedad de<br>la bateríaAlerta de<br>antigüedad de la<br>batería (meses)Alerta de<br>antigüedad de<br>la bateríaSi esta función está habilitada y la batería se ha                                                                                                    |                 | Voltaje de apagado | (número de batería)                                                        |
| Prueba de<br>bateríaPrueba periódica<br>de la bateríaEstablecer la prueba periódica de la bateríaPrueba de<br>bateríaIntervalo de<br>pruebaEstablecer el intervalo de prueba (7 ~ 99 días)<br>• 30 días (predeterminado)Prueba de<br>bateríaApagar por el<br>tiempoEstablecer el intervalo de prueba (10 ~ 1000 segundos)<br>• 10 segundos (predeterminado)Apagar por voltaje<br>de la bateríaApagar por voltaje<br>de la bateríaAjuste el voltaje de la batería de parada en la prueba de<br>batería (11 ~ 12V) x (número de batería)<br>• 11 V x número de batería (predeterminado)Alerta de<br>antigüedad de<br>la bateríaAlerta de<br>antigüedad de la<br>batería (meses)Establecca la antigüedad de la<br>batería (predeterminado)Alerta de<br>antigüedad de<br>la batería (meses)Alerta de<br>antigüedad de la<br>batería (meses)Establecca la antigüedad y la batería se ha                                                                                                    |                 |                    | <ul> <li>10.7V x Número de batería (predeterminado)</li> </ul>             |
| Prueba periódica<br>de la bateríaDestablecer la prueba periódica<br>(predeterminado)Prueba de<br>bateríaIntervalo de<br>pruebaEstablecer el intervalo de prueba (7 ~ 99 días)<br>• 30 días (predeterminado)Prueba de<br>bateríaApagar por el<br>tiempoEstablecer el tiempo de prueba (10 ~ 1000 segundos)<br>• 10 segundos (predeterminado)Apagar por voltaje<br>de la bateríaApagar por voltaje<br>de la bateríaAjuste el voltaje de la batería de parada en la prueba de<br>batería (1 1 ~ 12V) x (número de batería)<br>• 11 V x número de batería (predeterminado)Alerta de<br>antigüedad de<br>la bateríaAlerta de<br>antigüedad de la<br>batería (meses)Establezca la antigüedad de la<br>batería (predeterminado)Alerta de<br>antigüedad de la<br>batería (meses)Alerta de<br>antigüedad de la<br>batería (meses)Establezca la antigüedad y la batería se ha                                                                                                    |                 |                    | Establecer la prueba periódica de la batería                               |
| Prueba de<br>bateríade la bateríae Desinomitar (predeterminado)Prueba de<br>bateríaIntervalo de<br>pruebaEstablecer el intervalo de prueba (7 ~ 99 días)<br>• 30 días (predeterminado)Apagar por el<br>tiempoApagar por el<br>tiempoEstablecer el tiempo de prueba (10 ~ 1000 segundos)<br>• 10 segundos (predeterminado)Apagar por voltaje<br>de la bateríaAjuste el voltaje de la batería de parada en la prueba de<br>batería (1 1 ~ 12V) x (número de batería)<br>• 11 V x número de batería (predeterminado)Apagar por<br>capacidad de la<br>bateríaEstablecca la capacidad de almacenamiento para<br>detener la prueba de la batería. (20~50%)<br>• 20% (predeterminado)Alerta de<br>antigüedad de<br>la batería (meses)Alerta de<br>antigüedad de la<br>batería (meses)Alerta de<br>antigüedad de<br>la bateríaAlerta de<br>antigüedad de la<br>batería (meses)Alerta de<br>antigüedad de la<br>batería (meses)Alerta function está habilitada y la batería se ha                                                                                                    |                 | Prueba periódica   | Deshahilitar (predeterminado)                                              |
| Prueba de<br>bateríaIntervalo de<br>pruebaEstablecer el intervalo de prueba (7 ~ 99 días)<br>• 30 días (predeterminado)Prueba de<br>bateríaApagar por el<br>tiempoEstablecer el tiempo de prueba (10 ~ 1000 segundos)<br>• 10 segundos (predeterminado)Apagar por voltaje<br>de la bateríaApagar por voltaje<br>de la bateríaAjuste el voltaje de la batería de parada en la prueba de<br>batería (1 1 ~ 12V) x (número de batería)<br>• 11 V x número de batería (predeterminado)Apagar por<br>capacidad de la<br>bateríaEstablecer el tiempo de prueba (20 ~ 50%)<br>• 10 segundos (predeterminado)Alerta de<br>antigüedad de<br>la batería (meses)Alerta de<br>antigüedad de la<br>batería (meses)Establezca la antigüedad de la<br>batería patería se ha                                                                                                    |                 | de la batería      | <ul> <li>Habilitar</li> </ul>                                              |
| Prueba de<br>bateríaprueba· 30 días (predeterminado)Prueba de<br>bateríaApagar por el<br>tiempoEstablecer el tiempo de prueba (10 ~ 1000 segundos)<br>• 10 segundos (predeterminado)Apagar por voltaje<br>de la bateríaAjuste el voltaje de la batería de parada en la prueba de<br>batería (1 1 ~ 12V) x (número de batería)<br>• 11 V x número de batería (predeterminado)Apagar por<br>capacidad de la<br>bateríaAjuste el voltaje de la batería de parada en la prueba de<br>batería (1 1 ~ 12V) x (número de batería)<br>• 11 V x número de batería (predeterminado)Alerta de<br>antigüedad de<br>la bateríaAlerta de<br>antigüedad de la<br>batería (meses)Alerta de<br>antigüedad de<br>la bateríaAlerta de<br>antigüedad de la<br>batería (meses)Alerta de<br>antigüedad de la<br>bateríaAlerta de<br>antigüedad de la<br>batería (meses)Alerta de<br>antigüedad de la<br>bateríaAlerta de<br>antigüedad de la<br>batería (meses)Alerta de<br>antigüedad de la<br>bateríaAlerta de<br>antigüedad de la<br>batería (meses)Alerta de<br>antigüedad de la<br>bateríaEstablezca la antigüedad de la batería para su<br>reemplazo. (habilitar, 12 ~ 60 meses)<br>• Deshabilitar (predeterminado)Si esta función está habilitada y la batería se ha                                                                                                    |                 | Intervalo de       | Establecer el intervalo de prueba $(7 \sim 99 \text{ días})$               |
| Prueba de<br>bateríaApagar por el<br>tiempoEstablecer el tiempo de prueba (10 ~ 1000 segundos)<br>• 10 segundos (predeterminado)Apagar por voltaje<br>de la bateríaApagar por voltaje<br>de la bateríaAjuste el voltaje de la batería de parada en la prueba de<br>batería (1 1 ~ 12V) x (número de batería)<br>• 11 V x número de batería (predeterminado)Apagar por<br>capacidad de la<br>bateríaEstablezca la capacidad de la batería. (20~50%)<br>• 20% (predeterminado)Alerta de<br>antigüedad de<br>la bateríaAlerta de<br>antigüedad de la<br>batería (meses)Establezca la antigüedad de la batería para su<br>reemplazo. (habilitar, 12 ~ 60 meses)<br>• Deshabilitar (predeterminado)                                                                                                    |                 | prueba             | • 30 días (predeterminado)                                                 |
| Prueba de<br>bateríatiempo10 segundos (predeterminado)Apagar por voltaje<br>de la bateríaApagar por voltaje<br>de la bateríaAjuste el voltaje de la batería de parada en la prueba de<br>batería (1 1 ~ 12V) x (número de batería)<br>• 11 V x número de batería (predeterminado)Apagar por<br>capacidad de la<br>bateríaApagar por<br>capacidad de la<br>bateríaEstablezca la capacidad de almacenamiento para<br>detener la prueba de la batería. (20~50%)<br>• 20% (predeterminado)Alerta de<br>antigüedad de<br>la batería (meses)Alerta de<br>antigüedad de la<br>batería (meses)Establezca la antigüedad de la batería para su<br>reemplazo. (habilitar, 12 ~ 60 meses)<br>• Deshabilitar (predeterminado)                                                                                                    |                 | Apagar por el      | Establecer el tiempo de prueba (10 $\sim$ 1000 segundos)                   |
| bateriaApagar por voltaje<br>de la bateríaAjuste el voltaje de la batería de parada en la prueba de<br>batería (1 1 ~ 12V) x (número de batería)<br>• 11 V x número de batería (predeterminado)Apagar por<br>capacidad de la<br>bateríaApagar por<br>capacidad de la<br>bateríaEstablezca la capacidad de almacenamiento para<br>detener la prueba de la batería. (20~50%)<br>• 20% (predeterminado)Alerta de<br>antigüedad de<br>la bateríaAlerta de<br>antigüedad de la<br>batería (meses)Establezca la antigüedad de la<br>o 11 V x número de batería. (20~50%)<br>• 20% (predeterminado)Si esta función está habilitada y la batería se haSi esta función está habilitada y la batería se ha                                                                                                    | Prueba de       | tiempo             | <ul> <li>10 segundos (predeterminado)</li> </ul>                           |
| Apagar por voltaje<br>de la bateríabatería (1 1 ~ 12V) x (número de batería)<br>• 11 V x número de batería (predeterminado)Apagar por<br>capacidad de la<br>bateríaEstablezca la capacidad de almacenamiento para<br>detener la prueba de la batería. (20~50%)<br>• 20% (predeterminado)Alerta de<br>antigüedad de<br>la bateríaAlerta de<br>antigüedad de la<br>batería (meses)Alerta de<br>antigüedad de<br>la bateríaAlerta de<br>antigüedad de la<br>batería (meses)Alerta de<br>antigüedad de<br>la bateríaAlerta de<br>antigüedad de la<br>batería (meses)                                                                                                    | bateria         | A 11 1             | Ajuste el voltaje de la batería de parada en la prueba de                  |
| de la bateria• 11 V x número de batería (predeterminado)Apagar por<br>capacidad de la<br>bateríaEstablezca la capacidad de almacenamiento para<br>detener la prueba de la batería. (20~50%)<br>• 20% (predeterminado)Alerta de<br>antigüedad de<br>la batería (meses)Alerta de<br>antigüedad de la<br>batería (meses)Alerta de<br>antigüedad de<br>la batería (meses)Alerta de<br>antigüedad de la<br>batería (meses)                                                                                                    |                 | Apagar por voltaje | batería (1 1 ~ 12V) x (número de batería)                                  |
| Apagar por<br>capacidad de la<br>bateríaEstablezca la capacidad de almacenamiento para<br>detener la prueba de la batería. (20~50%)<br>• 20% (predeterminado)Alerta de<br>antigüedad de<br>la bateríaAlerta de<br>antigüedad de la<br>batería (meses)Establezca la antigüedad de la batería para su<br>reemplazo. (habilitar, 12 ~ 60 meses)<br>• Deshabilitar (predeterminado)Si esta función está habilitada y la batería se ha                                                                                                    |                 | de la bateria      | • 11 V x número de batería (predeterminado)                                |
| capacidad de la<br>bateríadetener la prueba de la batería. (20~50%)<br>• 20% (predeterminado)Alerta de<br>antigüedad de<br>la bateríaAlerta de<br>antigüedad de la<br>batería (meses)Establezca la antigüedad de la batería para su<br>reemplazo. (habilitar, 12 ~ 60 meses)<br>• Deshabilitar (predeterminado)Si esta función está habilitada y la batería se ha                                                                                                    |                 | Apagar por         | Establezca la capacidad de almacenamiento para                             |
| batería20% (predeterminado)Alerta de<br>antigüedad de<br>la bateríaAlerta de<br>antigüedad de la<br>batería (meses)Establezca la antigüedad de la batería para su<br>reemplazo. (habilitar, 12 ~ 60 meses)<br>• Deshabilitar (predeterminado)<br>Si esta función está habilitada y la batería se ha                                                                                                    |                 | capacidad de la    | detener la prueba de la batería. (20~50%)                                  |
| Alerta de<br>antigüedad de<br>la bateríaAlerta de<br>antigüedad de la<br>batería (meses)Establezca la antigüedad de la batería para su<br>reemplazo. (habilitar, 12 ~ 60 meses)<br>• Deshabilitar (predeterminado)<br>Si esta función está habilitada y la batería se ha                                                                                                    |                 | batería            | <ul> <li>20% (predeterminado)</li> </ul>                                   |
| Alerta de<br>antigüedad de<br>la batería (meses)<br>Alerta de<br>antigüedad de la<br>batería (meses)<br>Alerta de<br>antigüedad de la<br>batería (meses)<br>Alerta de<br>antigüedad de la                                                                                                    |                 |                    | Establezca la antigüedad de la batería para su                             |
| <ul> <li>antigüedad de la la batería (meses)</li> <li>• Deshabilitar (predeterminado)</li> <li>Si esta función está habilitada y la batería se ha</li> </ul>                                                                                                    | Alorta do       | Alorta do          | reemplazo. (habilitar, 12 ~ 60 meses)                                      |
| la batería batería (meses) Si esta función está habilitada y la batería se ha                                                                                                    | antiqüedad de   | antiquedad de la   | <ul> <li>Deshabilitar (predeterminado)</li> </ul>                          |
|                                                                                                    | la hatería      | hatería (meses)    | Si esta función está habilitada y la batería se ha                         |
| instalado durante este período, hay una advertencia                                                                                                    |                 | Datena (meses)     | instalado durante este período, hay una advertencia                        |
| "Alerta de antigüedad de la batería" para indicarlo.                                                                                                    |                 |                    | "Alerta de antigüedad de la batería" para indicarlo.                       |
| Compensación Ajuste de la compensación de la batería. (0~-5                                                                                                    | Compensación    |                    | Ajuste de la compensación de la batería. (0~-5                             |
| de temperatura (mV/C/cl))                                                                                                    | de temperatura  |                    | (mV/C/cl))                                                                 |
| • 0(mV/C/cl) (predeterminado)                                                                                                    |                 |                    | <ul> <li>0(mV/C/cl) (predeterminado)</li> </ul>                            |
| Reinicio<br>Establecer el voltaie de reinicio automático de la batería                                                                                                    | Reinicio        |                    | Establecer el voltaje de reinicio automático de la batería                 |
| automatico     ATT Volt     OV (predeterminado)                                                                                                    |                 |                    | OV (predeterminado)                                                        |

Tabla 4-9: Lista de ajustes de la batería de configuración

| Voltaje de<br>carga | <br>Ajuste el voltaje de carga maxima. (14.1~14.4V)<br>• 14.1V (predeterminado)<br>Ajuste el voltaje de flotación. (13.5~14.0V) |
|---------------------|----------------------------------------------------------------------------------------------------|
|                     | <ul> <li>13,7 V (predeterminado)</li> </ul>                                                                                     |

# 4.2.6.4 Pantalla de pre-alarma

La pantalla de configuración de pre-alarmas y la lista de configuración se muestra en la Figura 4-1, 8 y la tabla 4-9. La configuración de pre-alarma se puede configurar en cualquier modo de operación.

| GENERAI, SYST        | TEM BATTERY    | PRE-ALARM OTHER | SYSTEM ON<br>Standby Mode |
|----------------------|----------------|-----------------|---------------------------|
| Line Voltage Range   | -20% ~ +20%    |                 |                           |
| Line Frequency Range |                |                 | 11/2                      |
| Load                 | Overload       | 100%            | - 00                      |
|                      | Lond Unbalance | 100%            | 0%                        |
|                      |                |                 |                           |
|                      |                |                 | 0%                        |
|                      |                |                 | 1011<br>2006 - 2          |
| HOME CONTROL         | MEASUREMENT    | SETUP           | 15:30                     |

Figure 4-18 Setup-Pre-Alarm screen

Los mensajes de pre-alarmas se puede configurar en cualquier modo de operación. Consulte la lista de configuraciones de pre-alarma en la **Tabla 4-10**.

| Table 4-10: Lista de ag | justes de Pre-Alarmas |
|-------------------------|-----------------------|
|-------------------------|-----------------------|

| Configurar                                 | Sub Tema | Explicación                                                                                                    |  |
|--------------------------------------------|----------|----------------------------------------------------------------------------------------------------|--|
| Rango de<br>voltaje de<br>línea            |          | Ajuste de la tensión de línea:<br>Límite superior<br>• 20% (predeterminado)<br>Límite inferior<br>• -5%<br>• -10%<br>• -15%<br>• -20% (predeterminado)                     |  |
| Rango de<br>frecuencia<br>en la<br>tension |          | Ajuste la frecuencia en la línea:<br>Superior / Límite inferior<br>• +/- 1Hz<br>• +/- 2Hz<br>• +/- 3Hz<br>• +/- 4Hz (Predeterminado)                                       |  |
| Carga                                      |          | Establecer el porcentaje de sobrecarga del SAI<br>(40~100%)<br>• 100% (Predeterminado)<br>Establecer el porcentaje de desequilibrio (20 ~ 100%)<br>• 100% (Predeterminado) |  |

#### 4.2.6.5 Pantalla Configuración-OTROS

Utilice los iconos ARRIBA y ABAJO para cambiar diferentes submenús. Presione el icono ENTER para ir a la pantalla de configuración **OTHERS**, como se muestra en la Figura 4-19.

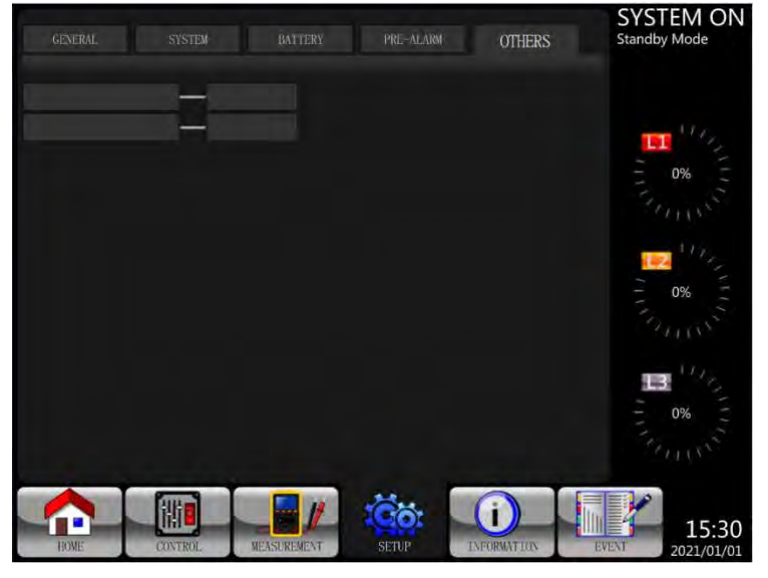

Figure 4-19 Setup-OTHERS screen

## 4.2.7 Pantalla de información

Toque el icono para entrar en el submenú. En esta pantalla de información, puede comprobar la configuración del SAI de la unidad. Hay tres submenús, Identificación, Sistema y Batería.

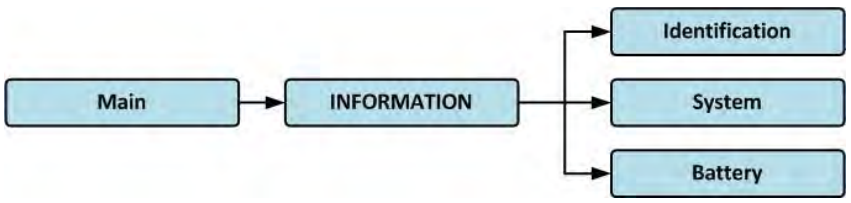

Figura 4-20 Menú de información

#### 4.2.7.1 INFORMACIÓN - Pantalla de identificación

Cuando se hace clic en el submenú Identificación, el nombre del modelo, el número de serie. y se mostrará la versión de firmware, como se muestra en la Figura 4-21.

| IDENTIFACATION    | SYSTEM          | BATTERY                     | SYSTEM OF<br>Standby Mode |
|-------------------|-----------------|-----------------------------|---------------------------|
| Model Name        | xxxxxxxxx       |                             |                           |
| Serial No.        | xxxxxxxxxxxx    | 11/2                        |                           |
| PAN LCD EXT#50 F  | irmware Version | XXXX.XX   XXXX.XX   XXXX.XX |                           |
| STS#00 Firmware V | /ersion         | XXXX.XX                     | 0%                        |
| STS# Firmware V   | /ersion         | ,                           |                           |
| Module#01 PFC Fit | rmware Version  | XXXX.XX                     | 140                       |
| Module#01 INV Fi  | rmware Version  | XXXX.XX                     | - 0% -                    |
| Module#01 Serial  | No.             | XXXXXXXXXXXXXXX             |                           |
| Dynamic Password  |                 | Disable                     |                           |
| Customer ID       |                 | XXXXXXXXXXXXXX              | E S                       |
|                   |                 | PAGE»                       | - 0% -<br>                |
|                   |                 |                             | 15:3                      |

Figura 4-21 Página de identificación

# 4.2.7.2 INFORMACIÓN - Pantalla del sistema

Cuando se toca la pestaña del submenú Sistema, la potencia del sistema, la tensión nominal, la frecuencia nominal ... etc., como se muestra en las Figuras 4-22 y 4-23. Toque las flechas ARRIBA y ABAJO para cambiar de página.

| IDENTIFACATION SYSTEM            | BATTERY    | SYSTEM ON<br>Standby Mode |
|----------------------------------|------------|---------------------------|
| Nominal Power(KW)                | xx         |                           |
| Nominal AC Voltage(V)            | 230.0      | 111                       |
| Nominal Frequency(Hz)            | 50.0       |                           |
| Number of Modules                | 2          | 0%                        |
| Number of Modules for Redundancy | 0          |                           |
| System Installed Date            | 2021/01/01 |                           |
| System Last Maintain Date        | 2021/01/01 | - 0%                      |
| ECO Mode                         | Disable    | Frank                     |
| Converter Mode                   | Disable    |                           |
| Battery Mode Shutdown Delay      | Disable    |                           |
|                                  | PAGE»      | - 0%                      |
|                                  |            | 15:30<br>2021/01/02       |

Figura 4-22 INFORMACIÓN Página 1 del sistema

|                         |                      | SYSTEM ON        |
|-------------------------|----------------------|------------------|
| IDENTIFACATION SYSTEM   | BATTERY              | Standby Mode     |
| Auto Restart            | Disable              |                  |
| Power by Bypass         | Disable              | 105              |
| Power Walk              | Disable              | - 09/ II         |
| System Language         | English              | 10%              |
| COM Port0 Baud Rate     | 2400                 |                  |
| COM Port1 Baud Rate     | 2400                 | 110              |
|                         |                      | - 0% -           |
|                         |                      |                  |
|                         |                      | 112              |
|                         |                      | <b>1</b>         |
|                         |                      | - 0%             |
|                         | PAGE 2               | South States     |
|                         |                      |                  |
|                         |                      | 15:30            |
| HOME CONTROL MEASUREMEN | IL SETUP INFORMATION | EVENI 2021/01/01 |

Figura 4-23 INFORMACIÓN Página 2 del sistema

## 4.2.7.2 INFORMACIÓN - Pantalla de la batería

Cuando se toca la pestaña del submenú Batería, el voltaje nominal de la batería, la capacidad, la corriente de carga ... etc., como se muestra en la Figura 4-24.

| IDENTIFACATION SYSTEM       | BATTERY           | SYSTEM ON<br>Standby Mode |
|-----------------------------|-------------------|---------------------------|
| Nominal Battery Voltage(V)  | 16x12V            |                           |
| Battery Capacity in Ah(Ah)  |                   | 147                       |
| Maximum Charging Current(A) |                   |                           |
| Battery Low Voltage(V)      | 11.4              | - 0%                      |
| Battery Low Capacity(%)     |                   |                           |
| Battery Shutdown Voltage(V) | 10.7              | 11 July 1                 |
| Periodic Battery Test       | Disable           | - 0% -                    |
| Battery Installed Date      | 2021/01/01        | Tomes                     |
| Battery Last Maintain Date  | 2021/01/01        |                           |
| Charging Voltage(V/Pcs)     | 14.1              | <b>B</b> 1/2              |
| Float Voltage(V/Pcs)        | 13. 7             | 0% =                      |
|                             | SETUP INFORMATION | 15:30<br>2021/01/01       |

Figura 4-24 INFORMACIÓN Página de almacenamiento de la batería

## 4.2.8 Pantalla de eventos

Cuando ocurra el evento, verá el icono de alarma intermitente 🖄 en la pantalla principal,

como se muestra en la Figura 4-25. También puede tocar el icono **Euro** de eventos para comprobar la lista más reciente, del historial de eventos y restablecer todos los eventos, como se muestra en la Figura 4-26.

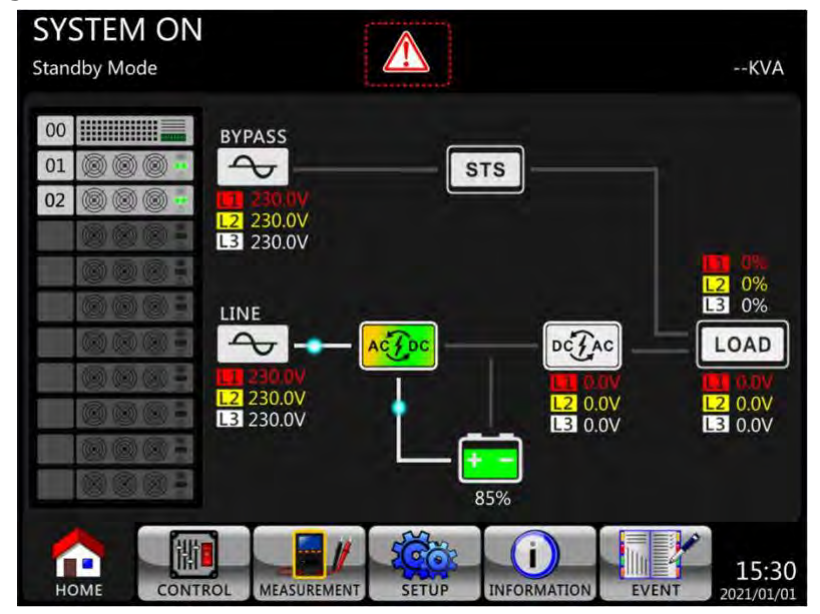

Figura 4-25 Pantalla de advertencia de alarma

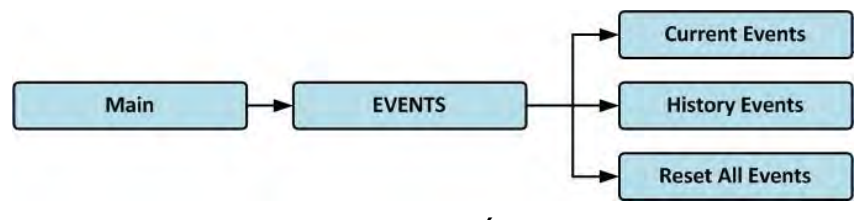

Figura 4-26 Menú Eventos

#### 4.2.8.1 Eventos actuales

Cuando ocurra un evento, mostrará el ID del módulo y el código de alarma en la pantalla Eventos actuales. Puede guardar hasta 50 eventos en la lista actual. Solo se pueden <u>enumerar</u> 10

eventos en una página. Por lo tanto, si supera más de 10, debe presionar el icono para leer otro evento como se muestra en la Figura 4-27.

| CURR | ENTEVENT HISTORY EVENT RESE   | ET ALL EVENTS | SYSTEM ON<br>Standby Mode |
|------|-------------------------------|---------------|---------------------------|
|      | W A DEPENDIN D (1)            |               |                           |
|      | Warning! EEPKOM Fail          | #00           |                           |
| 2.   | Warning! Communicate CAN Fail | #01           | 111,                      |
|      | Warning! Battery Open         | #01           | - 0%                      |
| 4.   | Warning! Battery Open         | #02           | 7                         |
| 5.   | Warning! Module Un-Lock       | #01           |                           |
|      | Warning! Module Un-Lock       | #02           | No.                       |
| 7.   |                               |               | - 0% -                    |
| 8.   |                               |               |                           |
| 9.   |                               |               |                           |
| 10.  |                               |               | <b>B</b> 12               |
|      |                               | PAGE          | 0%                        |
|      |                               | CAGE /        | - Aller                   |
| HOM  |                               | INFORMATION   | 15:30<br>EVENT 2021/01/01 |

Figura 4-27 Eventos actuales

#### 4.2.8.2 Historial de eventos

La información detallada del evento se encuentra en el historial de eventos. Puede guardar hasta 500 eventos en eventos de historial. Cuando se produce una advertencia, mostrará el código de alarma, la hora de la alarma y el ID del módulo. Cuando ocurra un evento de falla, mostrará los detalles de la alarma, la hora de la alarma y el ID del módulo. (Consulte la Tabla 4-12 Lista de alarmas) Para registrar más información histórica sobre el sistema UPS, la configuración importante cambió (consulte la Tabla 4-13 Cambió la configuración importante), el modo de operación del UPS cambia (consulte la **Tabla 4-14** Cambio de modo UPS) y se ejecuta la acción **de** control (consulte **Tabla 4-15** Ejecución de controles) se guardará en Eventos de historial. Consulte la Figura 4-28 para ver la pantalla.

|     | Warning! EEPROM Fail            | #00 | 2020/10/21 10:47:5 |         |
|-----|---------------------------------|-----|--------------------|---------|
|     | Warning! Communicate CAN Fail   | #01 | 2020/10/21 10:47:5 | 8 117   |
|     | Warning! Battery Open           | #01 | 2020/10/21 10:47:5 |         |
| 4.  | Warning! Battery Open           | #02 | 2020/10/21 10:47:5 | 0       |
| 5.  | Warning! Module Un-Lock         | #01 | 2020/10/21 10:42:1 | 1 20103 |
|     | Warning! Module Un-Lock         | #02 | 2020/10/21 10:42:1 | 1 11/2  |
| 7.  | Fault! Battery Fault            | #02 | 2020/10/19 09:21:3 | 6 - 0%  |
| 8.  | Fault! Battery Fault            | #01 | 2020/10/19 09:21:3 | 6 Suns  |
| 9.  | Fault! BUS Soft Start Line Loss | #02 | 2020/09/07 12:04:4 |         |
| 10. | Fault! BUS Soft Start Line Loss | #02 | 2020/09/07 12:04:4 | 5       |
|     |                                 |     |                    | - 0%    |
|     |                                 | 10  |                    | in the  |

Figura 4-28 pantalla de historial de eventos

#### 4.2.8.3 Borrar todos los eventos

Se requiere la contraseña del técnico certificado para ingresar a la pantalla Restablecer todos los eventos como se muestra en la Figura 4-29. Después de ingresar la contraseña correcta,

aparecerá una pantalla reconfirmada. A continuación, toque el icono restablecer todos los eventos o toque el icono para cancelar esta acción, como se muestra en la Figura 4-30.

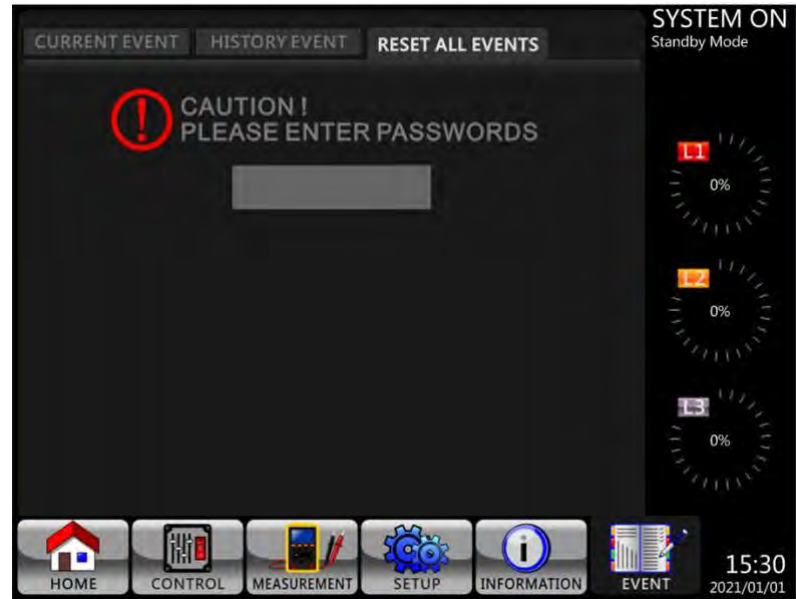

Figura 4-29 Borrar todos los eventos

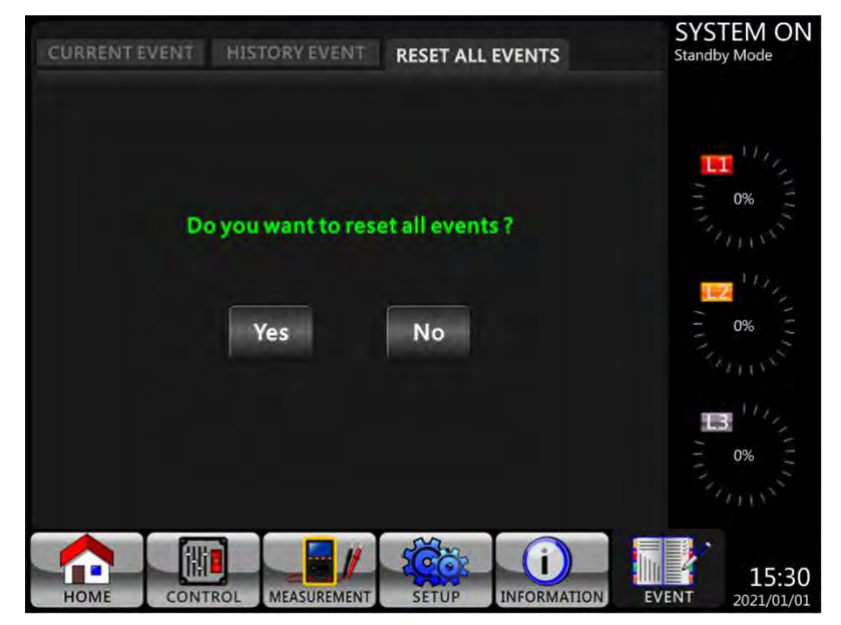

Figura 4-30 Pantalla de confirmación de eliminar el historial de eventos

# 4.3 Lista de alarmas

En la **Tabla 4-12**, proporciona la lista completa de mensajes de alarma del SAI.

# Tabla 4-12: Lista de alarmas

| Representación en pantalla LCD | Explicación                                                 |
|--------------------------------|-------------------------------------------------------------|
| Fault! <01>Bus start fail      | Error en el arranque suave del BUS                          |
| Fault! <02>Bus over            | Tensión BUS alta                                            |
| Fault! <03>Bus under           | Tensión del BUS baja.                                       |
| Fault! <04>Bus unbalance       | Voltaje del BUS desequilibrado                              |
| Fault! <05>Bus dec fast        | Caída de voltaje del BUS demasiado rápido                   |
| Fault! <06>Conv over cur       | Convertidor con sobre corriente                             |
| Fault! <11>INV start fail      | Error en el arranque suave del inversor                     |
| Fault! <12>High INV VOL        | Voltaje del inversor alto                                   |
| Fault! <13>Low INV VOL         | Baja tensión del inversor                                   |
| Fault! <14>INV A out SC        | Cortocircuito en la salida de la fase A (línea a neutro)    |
| Fault! <15>INV B out SC        | Cortocircuito en la salida de la fase B (línea a neutro)    |
| Fault! <16>INV C out SC        | Cortocircuito en la salida de la fase C (línea a neutro)    |
| Fault! <17>INV AB out SC       | Salida de la Fase A-Fase B (Línea a Línea) en cortocircuito |
| Fault! <18>INV BC out SC       | Salida de la fase B-Fase C (línea a línea) en cortocircuito |
| Fault! <19>INV AC out SC       | Salida de fase C-Fase A (línea a línea) en cortocircuito    |
| Fault! <1A>INV A N-fault       | Falla de potencia negativa de salida de fase A              |
| Fault! <1B>INV B N-fault       | Falla de potencia negativa de salida de fase B              |
| Fault! <1C>INV C N-fault       | Falla de potencia negativa de salida de fase C              |
| Fault! <21>BATT SCR SC         | Cortocircuito SCR de la batería                             |
| Fault! <23>INV relay open      | Relé inversor de circuito abierto                           |
| Fault! <25>In&out swop         | Falla de cableado de línea                                  |
| Fault! <29>BATT fuse broken    | Fusible de la batería en circuito abierto                   |
| Fault! <31>Par commu fail      | Error en la comunicación paralela                           |
| Fault! <36>Par out cur unb     | Desequilibrio de corriente de salida en paralelo            |
| Fault! <41>Over temp           | La temperatura ver                                          |
| Fault! <42>DSP commu fail      | Error en la comunicación DSP                                |
| Fault! <43>Overload            | Una sobrecarga pesada causa una falla del UPS               |
| Fault! <45>Charger error       | Como se ha dicho.                                           |
| Fault! <46>Incorrect UPS set   | Configuración incorrecta del SAI                            |
| Fault! <47>DSP&MCU commu fail  | Error en la comunicación de la MCU                          |
| Fault! <49>In&out phase incomp | Error de fase de entrada y salida                           |
| Fault! <61>BYP SCR SC          | Derivación SCR cortocircuitada                              |
| Fault! <62>BYP SCR open        | Derivación SCR en circuito abierto                          |
| Fault! <63>INV R wave abnormal | Forma de onda de voltaje anormal en la fase R               |
| Fault! <64>INV S wave abnormal | Forma de onda de voltaje anormal en la fase S               |
| Fault! <65>INV T wave abnormal | Forma de onda de voltaje anormal en fase T                  |
| Fault! <66>CT saturation       | Como se ha dicho.                                           |
| Fault! <67>BYP out SC          | Salida de derivación en cortocircuito                       |
| Fault! <68>BYP out line SC     | Salida de derivación de línea a línea en cortocircuito      |
| Fault! <69>INV SCR SC          | Relé inversor en cortocircuito                              |
| Fault! <6C>Bus-VOL dec fast    | Caída de voltaje del BUS demasiado rápido                   |
| Fault! <6D>CUR detect err      | Valor de error de muestreo actual                           |
| Fault! <6E>SPS Power fault     | Falla de alimentación SPS                                   |

| Fault! <6F>BATT reversal                 | Inversión de la polaridad de la batería                   |
|------------------------------------------|-----------------------------------------------------------|
| Fault! <71>R PFC IGBT fault              | Sobre corriente PFC IGBT en fase R                        |
| Fault! <72>S PFC IGBT fault              | Sobre corriente PFC IGBT en fase S                        |
| Fault! <73>T PFC IGBT fault              | Sobre corriente PFC IGBT en fase T                        |
| Fault! <74>R INV IGBT fault              | Sobre corriente INV IGBT en fase R                        |
| Fault! <75>S INV IGBT fault              | Sobre corriente INV IGBT en fase S                        |
| Fault! <76>T INV IGBT fault              | Sobre corriente INV IGBT en fase T                        |
| Fault! <77> ISO Over temp                | Transformador de aislamiento sobre temperatura            |
| Fault! <79> Power Module Connect<br>Fail | Falla de conexión del módulo de alimentación              |
| Warning! <01> BATT open                  | Batería no conectada                                      |
| Warning! <02> IP N loss                  | Pérdida de N de entrada                                   |
| Warning! <03> IP site fail               | Error en el sitio de entrada                              |
| Warning! <04> Line phase error           | Error de fase en la línea.                                |
| Warning! <05> Bypass phase error         | Error en el bypass.                                       |
| Warning! <06> Bypass FRE unstable        | Frecuencia de derivación inestable                        |
| Warning! <07> BATT over charge           | Batería sobre cargada                                     |
| Warning! <08> BATT low                   | El voltaje de la batería es demasiado bajo                |
| Warning! <09> Overload warning           | Advertencia de sobre carga.                               |
| Warning! <0A> Fan lock warning           | Ventilador no funciona.                                   |
| Warning! <0B> EPO active                 | Apagado de emergencia activado.                           |
| Warning! <0D> Over temperature           | Sobre calentamiento.                                      |
| Warning! <10> L1 IP fuse fail            | Falla en el fusible de entrada L1                         |
| Warning! <11> L2 IP fuse fail            | Falla en el fusible de entrada L2                         |
| Warning! <12> L3 IP fuse fail            | Falla en el fusible de entrada L3                         |
| Warning! <21> Line connect dif           | Conexión de línea diferente                               |
| Warning! <22> Bypass connect dif         | Bypass connect different                                  |
| Warning! <24> Par INV vol dif            | Ajuste de voltaje de salida en paralelo diferente         |
| Warning! <33> Lock BYP OL 3 times        | Bloqueo en bypass después de sobrecarga 3 veces en 30 min |
| Warning! <34> AC input CURR unb          | Deseguilibrio en la corriente trifásica de entrada        |
| Warning! <35> Bat Phase loss             | Pérdida de fase de la batería                             |
| Warning! <36> INV CURR unb               | Deseguilibrio de corriente del inversor                   |
| Warning! <3A> maintain is open           | La tapa del interruptor de mantenimiento está abierta     |
| Warning! <3B> Auto Adapt Fail            | Fase de adaptación automática                             |
| Warning! <3C> Utility ext unb            | Utilidad extremadamente deseguilibrada                    |
| Warning! <3D> Bypass unstable            | Inestabilidad en el bypass                                |
| Warning! <3E> BATT VOL High              | El voltaje de la batería es demasiado alto                |
| Warning! <3F> BATT VOL Unbalance         | Deseguilibrio de voltaje de la batería                    |
| Warning! <40> Charge Short               | Corto circuito en el cargador.                            |
| Warning! <41> Bypass Loss                | No se encuentra el bypass.                                |
| Warning! <42> ISO Over temp              | Transformador de aislamiento sobre temperatura            |
| Warning! <43> BUS soft Error             | Falla de arrangue suave del BUS                           |
| Warning! <44> Redundancy Error           | Error en la redundancia.                                  |
| Warning! <45> cRedundancy                |                                                           |
| OverLoad                                 | Sobre carga en la redundancia.                            |
| Warning! <46> EEPROM Fail                | Error de funcionamiento de la EPROM                       |
| Warning! <47> STS Lost                   | Pérdida del módulo STS                                    |
| Warning! <48> Power module unlock        | Modulo de poder desenllavado.                             |
|                                          |                                                           |

# 4.4 Registro histórico

## Tabla 4-13: Registros de cambios importantes en la configuración

| Item<br>No. | Descripción                       | Item<br>No. | Descripción                         |
|-------------|-----------------------------------|-------------|-------------------------------------|
| 1           | Setup! Model Name                 | 2           | Setup! Turn On Password             |
| 3           | Setup! Language                   | 4           | Setup! Change Turn On Password      |
| 5           | Setup! Adjust Time                | 6           | Setup! Nominal Power Display        |
| 7           | Setup! System Installed Date      | 8           | Setup! Output Voltage               |
| 9           | Setup! System Last Maintain Date  | 10          | Setup! Bypass Voltage Range         |
| 11          | Setup! Battery Installed Date     | 12          | Setup! Bypass Frequency Range       |
| 13          | Setup! Battery Last Maintain Date | 14          | Setup! Converter Mode               |
| 15          | Setup! Change Password            | 16          | Setup! ECO Mode                     |
| 17          | Setup! Baud Rate                  | 18          | Setup! Bypass Mode                  |
| 19          | Setup! Audible Alarm              | 20          | Setup! Auto-Restart                 |
| 21          | Setup! Factory Reset              | 22          | Setup! Battery Mode Delay Time      |
| 23          | Setup! EEPROM Reset               | 24          | Setup! Shutdown Restore Time        |
| 25          | Setup! EPO Function               | 26          | Setup! Redundancy                   |
| 27          | Setup! Save Setting               | 28          | Setup! Charger Test                 |
| 29          | Setup! Power Rating Setting       | 30          | Setup! Battery Capacity in Ah       |
| 31          | Setup! Nominal Battery Voltage    | 32          | Setup! Battery Low Voltage          |
| 33          | Setup! Maximum Charging Current   | 34          | Setup! Battery Shutdown Voltage     |
| 35          | Setup! Battery Low Capacity       | 36          | Setup! Stop By Time                 |
| 37          | Setup! Periodic Battery Test      | 38          | Setup! Temperature Compensation     |
| 39          | Setup! BATTERY Age Alert          | 40          | Setup! PRE-ALARM                    |
| 41          | Setup! Charging Voltage           | 42          | Setup! Independent Battery          |
| 43          | Setup! UPS Parallel               | 44          | Setup! Auto-Restart Battery Voltage |

#### Table 4-14: Cambio de modo de UPS

| Item<br>No. | Description             | Item<br>No. | Description                 |
|-------------|-------------------------|-------------|-----------------------------|
| 1           | UPS Mode! Power On Mode | 2           | UPS Mode! Standby Mode      |
| 3           | UPS Mode! Bypass Mode   | 4           | UPS Mode! Line Mode         |
| 5           | UPS Mode! Battery Mode  | 6           | UPS Mode! Battery Test Mode |
| 7           | UPS Mode! Fault Mode    | 8           | UPS Mode! Converter Mode    |
| 9           | UPS Mode! ECO Mode      | 10          | UPS Mode! Shutdown Mode     |
| 11          | UPS Mode! Un-Connection |             |                             |

# Table 4-15: Ejecución de controles

| Item<br>No. | Descripción                  | Item<br>No. | Descripción                  |
|-------------|------------------------------|-------------|------------------------------|
| 1           | Control! System Turn On      | 2           | Control! System Turn Off     |
| 3           | Control! Manual Battery Test | 4           | Control! Cancel Battery Test |
| 5           | Control! Turn To Bypass      | 6           | Control! Shutdown Restore    |
| 7           | Control! Cancel Shutdown     | 8           | Control! Charger Turn On     |
| 9           | Control! Charger Turn Off    |             |                              |

# 5. Interfaz y comunicación

Como se muestra en la figura 5-1, el módulo de conmutador de transferencia estática (STS) incluye puertos de contacto seco (X1  $\sim$  X8), ranura de comunicación adicional, ranura SNMP, puerto de conexión LCD y puertos de comunicación en serie (puerto RS232, puerto USB) en el panel frontal.

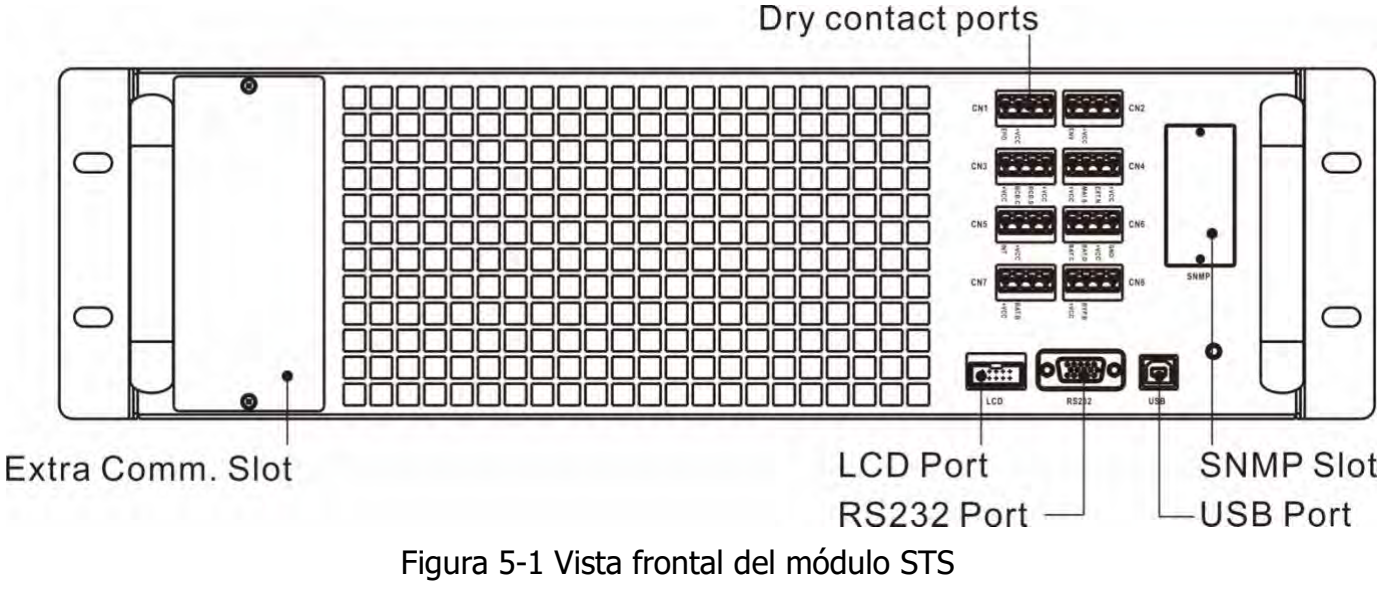

|     |     |                                         |                |             | Dry Contact No. | Función                                                           |
|-----|-----|-----------------------------------------|----------------|-------------|-----------------|-------------------------------------------------------------------|
|     | CN1 |                                         |                | CN2         | X1              | Puerto de entrada Remoto EPO                                      |
| X1- |     | +VCC                                    | +VCC           | — X2        | X2              | No en uso                                                         |
|     | CN3 |                                         |                | CN4         | X3              | No en uso                                                         |
| X3- |     | +VCC                                    | WCC            | — X4        | X4              | Puerto de estado del conmutador de<br>derivación de mantenimiento |
| X5- | CN5 |                                         |                | см6<br>— Хб | X5              | No en uso                                                         |
| ¥7- | CN7 | and and and and and and and and and and | MIC CONTRACTOR | CN8 X8      | X6              | Puerto de detección de temperatura del gabinete de la batería)    |
| AI. |     | BAT,B<br>+VCC                           | BYP.B<br>+VCC  | 110         | Х7              | No en uso                                                         |
|     |     |                                         |                |             | X8              | No en uso                                                         |

# 5.1 Puerto de contacto seco

## 5.1.1 Puerto de entrada EPO remoto X1

La función de apagado de emergencia (EPO) el UPS puede ser operado por un contacto seco remoto asignad, normalmente cerrado N.C. apaga el SAI.

X1 es el puerto de entrada EPO remoto. El puerto se muestra en la Figura 5-2 y se describe en la **Tabla 5-1**.

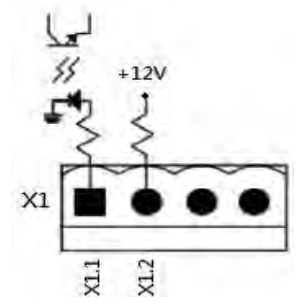

Figure 5-2 Remote EPO input port

#### Tabla 5-1: Descripción del puerto EPO remoto

| EPO Configuración | Posición    | Descripción                                   |
|-------------------|-------------|-----------------------------------------------|
| lógica            |             |                                               |
| En Corto ó N.C    | X1.1 & X1.2 | EPO no se activa cuando X1.1 y X1.2 se juntan |
| Abierto ó N.O     | X1.1 & X1.2 | EPO se activa cuando se abren X1.1 y X1.2     |

La configuración del EPO es normal cerrado (N.C), EPO se activa cuando se abren los pines 1 y 2 de X1.

#### Nota:

La función EPO activa el apagado de los rectificadores, inversores e interruptor de transferencia estática. Pero no desconecta internamente la fuente de alimentación de entrada.

#### **5.1.2 X4-Puerto para el estado del bypass de mantenimiento**

X4 es el puerto del conmutador de derivación de mantenimiento. El puerto se muestra en la Figura 5-3 y se describe en la **Tabla** 5-2.

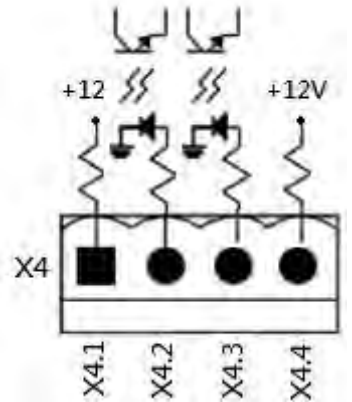

Figura 5-3 Puerto de estado del switch de derivación de mantenimiento

| Table 5-2: | Description | of Maintenance | <b>Bypass</b> | Switch | State | port |
|------------|-------------|----------------|---------------|--------|-------|------|
|------------|-------------|----------------|---------------|--------|-------|------|

| Nombre                  | Position | Description                                           |
|-------------------------|----------|-------------------------------------------------------|
| Bypass de mantenimiento | X4.1     | Estado del interruptor de derivación de mantenimiento |
| Pin1                    |          |                                                       |
| Bypass de mantanimiento | X4.2     | Estado del interruptor de derivación de mantenimiento |
| Pin 2                   |          |                                                       |
|                         | X4.3     | No en uso                                             |
|                         | X4.4     | No en uso                                             |

#### 5.1.3 X6-Puerto de detección de temperatura del gabinete de la batería

Hay una función de detección de temperatura del gabinete de la batería en el UPS. La temperatura del gabinete de la batería se puede detectar a través del sensor de detección de temperatura del gabinete de la batería externa. La comunicación entre el UPS y la placa de detección de temperatura de la batería se realizó a través del protocolo de comunicación I2C. X6 es el puerto de detección de temperatura del gabinete de la batería se realizó a través del batería. El puerto se muestra en la Figura 5-4 y se describe en **la Tabla** 5-3.

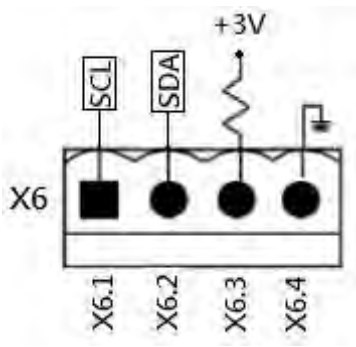

Figura 5-4 Temperatura del gabinete de la batería

| Tabla 5-3: Descripció | ón del puerto de | e detección de terr | nperatura del ga | abinete de la batería |
|-----------------------|------------------|---------------------|------------------|-----------------------|
|                       |                  |                     |                  |                       |

| Nombre    | Posición | Descripción                                |
|-----------|----------|--------------------------------------------|
| SCL       | X6.1     | Señal SCL de comunicación I <sup>2</sup> C |
| SDA       | X6.2     | Señal SDA de comunicación I <sup>2</sup> C |
| +3.0V     | X6.3     | 3V                                         |
| Power GND | X6.4     | GND                                        |

# **5.2** Ranura de comunicación adicional

Hay una tarjeta opcional llamada **Extra Comm. Card.** Esta tarjeta se puede insertar en esta ranura para mejorar la capacidad de comunicación del UPS modular. Proporciona una ranura SNMP adicional, señales de contacto seco I/P Y O/P y puertos de sensores de temperatura.

# 5.3 Puertos de comunicación local: RS232 y USB

Simplemente use el cable USB o el cable RS232 para conectar el puerto USB o el puerto RS-232 a la PC como comunicación local.

**Nota**: Los puertos RS232 y USB no pueden funcionar simultáneamente.

# 5.4 Ranura SNMP

La tarjeta SNMP, AS400 o Modbus se puede insertar en esta ranura para trabajar con el SAI.

# 6. Solución de problemas

La mayor parte de la falla y la advertencia deben ser liberadas por personal de servicio autorizado. Pocos de ellos pueden ser resueltos por los propios usuarios.

| Mensaje LCD                            | Explicación                                                            | Solución                                                                                           |  |  |
|----------------------------------------|------------------------------------------------------------------------|----------------------------------------------------------------------------------------------------|--|--|
| Fault! Bus Over Voltage                | El voltaje del bus de CC es alto                                       | Póngase en contacto con servicio.                                                                  |  |  |
| Fault! Bus Under Voltage               | El voltaje del bus de CC es bajo                                       | Póngase en contacto con servicio.                                                                  |  |  |
| Fault! Bus Voltage<br>Unbalance        | El voltaje del bus de CC no está equilibrado                           | Póngase en contacto con servicio.                                                                  |  |  |
| Fault! Bus Soft Start Time             | Rectificador no alcanza la tensión                                     | Apague el SAI y, a continuación, reinicie el SAI.                                                  |  |  |
| Out                                    | deseada en el tiempo programado por<br>el bajo voltaje en el buss CC   | Si vuelve a fallar, póngase en contacto<br>con el personal de servicio.                            |  |  |
| Fault! Inverter Soft Start<br>Time Out | Inversor no alcanza la tensión CA<br>deseada en el tiempo programado   | Turn off UPS and then restart the UPS.<br>If it fails again, contact service<br>personnel.         |  |  |
| Fault! Inverter Voltage High           | El voltaje del inversor es alto                                        | Póngase en contacto con servicio.                                                                  |  |  |
| Fault! Inverter Voltage Low            | El voltaje del inversor es bajo                                        | Póngase en contacto con servicio.                                                                  |  |  |
| Fault! R Inverter Voltage<br>Short     | Fase R de salida del inversor en corto                                 | Póngase en contacto con servicio.                                                                  |  |  |
| Fault! S Inverter Voltage<br>Short     | Fase S de salida del inversor en corto                                 | Póngase en contacto con servicio.                                                                  |  |  |
| Fault! T Inverter Voltage<br>Short     | Fase T de salida del inversor en corto                                 | Póngase en contacto con servicio.                                                                  |  |  |
| Fault! RS Inverter Voltage<br>Short    | Fases RS de salida del inversor en corto                               | Póngase en contacto con servicio.                                                                  |  |  |
| Fault! ST Inverter Voltage<br>Short    | Fases ST de salida del inversor en corto                               | Póngase en contacto con servicio.                                                                  |  |  |
| Fault! TR Inverter Voltage<br>Short    | Fases TR de salida del inversor en corto                               | Póngase en contacto con servicio.                                                                  |  |  |
| Fault! Inverter R Negative<br>Power    | Fase R- del inversor sobre el rango                                    | Póngase en contacto con servicio.                                                                  |  |  |
| Fault! Inverter S Negative<br>Power    | Fase S- del inversor sobre el rango                                    | Póngase en contacto con servicio.                                                                  |  |  |
| Fault! Inverter T Negative<br>Power    | Fase T- del inversor sobre el rango                                    | Póngase en contacto con servicio.                                                                  |  |  |
| Fault! Over Load Fault                 | sobrecarga causa falla del UPS.                                        | Reducir la carga.                                                                                  |  |  |
|                                        | Asegúrese de que haya suficiente                                       | Check if the ambient temperature is over                                                           |  |  |
| Fault! Over Temperature                | espacio para las rejillas de ventilación y                             | specification.                                                                                     |  |  |
|                                        | de que el ventilador esté funcionando                                  | Or contact service personnel.                                                                      |  |  |
| Fault! CAN Fault                       | CAN communication fault                                                | Póngase en contacto con servicio.                                                                  |  |  |
| Fault! DSP MCU Stop<br>Communicate     | El DSP Y EL MCU no se comunican.                                       | Póngase en contacto con servicio.                                                                  |  |  |
| Fault! Bypass SCR Fault                | SCR del bypass falló.                                                  | Póngase en contacto con servicio.                                                                  |  |  |
| Warning! EPO Active                    | Revise el contacto EPO                                                 | Compruebe si el conector está suelto<br>cuando la EPO actúa de forma anormal.                      |  |  |
| Warning! Over Load Fail                | Los dispositivos de carga exigen más<br>energía de la que el SAI puede | Reduzca parte de la carga y verifique la<br>capacidad de carga y las<br>especificaciones de salida |  |  |
|                                  | suministrar. El modo de línea se                                                                            |                                                                                                    |
|----------------------------------|----------------------------------------------------------------------------------------------------|----------------------------------------------------------------------------------------------------|
|                                  | transferirá al modo Bypass.                                                                                 |                                                                                                    |
| Warning! Communicate<br>CAN Fail | Error de comunicación CAN                                                                                   | Póngase en contacto con servicio.                                                                                                    |
| Warning! Over Load               | En el modo de línea, los dispositivos de<br>carga exigen más energía de la que el<br>SAI puede suministrar. | Reduzca parte de la carga y verifique la capacidad de carga y las especificaciones de salida                                                                                                    |
| Warning! Battery Open            | Batería no conectada                                                                                        | <ol> <li>Revise el disyuntor de la batería.</li> <li>Compruebe si la conexión de la<br/>batería está bien conectada.</li> <li>Verifique la configuración del voltaje<br/>nominal de la batería.</li> <li>Póngase en contacto con el personal<br/>de servicio si es necesario</li> </ol> |
| Warning! Battery voltage<br>High | El voltaje de la batería es muy alto                                                                        | Verifique la configuración del voltaje<br>nominal de la batería y comuníquese<br>con el personal de servicio.                                                                                                    |
| Warning! Charge Fail             | Falla del cargador.                                                                                         | Póngase en contacto con servicio.                                                                                                    |
| Warning! EEPROM Fail             | EEPROM error de operacion                                                                                   | Póngase en contacto con servicio.                                                                                                    |
| Warning! Fan Lock                | Ventilador no gira o atascado.                                                                              | Compruebe si el ventilador está<br>bloqueado o siestá en contacto con el<br>personal de servicio.                                                                                                    |
| Warning! Line Phase Error        | Error en el suministro de tension,<br>secuencia o rotacion de fases<br>incorrecta.                          | Compruebe si la secuencia de fases de<br>la red eléctrica es correcta y póngase en<br>contacto con el personal de servicio.                                                                                                    |
| Warning! Bypass Phase<br>Error   | Error en el suministro de tension,<br>secuencia o rotacion de fases<br>incorrecta.                          | Compruebe si la secuencia de fase de derivación es correcta y póngase en contacto con el personal de servicio.                                                                                                    |
| Warning! N Loss                  | Perdida del neutro                                                                                          | Compruebe si la conexión neutra está<br>bien y póngase en contacto con el<br>personal de servicio.                                                                                                    |
| Warning! Redundancy Set<br>Fail  | Fallo en el ajuste de redundancia                                                                           | Compruebe que la configuración de<br>redundancia es correctay póngase en<br>contacto con el personal de servicio.                                                                                                    |
| Warning! Maintenance<br>Bypass   | Entrar en mantenimiento                                                                                     | Compruebe si el conector está suelto<br>cuando actúa de forma anormal.                                                                                                    |

# 7. Servicio

Este capítulo presenta el servicio UPS, incluidos los procedimientos de servicio del módulo de potencia, el STS y el módulo de control, el módulo de batería y el reemplazo del filtro de aire.

#### Advertencia:

- 1. Solo los ingenieros de servicio al cliente pueden dar servicio a los módulos de potencia, el módulo STS.
- 2. Retire los módulos de alimentación, el módulo STS de arriba a abajo para evitar que el gabinete se caiga debido al alto centro de gravedad.
- El módulo del interruptor de transferencia estática (STS) NO se puede conectar en caliente. Debe reemplazarse solo cuando el UPS esté en modo de derivación de mantenimiento o completamente apagado.

#### 7.1 Procedimientos de reemplazo del módulo de potencia Advertencia:

- Confirme que el UPS está en modo de línea o modo de derivación.
- Confirme que al menos un módulo de alimentación permanezca en el gabinete del UPS después de quitar un módulo de alimentación
- Si es necesario retirar todos los módulos de alimentación, el reemplazo DEBE estar en modo de operación de derivación de mantenimiento.
- 1. Mueva el interruptor "READY" para a la posición
- 2. El indicador LED FAULT (RED) del módulo de alimentación se enciende para indicar que la salida del módulo de alimentación está apagada y desconectada del sistema UPS.
- 3. Use un destornillador para quitar los cuatro tornillos de los orificios de fijación.
- 4. Dos personas retiran el módulo de alimentación de su ranura.
- 5. Después de reparar el módulo, confirme que el interruptor DIP del módulo esté configurado correctamente y que el interruptor listo esté en estado "NO READY".
- 6. Introduzca el módulo en el armario y apriete los tornillos de ambos lados. Mueva el interruptor a "READY" a la posición
- 7. El módulo de alimentación reinstalado se encenderá automáticamente cuando el UPS esté en modo de línea.

## 7.2 Procedimientos de reemplazo del módulo STS

#### Advertencia:

- Confirme que el UPS está funcionando en modo de derivación de mantenimiento.
- 1. Siga la sección "3.3.3.1 Transferencia a derivación de mantenimiento" procedimiento para transferir el SAI a la operación de derivación de mantenimiento.
- 2. Retire los tornillos de fijación a ambos lados del panel frontal del módulo y extraiga el módulo del armario.
- 3. Después de reparar el módulo, coloque el módulo en el gabinete y apriete los tornillos en ambos lados.
- 4. Siga el procedimiento del capítulo "3.3.3.2 Transferencia a la protección del SAI" para transferir el SAI a la operación de derivación
- 5. Presione menu control system turn SAI para encender UPS. $\rightarrow \rightarrow \rightarrow$

#### 6. 7.3 Procedimientos de reemplazo del filtro de aire

Como se muestra a continuación, el UPS proporciona filtros de aire en la parte posterior de la puerta principal. Cada filtro se fija mediante una barra de fijación en ambos lados.

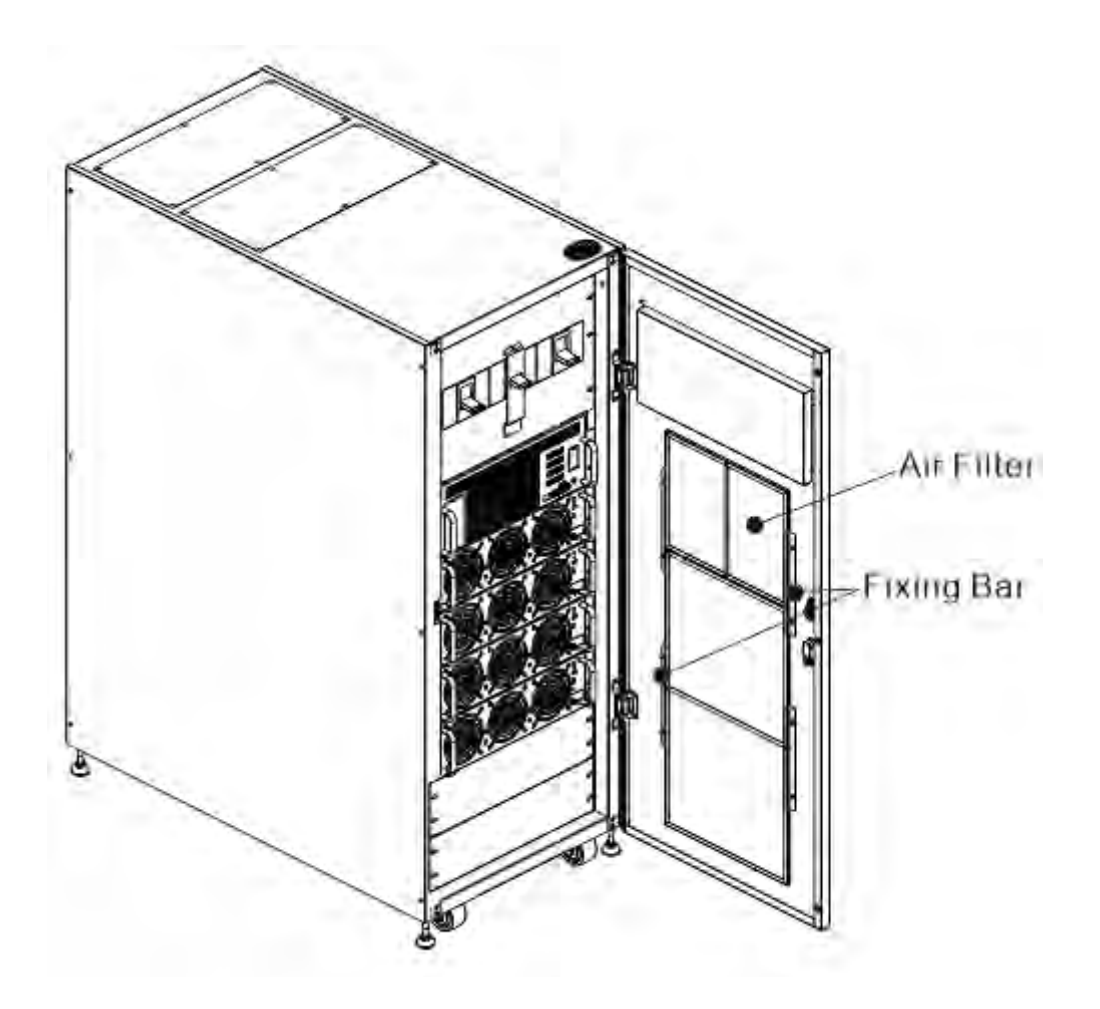

Los procedimientos de reemplazo del filtro de aire son los siguientes:

- 1. Abra la puerta frontal del UPS y los filtros de aire estarán en la parte posterior de la puerta.
- 2. Retire una barra de fijación a cada lado del filtro de aire.
- 3. Retire el filtro de aire e inserte uno limpio.
- 4. Vuelva a colocar la barra de fijación.

# 8. Características técnicas

El capítulo establece las especificaciones del SAI.

### 1. Conformidad y normas

El UPS ha sido diseñado para cumplir con los estándares internacionales y de los Estados Unidos enumerados en la **Tabla 8-1**.

#### Tabla 8-1: Estándares internacionales

| Artículo                                          | Referencia normativa                      |
|---------------------------------------------------|-------------------------------------------|
| Sistemas de alimentación ininterrumpida (SAI) –   | UL 1778: 2014 R8.15                       |
| Parte 1: Requisitos generales y de seguridad para | CSA C22.2 No. 107.3-14                    |
| SAI                                               |                                           |
| Requisitos de compatibilidad electromagnética     | 47 CFR FCC Reglas y Regulaciones          |
| (EMC) para UPS                                    | Parte 15 Sub parte B, Dispositivo digital |
|                                                   | Clase A                                   |
|                                                   |                                           |

Notas:

## 8.2 Características ambientales

Tabla 8-2: Características medioambientales

| Artículo              | Unidad | Especificaciones                               |
|-----------------------|--------|------------------------------------------------|
| Ruido en menos de 1 m | dB     | Max. 75                                        |
| Altitud               | m      | ≤1000, Reducir la potencia en un 1% cada 100 m |
| Humedad relativa      | % RH   | 0 ~ 95, sin condensación                       |
| Temperatura de        | °C     | 0 ~ 40°C                                       |
| funcionamiento        |        |                                                |
| Temperatura de        | °C     | -15 ~ 60                                       |
| almacenamiento y      |        |                                                |
| transporte para UPS   |        |                                                |

## 8.3 Características mecánicas

Tabla 8-3: Características mecánicas

# 42U

| Modelo                              | Unidad |                          |                           | TAURMHL       | .350K        |         |
|-------------------------------------|--------|--------------------------|---------------------------|---------------|--------------|---------|
| Potencia nominal                    | kVA/kW | 70                       | 140                       | 210           | 280          | 350     |
| Dimensiones, W x D x H              | mm     |                          | 600                       | x 1100 x 2    | 010          |         |
| Peso                                | kg     | 329                      | 373                       | 417           | 461          | 505     |
| Color                               | N/A    | Black                    |                           |               |              |         |
| Grado de protección, IEC<br>(60529) | N/A    | IP20 (La p<br>abiertas o | ouerta delar<br>cerradas) | ntera y la pu | uerta traser | a están |

| Modelo                 | Unidad |       | TA  | URMHL700   | Ж   |     |
|------------------------|--------|-------|-----|------------|-----|-----|
| Potencia nominal       | kVA/kW | 420   | 490 | 560        | 630 | 700 |
| Dimensiones, W x D x H | mm     |       | 900 | x 1065 x 2 | 000 |     |
| Peso                   | kg     | 769   | 813 | 857        | 901 | 945 |
| Color                  | N/A    | Black |     |            |     |     |

| Grado de protección, IEC | N/A | IP20 (la puerta delantera y la puerta trasera están |
|--------------------------|-----|-----------------------------------------------------|
| (60529)                  |     | abiertas o cerradas)                                |

#### Módulo de potencia 3U

| Modelo                 | Unit   | TAURMHL70K      |
|------------------------|--------|-----------------|
| Potencia nominal       | kVA/kW | 70 KVA/70 KW    |
| Dimensiones, W x D x H | mm     | 750 x 438 x 130 |
| Peso                   | kg     | 44              |

#### 8.4 Características eléctricas (rectificador de entrada)

 Tabla 8-4:
 Rectificador de entrada de CA (red)

| Potencia nominal (kVA)           | Unidad | 70 ~ 700                                  |            |  |
|----------------------------------|--------|-------------------------------------------|------------|--|
| Voltaje de entrada CA nominal    | Vac    | 480 (trifásico de tres hilos, L-L, sin ne |            |  |
| Tolerancia de voltaje de entrada | Vac    | 330~528                                   |            |  |
| Frecuencia                       | Hz     | 50/60 (tolerancia: 40                     | Hz ~ 70Hz) |  |
| Factor de potencia               | kW/kVA | 0.99 Carga completa                       | ,          |  |
| Distorsión de corriente armónica | THDI%  | <4% full load                             |            |  |
| Max. Corriente / Fase            | A      | 70kVA/70kW                                | 110        |  |
|                                  |        | 140kVA/140kW                              | 220        |  |
|                                  |        | 210kVA/210kW                              | 330        |  |
|                                  |        | 280kVA/280kW                              | 440        |  |
|                                  |        | 350kVA/350kW                              | 550        |  |
|                                  |        | 420kVA/420kW                              | 660        |  |
|                                  |        | 490kVA/490kW                              | 770        |  |
|                                  |        | 560kVA/160kW                              | 880        |  |
|                                  |        | 630kVA/630kW                              | 990        |  |
|                                  |        | 700kVA/700kW                              | 1100       |  |

# 8.5 Características eléctricas (circuito intermedio de CC)

Tabla 8-5: Batería

| Circuito de CC interm      | edio       |                                                          |  |  |
|----------------------------|------------|----------------------------------------------------------|--|--|
| Batería                    |            | Batería externa                                          |  |  |
| Número de celdas           | Nominal    | 216 (6 celdas x 36 12V Bloque de baterías)               |  |  |
| de plomo-ácido             | Máximo     | 240 (6 celdas x 40 12V Bloque de baterías)               |  |  |
|                            | Mínimo     | 192 (6 celdas x 32 12V Bloque de baterías)               |  |  |
| Voltaje de flotación       | V/cell     | 2.28V/celda                                              |  |  |
| Temperatura                | m\//°⊂ /cl | $\Omega_{0,-5}$ (ajustable)                              |  |  |
| compensación               |            | 07-5 (ajustable)                                         |  |  |
| Voltaje de                 | VRLA       | 2.35V/celda                                              |  |  |
| sobrealimentación          |            |                                                          |  |  |
| Voltaje EOD                | V/cell     | 1.783V/Valor predeterminado de la celda                  |  |  |
| Carga de la batería        | V/cell     | Modo de carga de corriente constante y voltaje constante |  |  |
| Potencia de carga          |            |                                                          |  |  |
| de la batería <sup>1</sup> | А          | 18A / por módulo de potencia (ajustable)                 |  |  |
| Corriente máxima           |            |                                                          |  |  |
| Nota <sup>.</sup>          |            |                                                          |  |  |

1. A baja tensión de entrada, la capacidad de recarga del SAI aumenta y la carga disminuye (hasta la capacidad máxima indicada).

# 8.6 Características eléctricas (salida del inversor)

| Potencia nominal (kVA)             | Unit | 70 ~ 700                    |                             |
|------------------------------------|------|-----------------------------|-----------------------------|
| Tensión nominal de CA <sup>1</sup> | Vac  | 480 (three-phase three -w   | vire, L-L, without neutral) |
| Frecuencia                         | Hz   | 50/60 Auto Selectable       | · · · ·                     |
| Sobrecarga                         | %    | 100%~110% for 60min         |                             |
| _                                  |      | 111%~125% for 10min         |                             |
|                                    |      | 126%~150% for 1min          |                             |
|                                    |      | >150% for 200ms             |                             |
| Estabilidad de voltaje en          | %    | ±1 (Carga equilibrada), ±2  | (100% Carga                 |
| estado estacionario                |      | desequilibrada)             |                             |
| Tensión armónica total             | %    | <2 (Carga lineal), <5(Carga | a no lineal)                |
| Ventana de sincronización          |      | +/- 1Hz, +/- 2Hz, +/- 4Hz ( | predeterminado: 4Hz)        |
| Corriente nominal de salida        | А    | 70kVA/70kW                  | 84                          |
| (@480V)                            |      | 140kVA/140kW                | 168                         |
|                                    |      | 210kVA/210kW                | 252                         |
|                                    |      | 280kVA/280kW                | 336                         |
|                                    |      | 350kVA/350kW                | 420                         |
|                                    |      | 420kVA/420kW                | 504                         |
|                                    |      | 490kVA/490kW                | 588                         |
|                                    |      | 560kVA/160kW                | 672                         |
|                                    |      | 630kVA/630kW                | 756                         |
|                                    |      | 700kVA/700kW                | 840                         |
| Nota:                              |      |                             |                             |

 Tabla 8-6:
 Salida del inversor (a carga crítica)

1. El ajuste de fábricaes de 480 V

# 8.7 Características eléctricas (entrada de red de derivación)

| ···· / ··· / · ··· ·                                  |      |                                                                                                    |
|-------------------------------------------------------|------|----------------------------------------------------------------------------------------------------|
| Potencia nominal (kVA)                                | Unit | 70 ~ 700                                                                                                    |
| Voltaje nominal de CA1                                | Vac  | 480 (trifásico de tres hilos, L-L, sin neutro)                                                                   |
| Sobrecarga                                            | %    | 100%~110% for 60min<br>111%~125% for 10min<br>126%~150% for 1min<br>>150% for 200ms                              |
| Protección aguas arriba, línea<br>de derivación       | N/A  | Disyuntor de corriente de corriente de corriente de<br>corriente de salida nominal, con una capacidad nominal de |
| Frecuencia                                            | Hz   | 50/60 Seleccionable automáticamente                                                                              |
| Tiempo de transferencia (entre<br>bypass e inversor)) | ms   | Inversor <->Bypass 0ms<br>Inversor <->ECO ≤10ms                                                                  |
| Tolerancia de voltaje de<br>derivación                | %Vac | Límite superior: +10, predeterminado: +10<br>Límite inferior: -10 <del>,</del> -15, -20 predeterminado: -20      |
| Rango de frecuencia                                   | Hz   | +/- 1Hz, +/- 2Hz, +/- 4Hz (predeterminado: 4Hz)                                                                  |
| <b>Nota</b> :<br>1. El ajuste de fábrica es de 480    | ) V  |                                                                                                    |